# Foreword

The V5-GA series inverter adopts high-performance sensor-less vector control technology, which not only has excellent control performance, but also combines crane application characteristics. V5-GA series inverter has reliable mechanical brake control logic, speed monitoring, torque monitoring and other functions, which fully ensure the safety, reliability and high efficiency of the crane. It is widely used for crane machinery in ports, ships, marine engineering, mines, buildings, metallurgy, factories and other industries.

# CONTENTS

| Chapter 1 Product Information1            | l |
|-------------------------------------------|---|
| 1.1 Product Model Description1            | l |
| 1.2 Product Nameplate Description1        | l |
| 1.3 Product Series2                       | 2 |
| 1.4 Product Outline Dimension             | 3 |
| 1.5 Brake Resistor                        | 5 |
| Chapter 2 Mechanical Installation         | 3 |
| 2.1 Environment for Product Installation6 | 3 |
| 2.2 Mounting Direction and Space          | 6 |
| 2.3 Removal and Mounting of Operation     |   |
| Panel and Cover                           | 7 |
| Chapter 3 Electrical Installation11       | 1 |
| 3.1 Peripheral Devices Connection         | I |
| 3.2 Peripheral Devices Description        | 2 |
| 3.3 Main Circuit Terminal Description13   | 3 |
| 3.4 Terminal Wiring14                     | ŧ |
| 3.5 Digital Inputs and Outputs15          | 5 |
| 3.6 Control Circuit Description16         | 3 |
| Chapter 4 Operation Panel17               | 7 |
| 4.1 Introduction to Operation Panel17     | 7 |
| 4.2 Descriptions of Indicators17          | 7 |
| 4.3 Keys Description18                    | 3 |
| 4.4 Menu Style20                          | ) |
| 4.5 Password Operation24                  | ł |
| 4.6 Lock and Unlock Keys24                | ł |
| 4.7 Key Operation25                       | 5 |
| 4.8 Operation Example26                   | 3 |
| 4.9 Running for the First Time27          | 7 |
| Chapter 5 Parameters list                 | 3 |
| 5.1 Parameters List28                     | 3 |
| Chapter 6 Commissioning Steps45           | 5 |

| 6.1 Confirm the Wiring                  | . 45 |
|-----------------------------------------|------|
| 6.2 Auto Tune Steps                     | . 45 |
| 6.3 Operation with Encoder              | . 46 |
| 6.4 Start and Stop Parameters Setting   | . 46 |
| 6.5 Speed Reference                     | . 47 |
| 6.6 Mechanical Brake Control            | . 47 |
| 6.7 Conical Motor Control               | . 48 |
| 6.8 Run without Motor                   | . 48 |
| 6.9 Parameters Copy Function Steps      | . 48 |
| 6.10 Digital Input Monitoring           | . 48 |
| Chapter 7 Troubleshooting               | . 49 |
| 7.1 List of Fault and Alarm Information | . 49 |
| 7.2 Troubleshooting Procedures          | . 55 |
| 7.3 FAQ                                 | . 56 |
| 7.4 Crane Common Problems Solving       | . 59 |
| Chapter 8 Maintenance and Inspection    | . 62 |
| 8.1 Daily Inspections                   | . 62 |
| 8.2 Periodic Maintenance                | . 63 |
| 8.3 Component Replacement               | . 63 |
| 8.4 Insulation Test                     | . 64 |
| Appendix A Modbus Communication         | . 65 |
| 1. Support Protocol                     | . 65 |
| 2. Interface mode                       | . 65 |
| 3. Protocol Format                      | . 65 |
| 4. Function Interpretation              | . 66 |
| 5. Parameters Address Definition        | . 67 |
| 6. CRC16 Function                       | . 70 |
| 7. Modbus Communication Exemplified     | . 70 |
| 8. Communication Bus Topology           | . 71 |

# **Chapter 1 Product Information**

### 1.1 Product Model Description

The digits and letters in the inverter model field on the nameplate indicate such informations as the inverter series, input voltage, power, software version and hardware version.

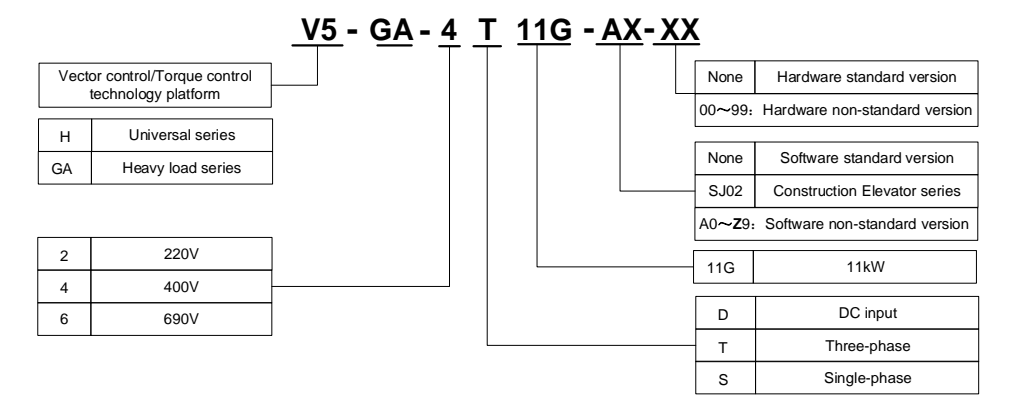

### 1.2 Product Nameplate Description

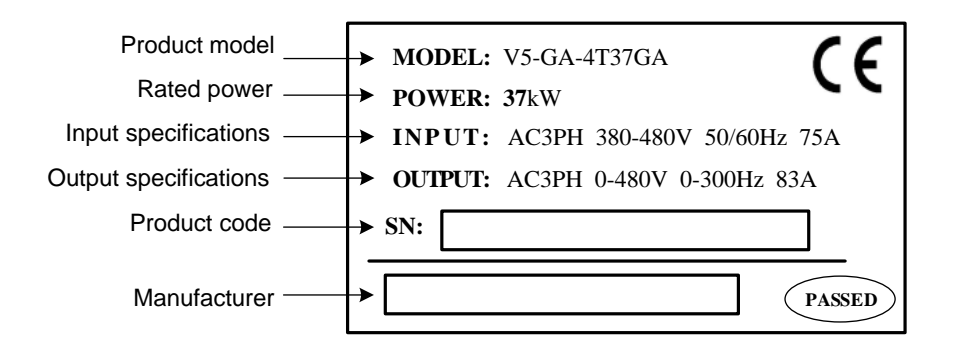

### 1.3 Product Series

### ■ V5-GA-4T□□□G

#### Three-phase 400V constant torque/ heavy-load application

| Power (kW) |                              | 0.75    | 1.5                                                                                           | 2.2 | 3.7       | 5.5     | 7.5   | 11      | 15    | 18.5     | 22     | 30      | 37      | 45      | 55  | 75  |
|------------|------------------------------|---------|-----------------------------------------------------------------------------------------------|-----|-----------|---------|-------|---------|-------|----------|--------|---------|---------|---------|-----|-----|
| Ар         | olicable Motor<br>(kW)       | 0.75    | 1.5                                                                                           | 2.2 | 3.7       | 5.5     | 7.5   | 11      | 15    | 18.5     | 22     | 30      | 37      | 45      | 55  | 75  |
|            | Voltage (V)                  |         |                                                                                               |     |           |         | 3 pha | se 0 to | rated | input vo | oltage |         |         |         |     |     |
| Outpu      | Rated current<br>(A)         | 2.5     | 3.8                                                                                           | 5.5 | 9         | 13      | 17    | 24      | 30    | 39       | 45     | 60      | 75      | 91      | 112 | 150 |
| ıt         | Overload capability          |         | 150% for 60s, 180% for 10s, 200% for 0.5s, interval: 10 minutes (Inverse time characteristic) |     |           |         |       |         |       |          |        |         |         |         |     |     |
|            | Rated voltage /<br>frequency |         | 3 –phase 380V to 480V; 50Hz/60Hz                                                              |     |           |         |       |         |       |          |        |         |         |         |     |     |
| Input      | Allowable<br>voltage         |         | 323V ~ 528V; voltage imbalance ≤3%; allowable frequency fluctuation: ±5%                      |     |           |         |       |         |       |          |        |         |         |         |     |     |
|            | Rated current<br>(A)         | 2.8     | 4.2                                                                                           | 6.1 | 10        | 15      | 19    | 26      | 33    | 43       | 50     | 66      | 83      | 100     | 123 | 165 |
| Bra        | ake chopper*2                |         |                                                                                               | Bu  | ilt-in as | s stand | ard   |         |       |          |        | Built-i | n as op | otional |     |     |
| IP code    |                              |         |                                                                                               |     |           |         |       |         | IP20  |          |        |         |         |         |     |     |
| С          | ooling mode                  | Natural | cooling                                                                                       |     |           |         |       |         | Forc  | e air co | oling  |         |         |         |     |     |
|            |                              |         |                                                                                               |     |           |         |       |         |       |          |        |         |         |         |     |     |

| -            | Power (kW)                   | ) 90 <sup>*3</sup> 110 132 160 185 200 220 250 280 315 355 400 |                                                                                               |      |      |      |      |      |      | 450  | 500  |      |      |      |      |  |
|--------------|------------------------------|----------------------------------------------------------------|-----------------------------------------------------------------------------------------------|------|------|------|------|------|------|------|------|------|------|------|------|--|
| Ap           | plicable Motor<br>(kW)       | 90                                                             | 110                                                                                           | 132  | 160  | 185  | 200  | 220  | 250  | 280  | 315  | 355  | 400  | 450  | 500  |  |
|              | Voltage (V)                  |                                                                | 3 phase 0 to rated input voltage                                                              |      |      |      |      |      |      |      |      |      |      |      |      |  |
| Output       | Rated current<br>(A)         | 176                                                            | 210                                                                                           | 253  | 304  | 350  | 380  | 426  | 470  | 520  | 600  | 650  | 690  | 775  | 860  |  |
|              | Overload<br>capability       |                                                                | 150% for 60s, 180% for 10s, 200% for 0.5s, interval: 10 minutes (Inverse time characteristic) |      |      |      |      |      |      |      |      |      |      |      |      |  |
|              | Rated voltage /<br>frequency |                                                                | 3 –phase 380V to 480V; 50Hz/60Hz                                                              |      |      |      |      |      |      |      |      |      |      |      |      |  |
| Input        | Allowable<br>voltage         |                                                                | 323V ~ 528V; voltage imbalance ≤3%; allowable frequency fluctuation: ±5%                      |      |      |      |      |      |      |      |      |      |      |      |      |  |
|              | Rated current<br>(A)         | 195                                                            | 196*                                                                                          | 232* | 282* | 326* | 352* | 385* | 437* | 491* | 580* | 624* | 670* | 755* | 840* |  |
| Bra          | ake chopper*2                | Built−in<br>as<br>optional                                     | Built-in<br>as External                                                                       |      |      |      |      |      |      |      |      |      |      |      |      |  |
| IP code IP20 |                              |                                                                |                                                                                               |      |      |      |      |      |      |      |      |      |      |      |      |  |
| С            | ooling mode                  | mode Force air cooling                                         |                                                                                               |      |      |      |      |      |      |      |      |      |      |      |      |  |

\* 110kW and above power class are equipped with external DC reactor as standard.

 $^{*2}$  18.5kW $\sim$ 90kW : Built-in brake chopper as optional, if selected, please add –06 suffix to the model.

\*3 90kW cannot use DC as power supply, and cannot direct common DC bus(need precharge circuit.

# 1.4 Product Outline Dimension

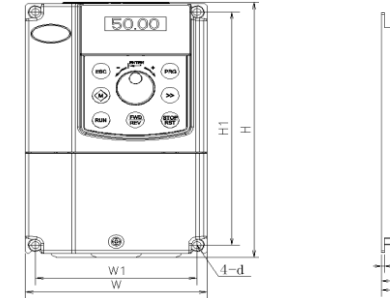

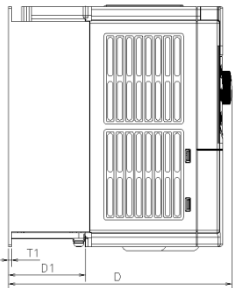

V5-GA-4T7.5G and below power class

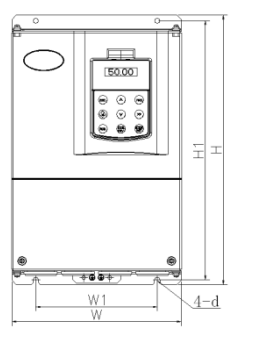

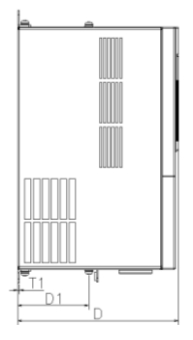

V5-GA-4T11G and above power class Figure 1-1 Product outline and mounting dimension

|         |                |     | Ou   | tline and | mounti | ng dime | nsion | (mm)          | Mainht     |
|---------|----------------|-----|------|-----------|--------|---------|-------|---------------|------------|
| Voltage | Model          | w   | н    | D         | W1     | H1      | T1    | Mounting hole | (kg)       |
|         |                |     |      | _         |        |         |       | diameter d    |            |
|         | V5-GA-4T0.75G  | 118 | 190  | 155       | 105    | 173     | 3     | 5.5           | 1.5        |
|         | V5-GA-4T1.5G   |     |      |           |        |         |       |               |            |
|         | V5-GA- 4T2.2G  | 118 | 190  | 175       | 105    | 173     | 4     | 5.5           | 2.6        |
|         | V5-GA-4T3.7G   |     |      |           |        |         |       |               |            |
|         | V5-GA-4T5.5G   | 155 | 240  | 185       | 136    | 222     | 0     | 5.5           | з          |
|         | V5-GA-4T7.5G   | 155 | 249  |           |        | 232     | 0     | 5.5           | 5          |
|         | V5-GA-4T11G    | 040 | 007  | 000       | 150    | 004     | 0.5   | -             | 0 <i>E</i> |
|         | V5-GA-4T15G    | 210 | 337  | 200       | 150    | 324     | 2.5   | /             | 0.0        |
|         | V5-GA-4T18.5G  |     |      |           | 200    |         |       |               |            |
|         | V5-GA-4T22G    | 285 | 440  | 220       |        | 425     | 2.5   | 7             | 17         |
|         | V5-GA-4T30G    |     |      |           |        |         |       |               |            |
|         | V5-GA-4T37G    | 285 | 440  | 220       | 200    | 425     | 2.5   | 7             | 20         |
|         | V5-GA-4T45G    | 315 | 575  | 227       | 220    | 553     | 2.5   | 10            | 25         |
|         | V5-GA-4T55G    | 315 | 575  | 237       | 220    | 553     | 2.5   | 10            | 28         |
| 400V    | V5-GA -4T75G   | 400 | 615  | 265       | 270    | 590     | 3     | 10            | 35         |
|         | V5-GA -4T90G   | 400 | 615  | 313       | 270    | 590     | 3     | 10            | 40         |
|         | V5-GA-4T110G   | 465 | 745  | 325       | 343    | 715     | 3     | 12            | 55         |
|         | V5-GA -4T132G  | 465 | 745  | 360       | 343    | 715     | 3     | 12            | 60         |
|         | V5-GA -4T160G  |     |      |           |        |         |       |               |            |
|         | V5-GA-4T185G   | 540 | 890  | 385       | 370    | 855     | 4     | 14            | 85         |
|         | V5- GA-4T200G  |     |      |           |        |         |       |               |            |
|         | V5-GA-4T220G   | 540 | 890  | 416       | 370    | 855     | 4     | 14            | 90         |
|         | V5-GA-4T250G   |     |      |           |        |         |       |               | 105        |
|         | V5-GA-4T280G   | 700 | 1010 | 385       | 520    | 977     | 4     | 14            | 125        |
|         | V5- GA-4T315G  | 700 | 1010 | 418.5     | 520    | 977     | 4     | 14            | 135        |
|         | V5- GA -4T355G |     |      |           |        |         |       |               |            |
|         | V5-GA-4T400G   |     |      |           |        |         | 4     |               | 0.15       |
|         | V5-GA-4T450G   | 810 | 1358 | 425       | 520    | 1300    |       | 14            | 215        |
|         | V5-GA-4T500G   |     |      |           |        |         |       |               |            |

Product outline, mounting dimension and weight

### 1.5 Brake Resistor

| la contra con del | Brake         |        | Brake resi | stor            |
|-------------------|---------------|--------|------------|-----------------|
| Inverter model    | chopper       | Power  | Resistance | Min. resistance |
| V5-GA-4T0.75G     |               | 0.24kW | 750Ω       | 125Ω            |
| V5-GA-4T1.5G      |               | 0.45kW | 400Ω       | 100Ω            |
| V5-GA-4T2.2G      |               | 0.78kW | 250Ω       | 100Ω            |
| V5-GA-4T3.7G      | D. H. L       | 1.3kW  | 150Ω       | 66.7Ω           |
| V5-GA-4T5.5G      | Bulit-in      | 2.2kW  | 100Ω       | 66.7Ω           |
| V5-GA-4T7.5G      |               | 3.3kW  | 75Ω        | 66.7Ω           |
| V5-GA-4T11G       |               | 4.5kW  | 50Ω        | 25Ω             |
| V5-GA-4T15G       |               | 6.6kW  | 40Ω        | 25Ω             |
| V5-GA-4T18.5G-06  | Built-in      | 9kW    | 32Ω        | 20Ω             |
| V5-GA-4T22G-06    | as            | 11kW   | 27.2Ω      | 20Ω             |
| V5-GA-4T30G-06    | optional      | 13kW   | 20Ω        | 14Ω             |
| V5-GA-4T37G-06    | if selected   | 20kW   | 16Ω        | 14Ω             |
| V5-GA-4T45G-06    | please add    | 22kW   | 13.6Ω      | 10Ω             |
| V5-GA-4T55G-06    | -06 suffix to | 27kW   | 10Ω        | 7Ω              |
| V5-GA-4T75G-06    | the model.    | 36kW   | 6.8Ω       | 5Ω              |
| V5-GA-4T90G-06    |               | 45kW   | 5Ω         | 3.5Ω            |

Note:

- The resistance value of brake resistor must be higher than the minimum resistance value of the above table, otherwise the built-in brake chopper will be damaged.
- The higher power of the brake resistor, the better. The brake resistor power in the table is calculated with the braking duration within 30s. If the braking duration is longer, the brake resistor power must be higher. Please determine the appropriate brake resistor power according to the actual situation.
- The selection of brake resistor and brake chopper is related to system inertia, deceleration time, descent distance, time (i.e. potential energy). To select the model according to the actual situation. If the system inertia is larger, the deceleration time is shorter, and the braking is more frequent, the brake resistor needs higher power and smaller resistance value.

• It is requiring external brake chopper for higher power. For the selection of external brake chopper and brake resistor, please contact the manufacturer or local distributor.

## **Chapter 2 Mechanical Installation**

### 2.1 Environment for Product Installation

- Do not install the inverter in the sites with oil mist, metal powder and dust.
- Do not install the inverter in the sites with hazardous gas and liquid, and corrosive, combustible and explosive gas.
- Do not install the inverter in salty sites.
- Do not install the inverter in the sites with direct sunlight.
- Do not mount the inverter on the combustible materials, such as wood.
- Keep the drilling scraps away from the inverter during the installation.
- Mount the inverter vertically in the electric control cabinet, mount the cooling fan or air conditioner to prevent the ambient temperature from rising to above 45 °C.
- For the sites with adverse environment, it is recommended to mount the inverter heat-sink outside the cabinet.

### 2.2 Mounting Direction and Space

For excellent cooling effect, the inverter must be mounted vertically, and certain clearance must be maintained, as shown in the following figure.

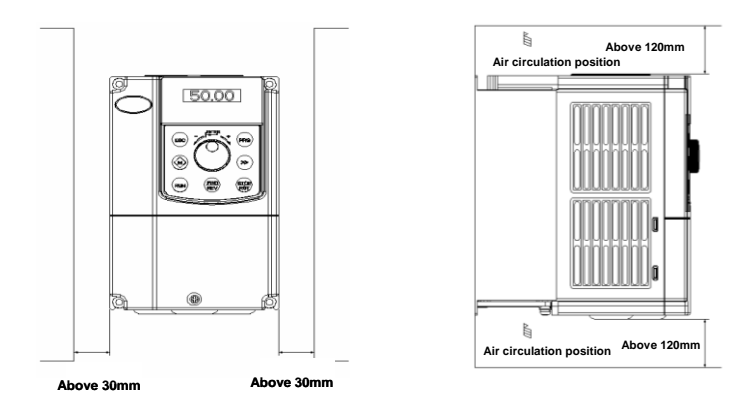

Figure2-1 Mounting direction and space for V5-GA-4T7.5G and below power class

S Note:

When the V5-GA-4T7.5G and below power class inverters are mounted side by side in the cabinet, please remove the upper dust guard and the lower leading board.

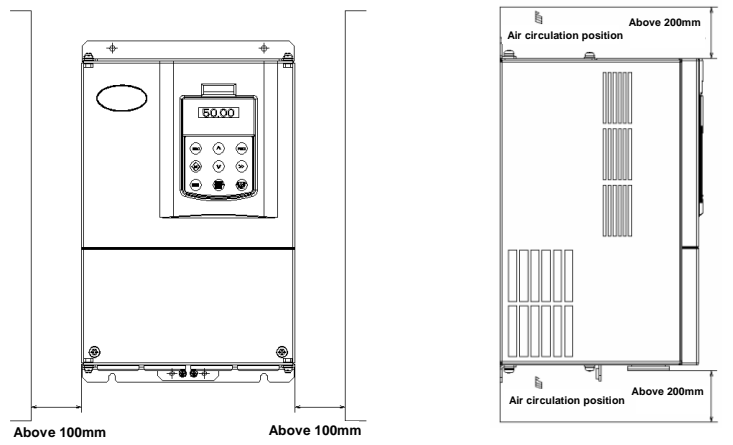

Figure 2-2 Mounting direction and clearance for V5-GA-4T11G and above power class

### 2.3 Removal and Mounting of Operation Panel and Cover

#### 2.3.1 Removal and Mounting of Operation Panel

Removal of operation panel

As shown in Figure 2–3, the grab on the operation panel forcefully in direction 1, and then lift the panel body in direction 2.

Mounting of operation panel

As shown in Figure2-4, align with the lower clamping position of the operation panel in direction 1, and then press down the operation panel in direction 2, until the "crack" sound is heard. Do not mount the operation panel in any other direction; otherwise, the operation panel will have poor contact.

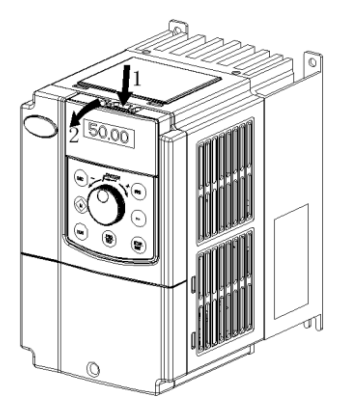

Figure 2-3 Removal of operation panel

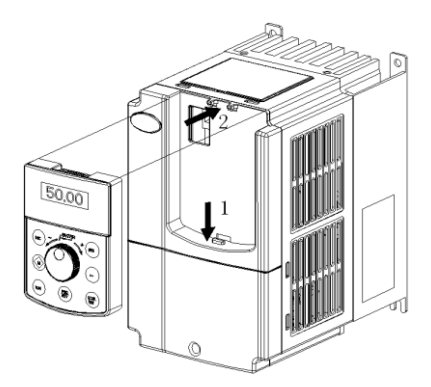

Figure2-4 Mounting of operation panel

#### 2.3.2 Removal and Mounting of Covers with Plastic Enclosure

- Removal of operation panel
   Please refer to 2.3.1 Removal and Mounting of Operation Panel.
- Removal of lower cover

After removing the mounting screws of the cover, press the left and right sides of the cover forcefully in direction 1 and lift the cover in direction 2 simultaneously, as shown in Figure 2–5.

Removal of upper cover

As shown in Figure2–6, press the left and right sides of the cover forcefully in direction 1, and lift the cover in direction 2 simultaneously.

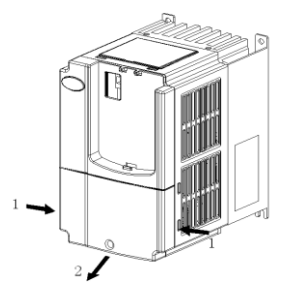

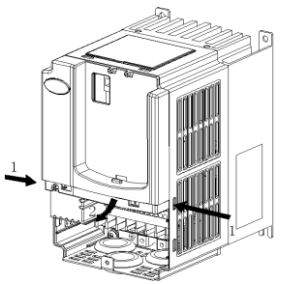

Figure 2–5 Removal of lower cover

Figure 2-6 Removal of high cover

Mounting upper cover

After connecting the cables of main circuit terminals and control circuit terminals, insert the upper claw grab of the upper cover into the groove of the inverter body, as shown in position 1 in Figure2–7, and then press the lower part of the upper cover in direction 2 as shown in Figure2–7, until the "crack" sound is heard.

Mounting lower cover

Insert the upper claw grab on the lower cover into the groove of the upper cover, as shown in position 1 of Figure2–8, and then press the lower part of the lower cover in direction 2 of Figure2–8, until the "crack" sound is heard. Now, tighten the cover screws.

Mounting operation panel

Please refer to 2.3.1 Removal and mounting of operation panel.

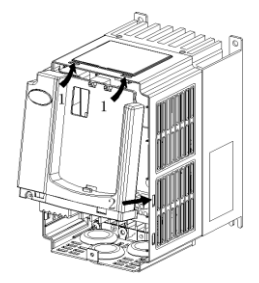

Figure2-7 Mounting of upper cover

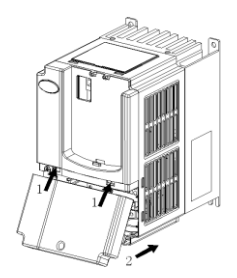

Figure2-8 Mounting of lower cover

#### 2.3.3 Removal and Mounting of Covers of V5-GA-4T11G ~ V5-GA-4T75G with Sheet-metal Enclosure

Removal of operation panel

Please refer to 2.3.1 Removal and Mounting of Operation Panel.

Removal cover

Remove the mounting screws on the lower part of the cover, lift the cover in direction 1 as shown in Figure 2–9, and then take out the cover in direction 2.

Mounting cover

After connecting the cables of the main circuit terminals and control circuit terminals, cramp the cover in direction 1 as shown in Figure2–10, press down the cover in direction 2 and then tighten the cover screws.

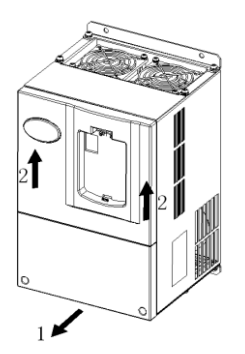

Figure2–9 Removal of cover

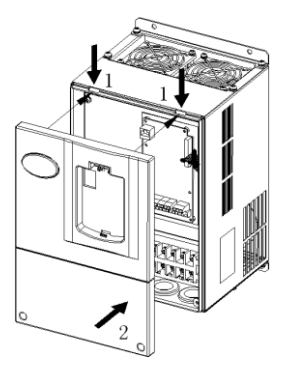

Figure2-10 Mounting of cover

Mounting operation panel

Please refer to 2.3.1 Removal and Mounting of Operation Panel.

S Note:

Do not directly mount the cover with operation panel; otherwise, the operation panel will have poor contact.

#### 2.3.4 Open and Close of Doors of V5-H-4T90G and Above Power Class with Sheet-metal Enclosure

Opening of the door

Press the latch following direction 1 in Figure2–11 and open the door following direction 2.

Removal of operation panel

The operation panel is connected to the control board through the standard network cable and will not interfere with the open/close of the door. To remove the operation panel, refer to 2.3.1 Removal and Mounting of Operation Panel

Mounting of cover

After the wiring operation of main circuit terminals and control circuit terminals is completed, close the door following direction 1 in Figure2–12, and then press down the latch following direction 2 to lock the door.

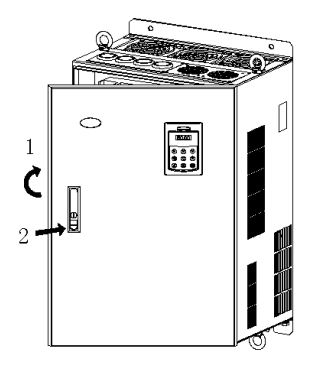

Figure 2–11 Opening the door

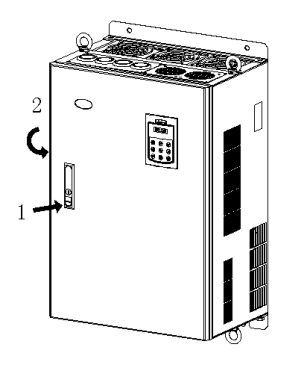

Figure 2–12 Closing the door

# **Chapter 3 Electrical Installation**

### 3.1 Peripheral Devices Connection

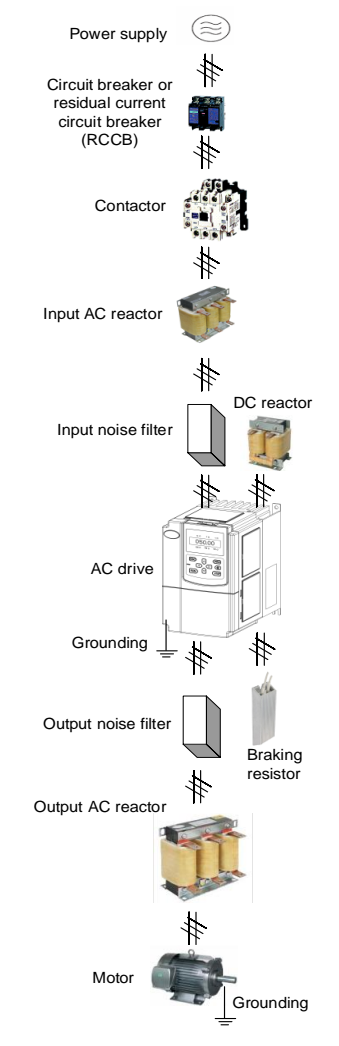

Figure 3-1 Connection diagram of the product and peripheral devices

# 3.2 Peripheral Devices Description

| Device                                                                                                    | Model selection reference                                                                                                    |  |  |  |  |  |  |  |  |
|----------------------------------------------------------------------------------------------------|----------------------------------------------------------------------------------------------------|--|--|--|--|--|--|--|--|
| Circuit breaker                                                                                                    | The circuit breaker capacity should be 1.5 to 2 times of the drive rated current.<br>The time characteristics of the circuit breaker must fully consider the time characteristics of the drive overload protection.                                                                                                    |  |  |  |  |  |  |  |  |
| RCCB<br>(Residual<br>current circuit<br>breaker)                                                                                                    | The drive output is high-frequency pulse so as generates leakage currents to ground.<br>When installing the RCCB at the input end, please use the specialized RCCB.<br>It is suggested to choose type B RCCB, and set the leakage current value to 300mA.                                                                                                    |  |  |  |  |  |  |  |  |
| Contactor                                                                                                    | Frequent contactor action will cause drive failure, so the highest frequency for the open<br>and close the contactor shall not exceed 10 times/min.<br>When brake resistor is used, to avoid the over-temperature damage of the brake<br>resistor, a thermal protection relay with brake resistor over-temperature detection<br>should be installed to disconnect the contactor of power supply. |  |  |  |  |  |  |  |  |
| <ol> <li>The power supply capacity is more than 600kVA or 10 times of the drive capacity.</li> <li>If there is a switch-type reactive compensation capacitor or a thyristor phase-<br/>controlled load on the same power supply node. There will be a large peak currer<br/>flowing into the input power circuit, which will cause damage to the rectifier.</li> <li>When the voltage imbalance of drive's three-phase power supply exceeds 3%, it</li> </ol> |                                                                                                    |  |  |  |  |  |  |  |  |
| Input                                                                                                    | may cause interference to the system or cause damage to the rectifier.                                                                                                    |  |  |  |  |  |  |  |  |
| AC reactor                                                                                                    | 4. The input power factor of the drive is required to be higher than 90%, and the input                                                                                                    |  |  |  |  |  |  |  |  |
| or                                                                                                    | AC reactor can improve the power factor of the input side.                                                                                                    |  |  |  |  |  |  |  |  |
| DC reactor                                                                                                    | 5. Improve the input side of the high-order harmonic, prevent damage to other                                                                                                    |  |  |  |  |  |  |  |  |
|                                                                                                    | equipment caused by distortion of the voltage waveform.                                                                                                    |  |  |  |  |  |  |  |  |
|                                                                                                    | 6. Improve the influence of input side higher harmonics on the drive, and reduce                                                                                                    |  |  |  |  |  |  |  |  |
|                                                                                                    | external conduction and radiation interference.                                                                                                    |  |  |  |  |  |  |  |  |
|                                                                                                    | When exists the above situations, the AC reactor at the drive input side or DC reactor should be installed.                                                                                                    |  |  |  |  |  |  |  |  |
| Input noise filter                                                                                                    | It can reduce the interference from power supply to the drive and improve the anti-<br>interference ability of the drive.<br>It can reduce the external conduction and radiation interference of the drive.                                                                                                    |  |  |  |  |  |  |  |  |
|                                                                                                    | Although the drive has its own motor overload protection function, when one drive                                                                                                    |  |  |  |  |  |  |  |  |
| Ihermal                                                                                                    | drives two or more motors or drives a multi-poles motor, it is recommended to install a                                                                                                    |  |  |  |  |  |  |  |  |
| protection relay                                                                                                    | thermal protection relay between the drive and every motor.                                                                                                    |  |  |  |  |  |  |  |  |
| Output noise<br>filter                                                                                                    | It can reduce the external conduction and radiation interference of the drive.                                                                                                    |  |  |  |  |  |  |  |  |
|                                                                                                    | When the cable from the drive to the motor exceeds 100 meters, it is recommended to                                                                                                    |  |  |  |  |  |  |  |  |
| reactor                                                                                                    | install an AC output reactor that can suppress high-frequency oscillation to avoid motor                                                                                                    |  |  |  |  |  |  |  |  |
| reactor                                                                                                    | insulation damage, excessive leakage current and drive protection.                                                                                                    |  |  |  |  |  |  |  |  |

### 3.3 Main Circuit Terminal Description

#### V5-GA-4T0.75G~V5-GA-4T15G: Built-in brake chopper as standard

| R/L1 | S/L2  | T/L3 | +1 | +2/B1 | B2  | — | U/T1  | V/T2 | W/T3 |  |
|------|-------|------|----|-------|-----|---|-------|------|------|--|
|      | POWEF | 2    |    | OPT   | ION |   | MOTOR |      |      |  |
|      |       |      |    |       |     |   |       |      |      |  |

| Terminal symbol | Terminal name and function                                                 |  |  |  |  |
|-----------------|----------------------------------------------------------------------------|--|--|--|--|
| R/L1、S/L2、T/L3  | Three-phase AC input terminal                                              |  |  |  |  |
| +1、+2/B1        | DC reactor connecting terminal, short circuited with copper bus by default |  |  |  |  |
| +2/B1、B2        | Connecting terminal of braking resistor                                    |  |  |  |  |
| +2/B1、—         | DC power input terminal; DC input terminal of external braking chopper     |  |  |  |  |
| U/T1、V/T2、W/T3  | Three-phase AC output terminal                                             |  |  |  |  |
| ŧ               | Grounding terminal PE                                                      |  |  |  |  |

#### V5-GA-4T18.5G-06~V5-GA-4T90G-06: Built-in brake chopper is selected

| R/L1 | S/L2  | T/L3 | B1 | B2     | — | U/T1  | V/T2 | W/T3 |  |  |
|------|-------|------|----|--------|---|-------|------|------|--|--|
| F    | POWEF | र    | (  | OPTION | 1 | MOTOR |      |      |  |  |
|      |       |      |    |        |   |       |      |      |  |  |

| Terminal symbol | Terminal name and function                                             |  |  |  |  |  |
|-----------------|------------------------------------------------------------------------|--|--|--|--|--|
| R/L1、S/L2、T/L3  | Three-phase AC input terminal                                          |  |  |  |  |  |
| B1、B2           | Connecting terminal of braking resistor                                |  |  |  |  |  |
| B1、—            | DC power input terminal; DC input terminal of external braking chopper |  |  |  |  |  |
| U/T1、V/T2、W/T3  | Three-phase AC output terminal                                         |  |  |  |  |  |
| Ð               | Grounding terminal PE                                                  |  |  |  |  |  |

- Note<sup>1</sup>: The products can realize both built-in brake chopper and common DC bus function. If it is necessary to realize both built-in brake chopper and external DC reactor, contact the manufacturer to change the main circuit terminals, the terminals "B1", "B2" and "-" are changed to "+ 1", "+ 2 / B1" and "B2".
- Note<sup>2</sup>: V5-GA-4T90G can not directly common DC bus because the internal buffer is controlled by thyristor.

V5-GA-4T18.5G~V5-GA-4T90G: Built-in brake chopper is not selected

| R/L1                                  | S/L2  | T/L3 | +1 | +2     | - | U/T1  | V/T2 | W/T3 |  |  |
|---------------------------------------|-------|------|----|--------|---|-------|------|------|--|--|
| F                                     | POWEF | 2    | (  | OPTION | 1 | MOTOR |      |      |  |  |
| · · · · · · · · · · · · · · · · · · · |       |      |    |        |   |       |      |      |  |  |

| Terminal symbol | Terminal name and function                                                 |
|-----------------|----------------------------------------------------------------------------|
| R/L1、S/L2、T/L3  | Three-phase AC input terminal                                              |
| +1、+2           | DC reactor connecting terminal, short circuited with copper bus by default |
| +2、—            | DC power input terminal; DC input terminal of external braking chopper     |
| U/T1、V/T2、W/T3  | Three-phase AC output terminal                                             |
| ÷               | Grounding terminal PE                                                      |

#### V5-GA-4T110G and below power class: no built-in brake chopper

|   |   | R    | POWER |      |  |  |  |  |  |  |  |  |
|---|---|------|-------|------|--|--|--|--|--|--|--|--|
| シ | 9 | T/L3 | S/L2  | R/L1 |  |  |  |  |  |  |  |  |
|   | 2 | T/L3 | S/L2  | R/L1 |  |  |  |  |  |  |  |  |

| +1 +2 | — | U/T2 | V/T2 | W/T3 |
|-------|---|------|------|------|
| OPTIC | N | N    | ЛОТО | R    |

| Terminal Symbol | Description                                                                                                   |
|-----------------|----------------------------------------------------------------------------------------------------|
| R/L1、S/L2、T/L3  | Three-phase AC input                                                                                          |
| +1、+2           | DC reactor connecting terminal<br>The keypad will no display after power on<br>if not connect the DC reactor. |
| +2、—            | DC power input terminal<br>DC input terminal of external braking unit                                         |
| U/T1、V/T2、W/T3  | Three-phase AC output terminal                                                                                |
| ۲               | Grounding terminal PE                                                                                         |

# 3.4 Terminal Wiring

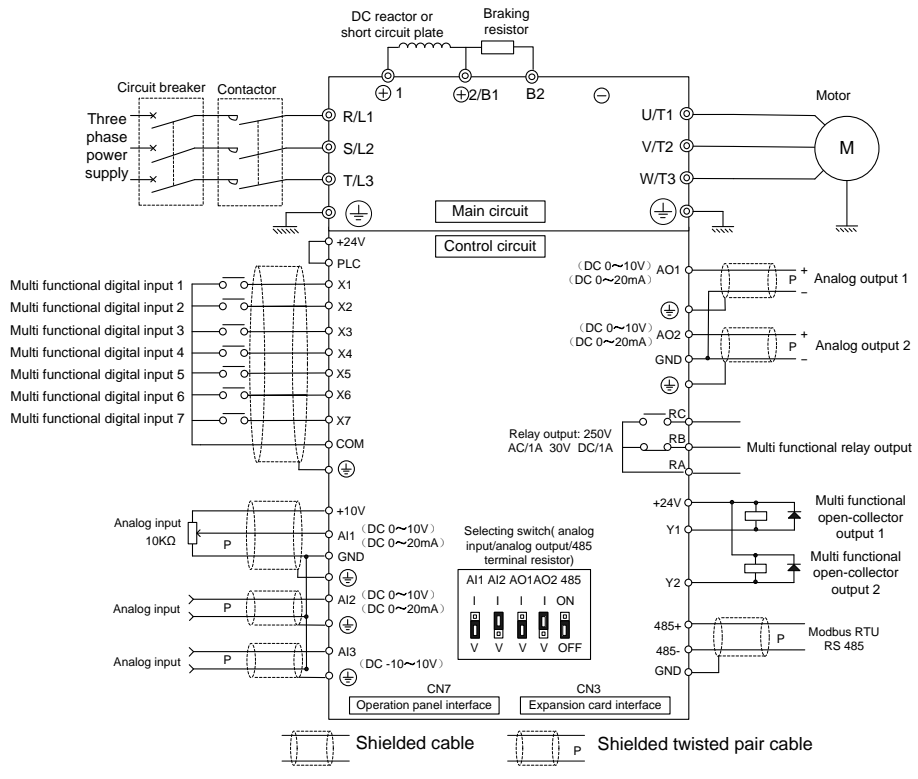

Terminal wiring diagram 1 (≤V5-GA-4T7.5G)

### 3.5 Digital Inputs and Outputs

Apply internal +24V power supply NPN sink current wiring mode

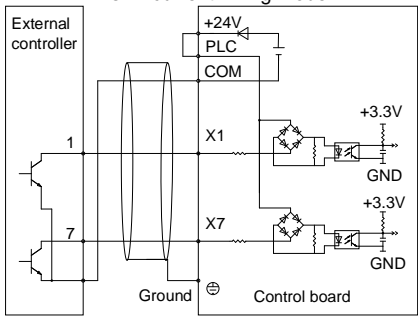

 Apply internal +24V power supply PNP sourcing current wiring mode

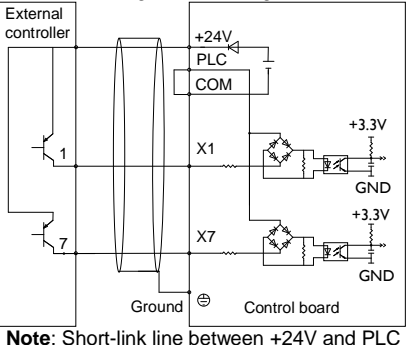

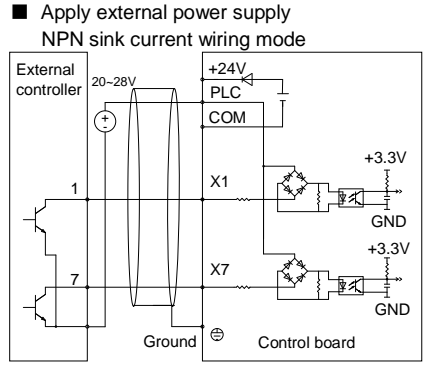

- Note: Short-link line between +24V and PLC must be removed.
- Apply external power supply PNP sourcing current wiring mode

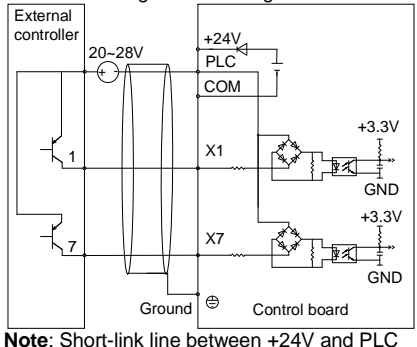

must be removed and short PLC and COM

must be removed.

The wiring modes of the multi-function output terminals apply internal +24V and external power supply

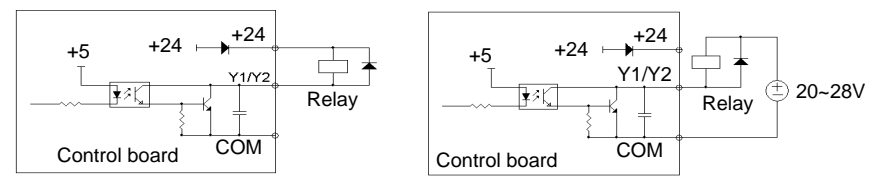

Note: Please confirm that the polarity direction of the diode is correct, otherwise, Y1/Y2 terminal will be damaged.

| 3.6 Control C | ircuit Description |
|---------------|--------------------|
|---------------|--------------------|

| Terminal          | Symbol   | Function description    | Technical specifications                                                                   |
|-------------------|----------|-------------------------|--------------------------------------------------------------------------------------------|
|                   | 485+     | RS485 positive end      | Baud rate: 4800/9600/19200/38400/57600/57600bps                                            |
| Modbus            | 485-     | RS485 negative end      | • Up to 32 units are connected in parallel.                                                |
|                   | GND      | Modbus gnd              | • If more than 32 units are used, repeaters are required.                                  |
| Keypad            | CN7      | RS485 port of keypad    | The maximum distance for keypad is 15 m ( network cable)                                   |
|                   | +24V     | +24V                    | 24V±10%, internal isolated with GND<br>Maximum output current: 200mA                       |
| Digital           | PLC      | Power supply of DI      | Short to +24V by default                                                                   |
| inputs            | X1~X7    | Digital inputs 1~7      | Input specification: 24VDC $\pm$ 20%, 5mA<br>Frequency range: 0-1KHz                       |
|                   | COM      | Digital inputs common   | The interior isolated from GND                                                             |
| <b>D</b> : 1: 1   | Y1       | Open collector output 1 | Voltage range: 24V±20%                                                                     |
| Digital           | Y2/DO    | Open collector output 2 | Maximum output current: 50mA                                                               |
| outputs           | COM      | Y1 and Y2 common        | The interior isolated from GND                                                             |
| Relay<br>outputs  | RA/RB/RC | Relay output 1          | RA-RB: Normally closed<br>RA-RC: Normally open<br>Contact capacity: 250VAC/1A, 30VDC/1A    |
|                   | +10V     | Al reference voltage    | 10V $\pm$ 3%, internal isolated with COM Maximum output current: 10mA                      |
| Angles            | Al1      | Analog input 1          | –10V~10V: Input impedance 20k $\Omega$ , max. voltage: $\pm 15V$                           |
| Analog            | AI2      | Analog input 2          | 0~20mA: Input impedance 500Ω, max. current: 30mA                                           |
| inputs            | AI3      | Analog input 3          | Resolution: 12 bits (0.025%)<br>Note: Al3 does not support input current 0~20mA            |
|                   | GND      | Analog GND              | The interior isolated from COM                                                             |
|                   | AO1      | Analog output 1         | Select analog voltage or current output by jumper                                          |
| Analog<br>outputs | AO2      | Analog output 2         | 0~20mA: Output allowable impedance 200 to 500 Ω<br>0~10V: Output allowable impedance ≥10kΩ |
|                   | GND      | Analog ground terminal  | The interior isolated from COM                                                             |

The arrangement sequence of the control circuit terminals is as follows :

|   |     |    | · . |   |    |   |    | _  |    |   |    |   |    |    |    | _  |    |    |     |    |   |    |   |    |   |    |   |
|---|-----|----|-----|---|----|---|----|----|----|---|----|---|----|----|----|----|----|----|-----|----|---|----|---|----|---|----|---|
| + | 10V | A  | 11  | A | 12 | A | 13 | GI | ND | A | D1 | A | 02 | GI | ND | 48 | 5+ | 48 | 85- |    | R | RA | R | RB | R | C  |   |
|   | +24 | 4V | PL  | С | CO | M | Х  | 1  | X  | 2 | X  | 3 | X  | 4  | Х  | 5  | Х  | 6  | X7/ | DI |   | Y  | 1 | Y: | 2 | СС | M |

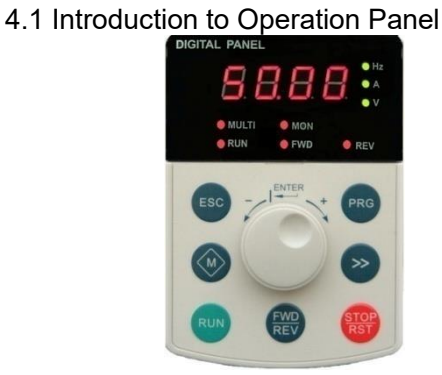

Shuttle type operation panel (V6-DP01)

Key-type operation panel (V6-DP02)

DIGITAL PANEL

O MULTI

REV

Figure 4-1 Display unit of operation panel

# 4.2 Descriptions of Indicators

| Symbol of<br>Indicator |        | Name                                          | Descriptions                                                                                                    |       |  |  |
|------------------------|--------|-----------------------------------------------|----------------------------------------------------------------------------------------------------|-------|--|--|
|                        |        | Ramo                                          |                                                                                                    |       |  |  |
|                        | Hz     | Frequency indicator                           | On: Current displayed value unit is running frequency<br>Flash: Current displayed value unit is setting frequency                                                 | Green |  |  |
|                        | Α      | Current indicator                             | On: Current displayed value unit is current                                                                                                    | Green |  |  |
| 5                      | V      | Voltage indicator                             | On: Current displayed value unit is voltage                                                                                                    | Green |  |  |
| ndicate                | Hz+A   | Rotating speed<br>indicator                   | On: Current displayed value unit is rotating speed<br>Flash: Current displayed value unit is setting rotating speed                                               | Green |  |  |
| niti                   | Hz+V   | % indicator                                   | On: Current displayed value unit is %                                                                                                    | Green |  |  |
|                        | A+V    | Self definable<br>indicator                   | On/Flash: Current displayed value unit is self-defined, see descriptions of parameter P2.04 to P2.07.                                                             | Green |  |  |
|                        | Hz+A+V | Time indicator                                | On: Current displayed value unit is time                                                                                                    | Green |  |  |
|                        |        | No unit indicator                             | Off: Current displayed value unit is no unit                                                                                                    | -     |  |  |
|                        | MULTI  | Multi-function M key<br>indicator             | Refer to table 4–1 for using method of multi function selection<br>keys and the meanings of MULTI indicator                                                       | Red   |  |  |
| DL                     | MON    | Run command<br>reference channel<br>indicator | On: Run command reference is operation panel<br>Off: Run command reference is terminals<br>Flash: Run command reference is communication                          | Red   |  |  |
| is indicato            | RUN    | Running status<br>indicator                   | On: Inverter is running<br>Off: Inverter has stopped<br>Flash: Inverter is stopping                                                                               | Red   |  |  |
| Statu                  | FWD    | Run forward<br>indicator                      | On: In stop status, inverter had run forward command<br>In running status, inverter is running forward<br>Flash: Changing from forward running to reverse running | Red   |  |  |
|                        | REV    | Run reverse<br>indicator                      | On: In stop status, inverter had run reverse command<br>In running status, inverter is running reverse<br>Flash: Changing from reverse running to forward running | Red   |  |  |

# **Chapter 4 Operation Panel**

# 4.3 Keys Description

| Symbol       Key type     Shuttle type       PRG     PRG |             |                                        | Function                                                                                                    |                                                                                                    |  |  |  |
|----------------------------------------------------------|-------------|----------------------------------------|----------------------------------------------------------------------------------------------------|----------------------------------------------------------------------------------------------------|--|--|--|
|                                                          |             | Name                                   | Function                                                                                                    |                                                                                                    |  |  |  |
|                                                          |             | Programming key<br>PRG                 | <ol> <li>Enter each level of menu</li> <li>Confirm displayed data storage</li> <li>Check parameters in sequence</li> <li>Confirm the changeover of run command channel with M key</li> </ol>                                                                                                    |                                                                                                    |  |  |  |
| ESC                                                      | ESC         | Escape Key<br>ESC                      | <ol> <li>Back to first level menu from second level menu; Back from first level menu to standby status, running status, and fault status from first level menu</li> <li>Give up data storage after modifying data</li> <li>Back to all parameters displayed mode after pressing this key for more than 5s. Refer to 4.4.3. When LCD cannot display all the parameters, use this method to re-display all the parameters</li> <li>After pressing &gt;&gt; key to switch from fault display to Stop / Run parameters display, press ESC to back to fault display status</li> </ol> |                                                                                                    |  |  |  |
| >                                                        | Knob+       | Increase Key                           | <ol> <li>In first level menu, increase parameters according to edit bit</li> <li>In second level menu, increase the parameters value</li> <li>In stop/run status, increase the frequency reference or PID main<br/>reference</li> </ol>                                                                                                    |                                                                                                    |  |  |  |
| ×                                                        |             | Knob-                                  | Decrease Key<br>v                                                                                                    | <ol> <li>In first level menu, decrease parameters according to edit bit</li> <li>In second level menu, decrease the parameters value</li> <li>In stop/run status, decrease the frequency reference or PID main<br/>reference</li> </ol> |  |  |  |
| »»                                                       | »           | Shift Key<br>>>                        | <ol> <li>In first level menu, press &gt;&gt; key to select edit bit of PX.YZ menu</li> <li>In second level menu, press &gt;&gt; key to select the edit bit of data</li> <li>In stop/run status, press &gt;&gt; key to display parameters such as frequency, DC BUS voltage, current and voltage, etc.</li> <li>In fault status, change from fault display to stop/run display</li> </ol>                                                                                                    |                                                                                                    |  |  |  |
| RUN                                                      | RUN         | Run Key<br>RUN                         | <ol> <li>When running command is given via operation panel, the key is used<br/>to start the motor</li> <li>After setting the motor data identification, press RUN key to start<br/>motor data identification</li> </ol>                                                                                                    |                                                                                                    |  |  |  |
| STOP<br>RST                                              | STOP<br>RST | Stop/Reset Key<br>STOP/RST             | <ol> <li>When running command is given via operation panel, the key is used<br/>to stop the motor</li> <li>This key is used as a stop key when inverter has fault alarm but not<br/>stop</li> <li>When the inverter has fault and stopped, this key is used as RESET<br/>key to clear the fault alarm</li> </ol>                                                                                                    |                                                                                                    |  |  |  |
| M                                                        |             | Multi – function<br>selection Key<br>M | See table 4–1 for the using method of multi-function M key function selection and the meanings of MULTI indicator                                                                                                    |                                                                                                    |  |  |  |
| FWD<br>REV                                               | FWD<br>REV  | Forward/Reverse<br>Key<br>FWD/REV      | When running command is given via operation panel, this key is used to change the output direction of motor                                                                                                    |                                                                                                    |  |  |  |

Note:

> The ENTER key of shuttle type operation panel is equivalent to PRG Key.

> Using PRG key continuously can realize fast browse of all parameters.

| Value<br>setting<br>(P2.01) | Function                                                | Descriptions                                                                                                    | Meanings of MULTI<br>indicator                                                                                                    |
|-----------------------------|---------------------------------------------------------|----------------------------------------------------------------------------------------------------|----------------------------------------------------------------------------------------------------|
| 0                           | No function                                             | M key is defined as no function.                                                                                                    | Normally Off: No function                                                                                                    |
| 1                           | JOG                                                     | Used as JOG operation key and is only<br>enabled when run command is given via<br>operation panel<br>In stop status, press M key to enter jog<br>operation status, and release this key to stop                                                                                                    | On: Press M<br>Off: Release M to finish the<br>jog operation                                                                                        |
| 2                           | Emergency stop 1<br>(stop in shortest time)             | Press $\underline{M}$ key, inverter will stop in shortest time                                                                                                    | On: Press M<br>Off: Release M                                                                                                    |
| 3                           | Emergency stop 2<br>(coast to stop)                     | Press M key, inverter will coast to stop                                                                                                    | On: Press M<br>Off: Release M                                                                                                    |
| 4                           | Switchover of run command channel                       | Press M key to switch the run command<br>channel:<br>Operation panel→Terminal → Communication<br>→ Operation panel<br>During switchover time, there is a 5-second<br>response time limit and the change is canceled<br>automatically after 5-second time is exceeded.<br>Within 5s, press PRG key to confirm the<br>change. MON indicator indicates the run<br>command channel | On: Press M<br>Off: M key has been released<br>for more than 5s or PRG<br>key has been used to<br>confirm the changing of<br>the run command source |
| 5                           | Switchover of<br>parameters displayed<br>mode FASt/bASE | Press M key to switch between FASt and bASE<br>parameters displayed mode panel should<br>prompt as FASt and bASE                                                                                                    | On: FASt, fast parameters<br>displayed mode<br>Off: bASE, basic parameters<br>displayed mode                                                        |
| 6                           | Switchover of<br>parameters displayed<br>mode ndFt/bASE | Press M key to switch between ndFt and<br>bASE parameters displayed mode, the<br>indications on the operation panel are ndFt<br>and bASE respectively                                                                                                    | On: ndFt,non-factory setting<br>parameters displayed<br>mode<br>Off: bASE, basic parameters<br>displayed mode                                       |
| 7                           | Switchover of<br>parameters displayed<br>mode LASt/bASE | Press M key to switch between LASt and<br>bASE parameters displayed mode, the<br>indications on the operation panel are LASt<br>and bASE respectively                                                                                                    | On: LASt, last change 10<br>parameters displayed<br>mode<br>Off: bASE, basic parameters<br>displayed mode                                           |
| 8                           | Switchover of parameters displayed mode                 | bASE→FASt→ndFt→LASt→bASE                                                                                                    | On: non-bASE basic<br>parameters displayed<br>mode<br>Off: bASE, basic parameters<br>displayed mode                                                 |

### Table 4-1 Multi-function M key function selection and the meanings of MULTI indicator

# 4.4 Menu Style

The menu style is 2-level menu.

4.4.1 Format of First Level Menu

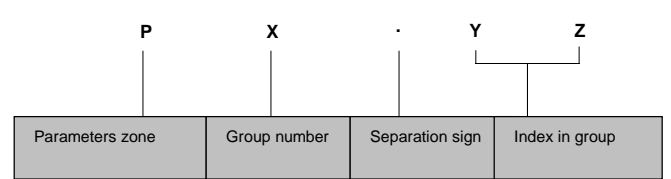

Figure 4-2 Format of first level menu

#### • Dividing the first level menu

| Password action range    | Parameters area                                                       | Group number<br>in area | Parameter numbers<br>range |
|--------------------------|-----------------------------------------------------------------------|-------------------------|----------------------------|
|                          |                                                                       | Group P0                | P0.00 ~ P0.16              |
|                          |                                                                       | Group P1                | P1.00 ~ P1.08              |
|                          |                                                                       | Group P2                | P2.00 ~ P2.07              |
|                          |                                                                       | Group P3                | P3.00 ~ P3.13              |
|                          |                                                                       | Group P4                | P4.00 ~ P4.36              |
|                          |                                                                       | Group P5                | P5.00 ~ P5.13              |
|                          | Ligar approximation zono                                              | Group P6                | P6.00 ~ P6.24              |
|                          | (Group P0 to PE)                                                      | Group P7                | P7.00 ~ P7.25              |
| Protection range of user | (Gloup FO to FE)                                                      | Group P8                | P8.00 ~ P8.10              |
| password P0.00           |                                                                       | Group P9                | P9.00 ~ P9.18              |
|                          |                                                                       | Group PA                | PA.00 ~ PA.22              |
|                          |                                                                       | Group Pb                | Pb.00 ~ Pb.23              |
|                          |                                                                       | Group PC                | PC.00 ~ PC.06              |
|                          |                                                                       | Group Pd                | Pd.00 ~ Pd.36              |
|                          |                                                                       | Group PE                | Reserved                   |
|                          | Status displayed zone                                                 | Group d0                | d0.00 ~ d0.11              |
|                          | (Group d0 to d2)                                                      | Group d1                | d1.00 ~ d1.11              |
|                          | (Group do to dz)                                                      | Group d2                | d2.00 ~ d2.24              |
| A0.00 protection zone    | Parameters displayed and<br>hidden area defined by user<br>(Group A0) | Group A0                | A0.00 ~ A0.02              |
| C0.00 protection zone    | Reserved<br>(Group C0)                                                | Reserved                | Reserved                   |
| U0.00 protection zone    | Reserved<br>(Group U0)                                                | Reserved                | Reserved                   |
| U1.00 protection zone    | Reserved<br>(Group U1 to U3)                                          | Reserved                | Reserved                   |

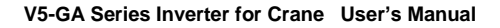

• Structure of first level menu

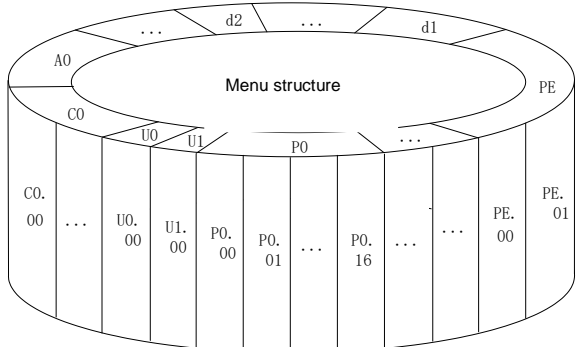

Figure 4-3 Structure of first level menu

#### 4.4.2 Format of Second Level Menu

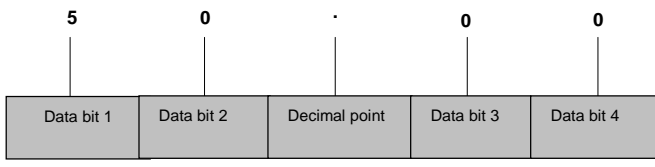

Figure 4-4 Format of second level menu

Format of display/set for second level menu

Display/set decimal

From data bit 1 to 4, the characters of 0, 1.....9 can be displayed or set.

When displayed data >9999, the last bit will be omitted:

For example:

When data is 12345, operation panel displays "1234." When data is 1234.5, operation panel displays "1234"

When data is 123.45, operation panel displays "123.4"

When data is 12.345, operation panel displays "12.34"

Display/set hex code:

From data bit 1 to 4, the characters of 0, 1.....9, A, B, C, D, E and F can be displayed or set.

Meanings of 0. 0. 0. 0. displayed in second level menu

After entering second level menu, besides the displayed data, there are also 4 dots, this means the password protection and you need to enter the password. The parameters that require password input are P0.00, PE.00, A0.00, C0.00, U0.00 and U1.00. Group PE, C0, U0 and U1 are factory reserved.

#### 4.4.3 Menu Mode

Basic menu mode bASE

Basic menu includes all the parameters mentioned in this user manual. Except for the special descriptions, all the descriptions of this manual are in this menu mode.

Fast menu mode FASt

Fast menu includes some common parameters and you can start the inverter by setting only a few parameters so as to realize the fast application.

- Non-factory setting menu mode ndFt This menu mode is used to search for the parameters different from the factory settings for the convenience of understanding the parameter setting.
- ♦ Last changed 10 parameters menu mode LASt This menu mode is used to display the last changed 10 parameters and P0.02. If the password protection is set, only P0.00 and C0.00 can be viewed. The last changed 10 parameters, P0.00 and P0.02 can be viewed only when correct password is entered into P0.00.
- Method of back to basic menu
  - By setting parameter P0.02 to 0, then the menu returns to basic menu mode after bASE is displayed.
  - By using M key: Define the function of multi-function key M as menu switchover function, and then press this key to switch the menu mode. Refer to table 4–1 for the methods of using multi-function key and meanings of MULTI indicator.
  - By pressing ESC for a long time: Press ESC and do not release it for more than 5s, then the menu returns to basic menu mode after bASE is displayed. If bASE is not displayed, this means the menu is already in basic menu mode.

### 4.4.4 Common Characters Displayed by LED

Except the parameters in first and second level menus, the operation panel will also display the following characters as shown in the following table:

| Prompt<br>symbol | Meaning                                                                  | Prompt<br>symbol | Meaning                                                |
|------------------|--------------------------------------------------------------------------|------------------|--------------------------------------------------------|
| 8.8.8.8.         | Instantaneous display of inverter when                                   | LoAd             | The parameters are being copied and this               |
|                  | Inverter is powered on                                                   |                  | symbol will be displayed.                              |
| -LU-             | Inverter DC BUS voltage too low                                          | Loc1             | Operation panel is locked                              |
| -dc-             | Inverter is in DC braking status                                         | Loc2             | Except M key, other keys are locked                    |
| -At-             | Inverter is in motor data identification                                 | Loc3             | Except RUN and STOP/RST keys, other keys are locked    |
| bASE             | Basic menu (P0.02=0)                                                     | ndFt             | Non factory setting parameters displayed               |
| CoPy             | The parameters are being downloaded<br>and this symbol will be displayed | P.CLr            | Password is cleared, see 4.5 for password<br>operation |
| dEFt             | Restore to factory settings (P0.01=2 to 5)                               | P.SEt            | Password is set successfully                           |
| E.XXX            | Fault is displayed. Refer to chapter 7                                   | Prot             | Password protection is enabled                         |
| FASt             | Fast menu (P0.02=1)                                                      | SLId             | Operation panel is identified as shuttle type          |
| HoLd             | The parameter copy or upload is disabled                                 | ULoc             | Press ESC+>>+v together to unlock the panel            |
| LASt             | Last changed 10 parameters displayed                                     | UpDn             | Operation panel is identified as key type.             |
| LInE             | Communication of operation panel fails                                   |                  |                                                        |

If the symbol is not listed in the table, please contact the local distributor or manufacture.

## 4.4.5 Identify Symbols Displayed Via LED

| LED<br>display | Meanings of<br>characters | LED display | Meanings of<br>characters | LED display | Meanings of<br>characters | LED display | Meanings of<br>characters |
|----------------|---------------------------|-------------|---------------------------|-------------|---------------------------|-------------|---------------------------|
|                | 0                         |             | A                         |             | I                         |             | S                         |
|                | 1                         |             | b                         |             | J                         |             | т                         |
|                | 2                         |             | С                         |             | L                         |             | t                         |
|                | 3                         |             | с                         |             | N                         |             | U                         |
|                | 4                         |             | d                         |             | n                         |             | V                         |
|                | 5                         |             | E                         |             | 0                         |             | у                         |
|                | 6                         |             | F                         |             | 0                         |             | -                         |
|                | 7                         |             | G                         |             | Ρ                         | 8           | 8.                        |
|                | 8                         |             | н                         |             | q                         |             |                           |
|                | 9                         |             | h                         |             | r                         |             |                           |

The relationship between characters displayed by LED and characters/numbers are as follows:

### 4.5 Password Operation

#### Set Password

Enter password parameter P0.00 and set to the identical parameters for two times continuously. After "P.Set" is displayed, the password setting is successful. See 4.8.3 for password setting.

#### Password Verification

Enter password parameter P0.00 and enter password correctly and you can see the parameters protected by password. See 4.8.4 descriptions of password verification.

#### Clear Password

After passing password verification, enter password parameter P0.00 and set to 0000 continuously for two times, after "P. CLr" is displayed, this means the password is successfully cleared. Then you can access the password protection area without password verification. See 4.8.5 descriptions of clearing password.

#### Method of Enabling Password

One of following three methods can be used to activate the password:

1.Press ESC+PRG + simultaneously (for shuttle type, turning clock wise is equivalent to the key) to display "Prot". If key locking function is enabled, "Loc1" (P2.00=1) or "Loc2"(P2.00=2) or "Loc3"(P2.00=3) is displayed.

2.Do not press any key for continuous 5 minutes.

3. Power off till the inverter without display and power on again.

### 4.6 Lock and Unlock Keys

- Lock Keys
  - Set the function of locking keys. Select the P2.00 key locking functions:
    - 0: Do not lock the keys on the operation panel and all the keys can be used;
    - 1: Lock the keys on the operation panel and all the keys cannot be used;
    - 2: Except multi-function key M, all the keys cannot be used;
    - 3: Except RUN and STOP/RST keys, all the keys cannot be used.
  - Activate key locking function. One of following three modes can be selected to activate key locking function:
    - Press ESC+PRG + simultaneously (for shuttle type, turning clock wise is equivalent to the key) to display "Loc1" (P2.00=1) or "Loc2" (P2.00=2) or "Loc3" (P2.00=3), the operation panel is locked according to the setting method of P2.00. When P2.00=0, "Prot" is displayed and the operation panel is not locked and only the password protection is enabled.
    - 2. Power on the inverter again to lock the operation panel.
    - 3. If there is no key operation within 5 minutes after setting key locking function, the operation panel is locked automatically.
- Unlock Keys:

Press ESC+>>+v keys simultaneously (for shuttle type, turning anti-clock wise is equivalent to v key) to unlock.

### 4.7 Key Operation 4.7.1 Classification of Display Status

There are 8 types of display status of operation panel:

| SN | Status                        | Meaning                                                                           |  |  |  |  |  |  |
|----|-------------------------------|-----------------------------------------------------------------------------------|--|--|--|--|--|--|
| 1  | Display parameters in stop    | Press >> key to switch the displayed parameters, P2.03 can be used to set         |  |  |  |  |  |  |
|    | status                        | the displayed parameters                                                          |  |  |  |  |  |  |
| 2  | Display parameters in         | Press >> key to switch the displayed parameters, P2.02 can be used to set         |  |  |  |  |  |  |
| 2  | running status                | the displayed parameters                                                          |  |  |  |  |  |  |
| 2  | Fault and alarm display       | In other 7 kinds of display status, if there is any fault happens, directly enter |  |  |  |  |  |  |
| 3  | status                        | this status                                                                       |  |  |  |  |  |  |
| 4  | Display status of first level | When the keys are not locked, in status of SN1, SN2, SN3 and SN7, press           |  |  |  |  |  |  |
| 4  | menu                          | PRG to enter                                                                      |  |  |  |  |  |  |
| 5  | Display status of second      | In the display status of first level many pross PPC to enter                      |  |  |  |  |  |  |
| 5  | level menu                    | In the display status of first level mend, press FKG to enter                     |  |  |  |  |  |  |
| 6  | Password varification status  | If password protection is enabled, press PRG to enter in the display status of    |  |  |  |  |  |  |
| 0  | Password verification status  | first level menu                                                                  |  |  |  |  |  |  |
| 7  | Descuverd modification status | In the display status of stop and running parameters, press < and v to            |  |  |  |  |  |  |
| '  | Password modification status  | enter                                                                             |  |  |  |  |  |  |
| 8  | Information prompt status     | See 4.4.5 for identifying the LED display characters                              |  |  |  |  |  |  |

#### 4.7.2 Display Status and Operation Process

♦ >> key

In the display status of first level menu, press >> key to select the edit bit of parameter PX.YZ. In second level menu or password verification status, press >> key to select the data edit bit.

Display status auto changed

If no key is pressed for 30s, the screen automatically returns to the display status of parameter in stop status or running status.

If no key is pressed for 1 minute, clear menu edit status of PX.YZ to return to P0.00.

If there is password setting or key locking setting, and if no key is pressed for 5 minutes, the password protection or locking status will be activated automatically.

Display status and operation procedure

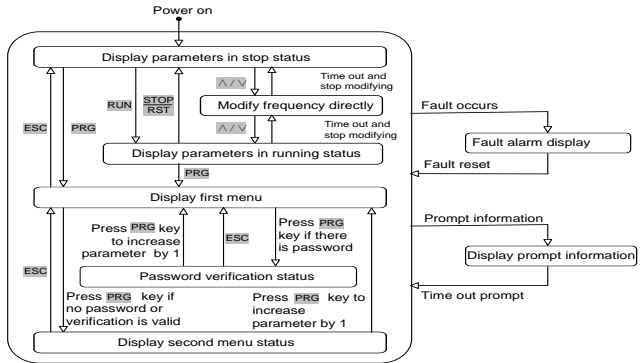

Figure 4-5 Display status and operation procedure

### 4.8 Operation Example

In the following example, the displayed parameters in stop status is reference frequency, the factory setting is 50.00Hz. The underscored line in the figure means the bit that is being edited.

#### 4.8.1 Restore to Factory Setting

For example, setting P0.01=5: Restore all the parameters in zone P to factory settings.

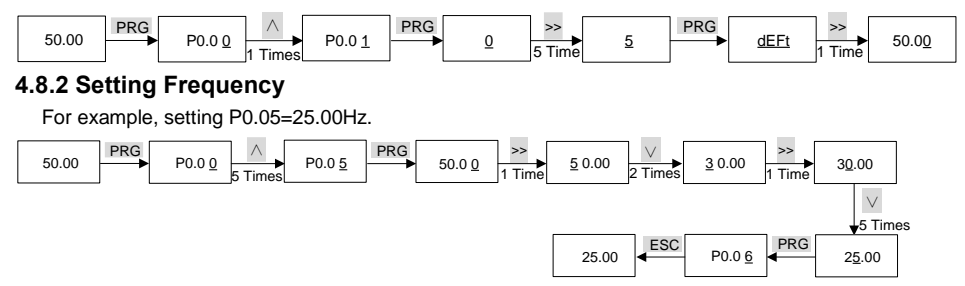

#### 4.8.3 Setting Password

For example, setting user password P0.00 to 0003.

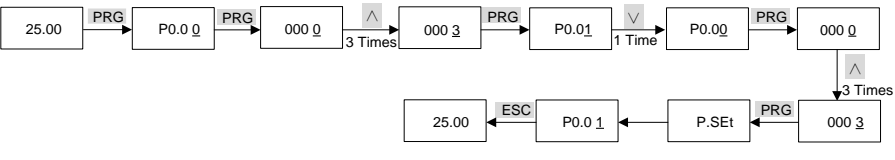

#### 4.8.4 Password Verification

Assume that the parameters are protected by password and the password is 3. If the password protection is not enabled, you can press  $ESC+PRG+\wedge$  to enable the password in last example of P0.00. You can perform the password verification according to the following process:

Note:

If you use RS 485 communication mode to perform password verification, please refer to the Appendix A.

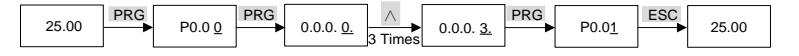

#### 4.8.5 Clear Password

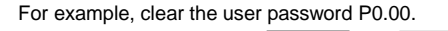

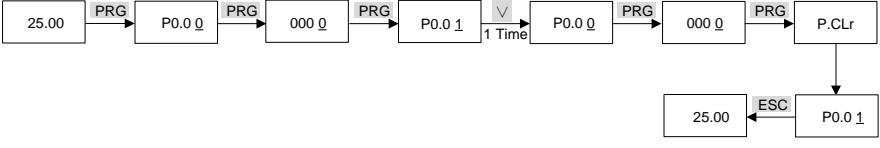

### 4.9 Running for the First Time

Please follow the procedures to run for the first time:

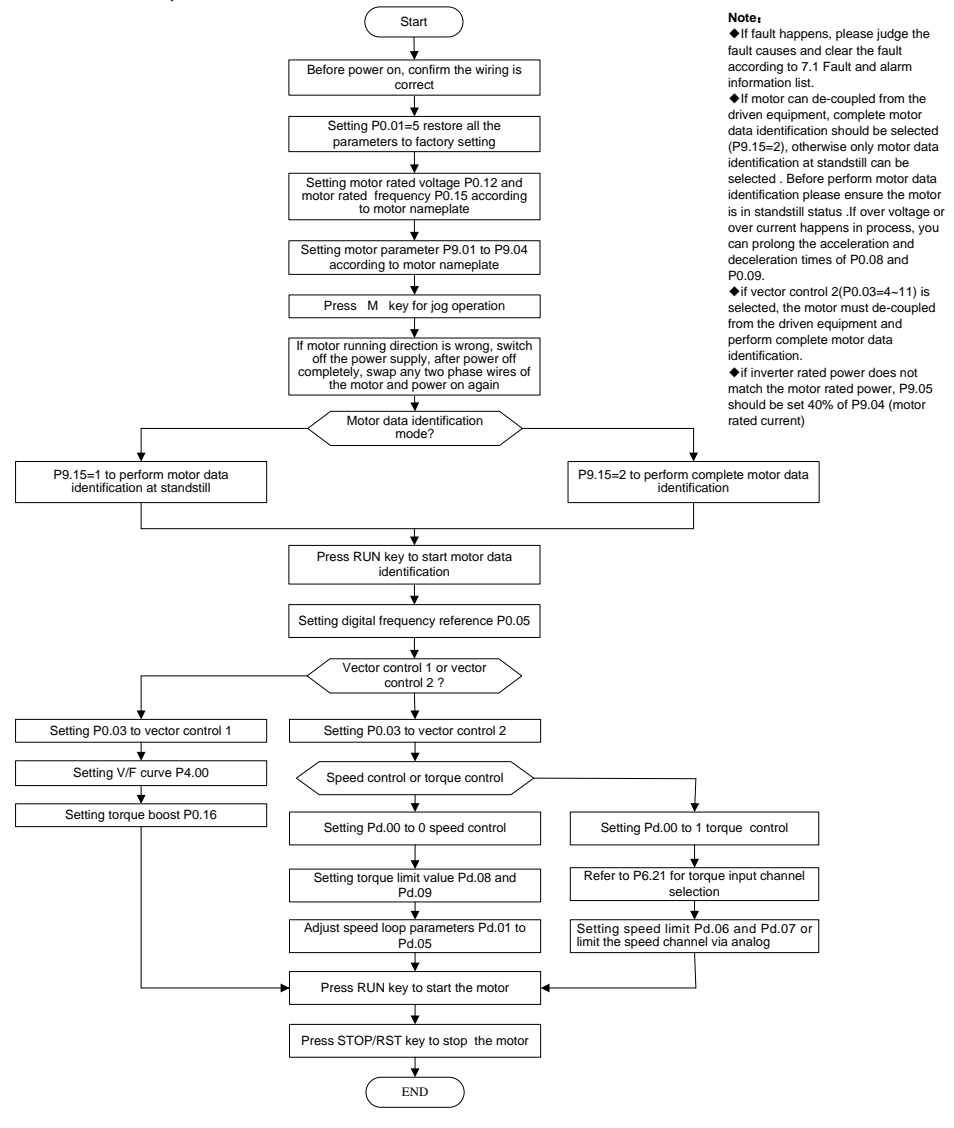

# **Chapter 5 Parameters list**

Description of each meaning in the parameter list

| Item        | Explanation                                                                                                    |  |  |  |  |  |  |  |  |
|-------------|----------------------------------------------------------------------------------------------------|--|--|--|--|--|--|--|--|
| Parameter   | Indicates the code of the parameter, such as P0.00.                                                                                                    |  |  |  |  |  |  |  |  |
| Name        | The name of the parameter, explaining the function of the parameter.                                                                                                    |  |  |  |  |  |  |  |  |
| Default     | The parameter value after reset the default value                                                                                                    |  |  |  |  |  |  |  |  |
| Range       | Allowable set parameter value form minimum to maximum                                                                                                    |  |  |  |  |  |  |  |  |
| Unit        | V: voltage; A: current; °C: degrees Celsius; Ω: ohm; rpm: rev/min; %: percentage; kW: power;                                                                                                    |  |  |  |  |  |  |  |  |
| Attribute   | <ul> <li>o: This parameter can be changed while the drive is running;</li> <li>x: This parameter can only be changed in stop status;</li> <li>*: This parameter is a read-only parameter and cannot be modified.</li> </ul> |  |  |  |  |  |  |  |  |
| Description | Describe the parameters and values                                                                                                    |  |  |  |  |  |  |  |  |

### $5.\ 1$ Parameters List

| No.   | Name                                | Default | Range       | Unit | Property | Description                                                                                                    |  |  |  |  |  |
|-------|-------------------------------------|---------|-------------|------|----------|----------------------------------------------------------------------------------------------------|--|--|--|--|--|
|       | Group P0 Basic Function Parameters  |         |             |      |          |                                                                                                    |  |  |  |  |  |
| P0.00 | User password                       | 0000    | 0000 ~ FFFF | /    | 0        | 0000: No password<br>Other: Password protection                                                                                                    |  |  |  |  |  |
| P0.01 | Parameters protection               | 0       | 0~5         | /    | ×        | <ul> <li>0: All the parameters can be modified</li> <li>1: All the parameters cannot be modified</li> <li>2: Restore parameters in zone P to factory setting</li> <li>3: Restore parameters in zone P to factory setting except group P9</li> <li>4: Restore parameter values in zone P and zone A to factory setting</li> <li>5: Restore all the parameters to factory setting except group d</li> </ul> |  |  |  |  |  |
| P0.02 | Parameters display<br>mode          | 0       | 0 ~ 3       | /    | 0        | 0: Basic menu mode<br>1: Fast menu mode<br>2: Non-factory setting menu mode<br>3: Last changed 10 parameters menu mode                                                                                                    |  |  |  |  |  |
| P0.03 | Control mode                        | 00      | 00 ~ 11     | /    | ×        | 00: Sensor-less vector control 1<br>04: Sensor-less vector control 2<br>08: Sensor vector control                                                                                                    |  |  |  |  |  |
| P0.04 | Open loop main<br>reference channel | 00      | 0 ~ FF      | /    | 0        | 0: Open loop digital frequency reference (P0.05)<br>1: Al1 analog reference<br>2: Al2 analog reference<br>3: Al3 analog reference<br>4: Reserved                                                                                                    |  |  |  |  |  |

| No.   | Name                                                 | Default | Range         | Unit  | Property | Description                                                                                                    |
|-------|------------------------------------------------------|---------|---------------|-------|----------|----------------------------------------------------------------------------------------------------|
| P0.05 | Open loop digital<br>frequency reference             | 50.00   | 0.00 ~ 300.00 | Hz    | 0        | P0.13 ~ P0.14                                                                                                    |
| P0.06 | Run command selection                                | 0       | 0 ~ 2         | /     | 0        | 0: Operation panel<br>1: External digital input<br>2: Communication                                                                                                    |
| P0.07 | Running direction<br>command                         | 0       | 0 ~ 1         | /     | 0        | 0: Run forward<br>1: Run reverse                                                                                                    |
| P0.11 | Max. output frequency                                | 50.00   | 0.01 ~ 300.00 | Hz    | ×        | P0.13 ~ 300.00Hz                                                                                                    |
| P0.12 | Max. output voltage                                  | 380     | 1 ~ 480       | V     | ×        | Motor rated voltage                                                                                                    |
| P0.13 | Frequency upper limit                                | 50.00   | 0.00 ~ 300.00 | Hz    | ×        | P0.14 ~ P0.11                                                                                                    |
| P0.14 | Frequency lower limit                                | 0.00    | 0.00 ~ 300.00 | Hz    | ×        | 0.00Hz ~ P0.13                                                                                                    |
| P0.15 | Basic operating frequency                            | 50.00   | 0.00 ~ 300.00 | Hz    | ×        | Motor rated frequency                                                                                                    |
|       |                                                      | Group   | P1 Main and   | Auxi  | iary Ref | erence Parameters                                                                                                    |
| P1.00 | FWD acceleration time                                | 8.0     | 0.0~3600.0    | s     | 0        | Acceleration time: Time accelerate from 0Hz to P0.11.                                                                                                    |
| P1.01 | FWD deceleration time                                | 8.0     | 0.0~3600.0    | s     | 0        | Deceleration time: Time decelerate from P0.11 to 0Hz                                                                                                    |
| P1.02 | REV acceleration time                                | 8.0     | 0.0~3600.0    | s     | 0        | If the multi acceleration and deceleration time is                                                                                                    |
| P1.03 | REV deceleration time                                | 8.0     | 0.0~3600.0    | s     | 0        | effective, then the actual acceleration and deceleration                                                                                                    |
| P1.04 | S-curve acceleration<br>and deceleration time        | 0.0     | 0.0~6553.5    | s     | 0        | time will be based on the digital inputs. Please refer to the parameter P4.09-P4.14.                                                                                                    |
| P1.05 | Forward torque boost                                 | 4.0     | 0.0~30.0      | %     | 0        | Auto torque boost: 0.0                                                                                                    |
| P1.06 | Reverse torque boost                                 | 3.0     | 0.0~30.0      | %     | 0        | Manual torque boost: 0.1% ~ 30.0%<br>When operating at low frequencies, increase the<br>output voltage and torque. The amplitude of the<br>increase should be appropriately set according to the<br>load situation. If the increase is too much, there will be<br>a large current impact during the starting process.<br><b>Note:</b> This function is applicable under vector control 1 |
| P1.07 | Slip compensation at<br>low speed                    | 100.0   | 0.0~1000.0    | %     | 0        | This function helps maintain stable motor speed under                                                                                                    |
| P1.08 | Slip compensation at<br>high speed                   | 100.0   | 0.0~1000.0    | %     | 0        | load fluctuations and heavy loads.<br>Note: This function is effective in vector 1 control                                                                                                    |
| P1.09 | Slip compensation<br>switching speed                 | 10.00   | 0.00~300.00   | Hz    | 0        | mode.                                                                                                    |
|       |                                                      |         | Group P2 Key  | / and | Display  | Parameters                                                                                                    |
| P2.00 | Operation panel<br>key-locking function<br>selection | 0       | 0~3           | /     | 0        | 0: No locking<br>1: Locking all keys<br>2: Locking all keys except MULTI key<br>3: Locking all keys except RUN and STOP/RST keys                                                                                                    |
| P2.01 | Multi-function <u>M</u> key<br>function selection    | 1       | 0 ~ 8         | /     | 0        | 0~2: No function<br>3: Emergency stop 2 (coast to stop)<br>4: Switchover of run command channel<br>5~8: Reserved.                                                                                                    |

| No.                            | Name                                                | Default | Range         | Unit     | Property | Description                                                                                                    |  |  |  |
|--------------------------------|-----------------------------------------------------|---------|---------------|----------|----------|----------------------------------------------------------------------------------------------------|--|--|--|
| P2.02                          | Display parameter<br>selection in running<br>status | 1CB0    | 0000 ~ FFFF   | /        | 0        | Ones place:         0: Reference frequency (Hz)       1: Bus voltage (V)         2: Al1(V)       3: Al2(V)         4: Al3(V)       5~6: Reserved         7: Motor speed (rpm)       8~9: Reserved         A: Reference torque (%)       B: Running frequency (Hz)         C: Output current (A)       D: Output torque (%)         E: Output power (kW)       F: Output voltage (V)         Tens, hundreds, thousands place: Same with above |  |  |  |
| P2.03                          | Display parameter<br>selection in stop status       | 3210    | 0000 ~ FFFF   | /        | 0        | Ones place:         0: Reference frequency (Hz)       1: Bus voltage (V)         2: AI1(V)       3: AI2(V)         4: AI3(V)       5~F: Reserved         Tens, hundreds, thousands place: Same with above                                                                                                    |  |  |  |
| Group P3 Start/stop Parameters |                                                     |         |               |          |          |                                                                                                    |  |  |  |
| P3.00                          | Start mode                                          | 0       | 0 ~ 1         | /        | ×        | 0: Normal start<br>1: Start after DC injection                                                                                                    |  |  |  |
| P3.01                          | Reserved                                            | 0.0     | 0.0 ~ 120.0   | %        | ×        |                                                                                                    |  |  |  |
| P3.02                          | DC injection active time                            | 0.00    | 0.00 ~ 30.00  | s        | ×        | Inject current is defined by parameter P3.07                                                                                                    |  |  |  |
| P3.03                          | Start frequency                                     | 0.00    | 0.00 ~ 60.00  | Hz       | ×        | Range: 0.00 ~ the lower of P0.13 and 60.00Hz<br>P0.03=8, the value is 0.00 by default                                                                                                    |  |  |  |
|                                |                                                     | 0.50    |               | <u> </u> |          | P0.03=0/4, the value is 0.50 by default                                                                                                    |  |  |  |
| P3.04                          | Start frequency holding time                        | 0.0     | 0.0 ~ 3600.0  | s        | ×        | 0.0 ~ 3600.0s                                                                                                    |  |  |  |
| P3.05                          | Stop mode                                           | 0       | 0 ~ 1         | /        | ×        | 0: Deceleration to stop, if P3.08 is a non-zero value,<br>then DC braking after deceleration<br>1: Coast to stop                                                                                                    |  |  |  |
| P3.06                          | DC braking frequency                                | 0.00    | 0.00 ~ 300.00 | Hz       | ×        | 0.00 ~ 300.00Hz                                                                                                    |  |  |  |
| P3.07                          | DC braking current                                  | 0.0     | 0.0 ~ 120.0   | %        | ×        | 100.0% = Inverter rated current                                                                                                    |  |  |  |
| P3.08                          | DC braking active time                              | 0.00    | 0.00 ~ 30.00  | s        | ×        | 0.00 ~ 30.00s                                                                                                    |  |  |  |
| P3.09                          | RUN reverse selection                               | 0       | 0 ~ 1         | /        | ×        | 0: Run reverse is allowed<br>1: Run reverse is not allowed                                                                                                    |  |  |  |
| P3.10                          | FWD/REV switchover<br>dead zone time                | 0.0     | 0.0 ~ 3600.0  | s        | ×        | 0.0 ~ 3600.0s                                                                                                    |  |  |  |
| P3.11                          | Forward and reverse<br>switching frequency          | 2.00    | 0.00~300.00   | Hz       | ×        | 0.10 ~ 300.00Hz                                                                                                    |  |  |  |
|                                |                                                     |         | Group P4      | Multi    | -step Pa | rameters                                                                                                    |  |  |  |
| P4.00                          | V/F curve selection                                 | 0       | 0~6           | /        | ×        | 0: Linear V/F<br>1: Multi-point V/F (P4.01 ~ P4.08)<br>2~6: Reserved                                                                                                    |  |  |  |
| P4.01                          | Multi-point V/F frequency F0                        | 0.00    | 0.00 ~ 300.00 | Hz       | ×        | F0 <f1< td=""></f1<>                                                                                                    |  |  |  |
| P4.02                          | Multi-point V/F voltage V0                          | 0.0     | 0.0 ~ 100.0   | %        | ×        | 0.0 ~ 100.0%                                                                                                    |  |  |  |
| P4.03                          | Multi-point V/F frequency F1                        | 0.00    | 0.00 ~ 300.00 | Hz       | ×        | F1 <f2< td=""></f2<>                                                                                                    |  |  |  |

| No.    | Name                                         | Default | Range          | Unit  | Property | Description                                                       |                    |                                |                    |                |  |
|--------|----------------------------------------------|---------|----------------|-------|----------|-------------------------------------------------------------------|--------------------|--------------------------------|--------------------|----------------|--|
| P4.04  | Multi-point V/F voltage V1                   | 0.0     | 0.0 ~ 100.0    | %     | ×        | 0.0 ~ 100.                                                        | .0%                |                                |                    |                |  |
| P4.05  | Multi-point V/F frequency F2                 | 0.00    | 0.00 ~ 300.00  | Hz    | ×        | F2 <f3< td=""><td></td><td></td><td></td><td></td><td></td></f3<> |                    |                                |                    |                |  |
| P4.06  | Multi-point V/F voltage V2                   | 0.0     | 0.0 ~ 100.0    | %     | ×        | 0.0 ~ 100.                                                        | .0%                |                                |                    |                |  |
| P4.07  | Multi-point V/F frequency F3                 | 0.00    | 0.00 ~ 300.00  | Hz    | ×        | F3≤Motor                                                          | rated f            | requency P0.                   | 15                 |                |  |
| P4.08  | Multi-point V/F voltage V3                   | 0.0     | 0.0 ~ 100.0    | %     | ×        | 0.0 ~ 100.                                                        | .0%                |                                |                    |                |  |
| P4.09  | Acceleration time 1                          | 20.0    | 0.1 ~ 3600.0   | s     | ×        | Mult                                                              |                    | Multi                          |                    |                |  |
| P4.10  | Deceleration time 1                          | 20.0    | 0.1 ~ 3600.0   | s     | ×        | ACC/D                                                             | EC                 | ACC/DEC                        | ACC                | / DEC          |  |
| P4.11  | Acceleration time 2                          | 20.0    | 0.1 ~ 3600.0   | s     | ×        | time dic                                                          | ital               | time digital                   | ti                 | me             |  |
| P4.12  | Deceleration time 2                          | 20.0    | 0.1 ~ 3600.0   | s     | ×        | input                                                             | 2                  | input 1                        |                    |                |  |
| P4.13  | Acceleration time 3                          | 20.0    | 0.1 ~ 3600.0   | s     | ×        | OFF                                                               |                    | OFF                            | P1.00              | ~P1.04         |  |
|        |                                              |         |                |       |          | OFF                                                               |                    | ON                             | P4.09              | , P4.10        |  |
| P4.14  | Deceleration time 3                          | 20.0    | 0.1 ~ 3600.0   | s     | ×        | ON                                                                |                    | OFF                            | P4.11              | , P4.12        |  |
|        |                                              | 2010    | 0.1 0000.0     |       |          | ON                                                                |                    | ON                             | P4.13              | , P4.14        |  |
| P4.22  | Multi-step frequency 1                       | 5.00    | 0.00 ~ 300.00  | Hz    | 0        | Multi                                                             |                    |                                |                    |                |  |
| P4.23  | Multi-step frequency 2                       | 8.00    | 0.00 ~ 300.00  | Hz    | 0        | frequ                                                             | Mult<br>freau      | i Multi<br>J frequ             | Multi<br>frequ     | Frequ          |  |
| P4.24  | Multi-step frequency 3                       | 10.00   | 0.00 ~ 300.00  | Hz    | 0        | ency<br>digital                                                   | ency               | / ency                         | ency               | ency<br>refere |  |
| P4.25  | Multi-step frequency 4                       | 15.00   | 0.00 ~ 300.00  | Hz    | 0        | input                                                             | digita<br>3        | al digital<br>2                | digital<br>1       | nce            |  |
| P4.26  | Multi-step frequency 5                       | 18.00   | 0.00 ~ 300.00  | Hz    | 0        | 4<br>OFF                                                          | OFF                | OFF                            | OFF                | P0.05          |  |
| P4 27  | Multi-step frequency                         | 20.00   | 0.00 - 300.00  | Н7    |          | OFF                                                               | OFF                | · OFF                          | ON                 | P4.22          |  |
| 1 4.27 | reference 6                                  | 20.00   | 0.00 ~ 300.00  | 112   | 0        | OFF                                                               | OFF                | ON                             | OFF                | P4.23          |  |
| P4.28  | Multi-step frequency 7                       | 25.00   | 0.00 ~ 300.00  | Hz    | 0        | OFF                                                               | OFF                | ON                             | ON                 | P4.24          |  |
| P4.29  | Multi-step frequency 8                       | 28.00   | 0.00 ~ 300.00  | Hz    | 0        | OFF                                                               | ON                 | OFF                            | OFF                | P4.25          |  |
|        |                                              |         |                |       |          | OFF                                                               | ON                 | OFF                            | ON                 | P4.26          |  |
| P4.30  | Multi-step frequency 9                       | 30.00   | 0.00 ~ 300.00  | Hz    | 0        | OFF                                                               |                    | ON                             | OFF                | P4.27          |  |
| P4.31  | Multi-step frequency 10                      | 35.00   | 0.00 ~ 300.00  | Hz    | 0        |                                                                   |                    |                                | OFF                | P4.20          |  |
| P4 32  | Multi-step frequency 11                      | 38.00   | 0.00 ~ 300.00  | Hz    | 0        | ON                                                                | OFF                | OFF                            | ON                 | P4.30          |  |
| 1 4.02 |                                              | 00.00   | 0.00 000.00    | 112   | -        | ON                                                                | OFF                | ON                             | OFF                | P4.31          |  |
| P4.33  | Multi-step frequency 12                      | 40.00   | 0.00 ~ 300.00  | Hz    | 0        | ON                                                                | OFF                | ON                             | ON                 | P4.32          |  |
| P4.34  | Multi-step frequency 13                      | 45.00   | 0.00 ~ 300.00  | Hz    | 0        | ON                                                                | ON                 | OFF                            | OFF                | P4.33          |  |
| P4.35  | Multi-step frequency 14                      | 48.00   | 0.00 ~ 300.00  | Hz    | 0        | ON                                                                | ON                 | OFF                            | ON                 | P4.34          |  |
|        |                                              |         |                |       |          | ON                                                                | ON                 | ON                             | OFF                | P4.35          |  |
| P4.36  | Multi-step frequency 15                      | 50.00   | 0.00 ~ 300.00  | Hz    | 0        | ON                                                                | ON                 | ON                             | ON                 | P4.36          |  |
|        |                                              | G       | iroup P5 Multi | -fund | tion Inp | ut Parame                                                         | ters               |                                |                    |                |  |
| P5.00  | Digital input terminal X1 function selection | 99      | 00 ~ 99        | /     | ×        | 02: Termi<br>03: Termi                                            | nal run<br>nal run | forward input<br>reverse input | : (FWD)<br>: (REV) |                |  |
| P5.01  | Digital input terminal X2 function selection | 99      | 00 ~ 99        | /     | ×        | 09: Multi-<br>10: Multi-                                          | step fr<br>step fr | equency term                   | ninal 1<br>ninal 2 |                |  |

| No.   | Name                                               | Default | Range         | Unit     | Property | Description                                           |  |  |  |
|-------|----------------------------------------------------|---------|---------------|----------|----------|-------------------------------------------------------|--|--|--|
| P5.02 | Digital input terminal X3                          | 99      | 00 ~ 99       | /        | ×        | 11: Multi- step frequency terminal 3                  |  |  |  |
|       | function selection                                 |         |               |          |          | 12: Multi- step frequency terminal 4                  |  |  |  |
| P5.03 | function selection                                 | 99      | 00 ~ 99       | /        | ×        | 13: ACC / DEC time terminal 1                         |  |  |  |
|       | Digital input terminal X5                          |         |               |          |          | 14:ACC / DEC time terminal 2                          |  |  |  |
| P5.04 | function selection                                 | 99      | 00 ~ 99       | /        | ×        | 15: Clear UP/DN regulation value                      |  |  |  |
| P5 05 | Digital input terminal X6                          | 99      | 00 ~ 99       | /        | ×        | 16: Terminal UP (Frequency increase )                 |  |  |  |
|       | function selection                                 |         |               | <i>.</i> |          | 17: Terminal DN (Frequency decrease)                  |  |  |  |
|       |                                                    |         |               |          |          | 18: ACC / DEC is prohibited                           |  |  |  |
|       |                                                    |         |               |          |          | 19: External fault input. When this terminal is ON,   |  |  |  |
|       |                                                    |         |               |          |          | inverter will stop running and display "E.oUt" fault. |  |  |  |
|       |                                                    |         |               |          |          | 20: Fault reset (RESET)                               |  |  |  |
|       |                                                    |         |               |          |          | 21: Run pause                                         |  |  |  |
|       |                                                    |         |               |          |          | 22: Run is prohibited                                 |  |  |  |
|       | Digital input terminal<br>X7/DI function selection |         |               |          |          | 23: Stop via terminal                                 |  |  |  |
|       |                                                    |         |               |          |          | 24: Coast to stop via terminal                        |  |  |  |
|       |                                                    |         |               |          |          | 25: Stop via terminal with DC braking 1               |  |  |  |
|       |                                                    |         |               |          |          | 32: Mechanical brake release acknowledge              |  |  |  |
|       |                                                    | 99      | 00 ~ 99       | /        | ×        | 33: Position synchronization input                    |  |  |  |
|       |                                                    |         |               |          |          | 34: Force position synchronization invalid            |  |  |  |
| P5.06 |                                                    |         |               |          |          | 35: Change frequency to P0.13                         |  |  |  |
|       |                                                    |         |               |          |          | 36: Change frequency to P0.05                         |  |  |  |
|       |                                                    |         |               |          |          | 37: FWD operation allowed 1, if the FWD operation     |  |  |  |
|       |                                                    |         |               |          |          | status is interrupted, will DEC to stop.              |  |  |  |
|       |                                                    |         |               |          |          | 38: REV operation allowed 1, if the REV operation     |  |  |  |
|       |                                                    |         |               |          |          | status is interrupted, will DEC to stop.              |  |  |  |
|       |                                                    |         |               |          |          | 39: Operation allowed 1, if the operation status is   |  |  |  |
|       |                                                    |         |               |          |          | interrupted, will DEC to stop.                        |  |  |  |
|       |                                                    |         |               |          |          | 40: FWD operation allowed 2, if the FWD operation     |  |  |  |
|       |                                                    |         |               |          |          | status is interrupted, will coast to stop.            |  |  |  |
|       |                                                    |         |               |          |          | 41: REV operation allowed 2, if the REV operation     |  |  |  |
|       |                                                    |         |               |          |          | status is interrupted, will coast to stop.            |  |  |  |
|       |                                                    |         |               |          |          | 42: Operation allowed 2, if the operation status is   |  |  |  |
| P5.07 | X1 to X7 filter time                               | 0.001   | 0.000 ~ 1.000 | s        | ×        | 0.000 ~ 1.000s                                        |  |  |  |
| P5.08 | X1 delay time                                      | 0.0     | 0.0~999.9     | s        | ×        | Digital input X1 delay time                           |  |  |  |
| P5.09 | X2 delay time                                      | 0.0     | 0.0~9999.9    | s        | ×        | Digital input X2 delay time                           |  |  |  |
|       | Group P6 Analog Reference Parameters               |         |               |          |          |                                                       |  |  |  |

| No.    | Name                                                                | Default | Range         | Unit | Property | Description                                                                                                    |
|--------|---------------------------------------------------------------------|---------|---------------|------|----------|----------------------------------------------------------------------------------------------------|
| P6.00  | AI1 to AI3 and DI input                                             | 4444    | 0000 ~ 4444   | /    | 0        | 0: Curve 1(2 points, P6.01 to P6.04)<br>1: Curve 2(2 points, P6.05 to P6.08)<br>2: Curve 3(2 points, P6.09 to P6.12)<br>3: Curve 4(4 points, P6.13 to P6.20)<br>4: None |
| . 0.00 | curve selection                                                     |         | 0000 1111     | ŕ    | -        | Ones place: Al1 input curve selection                                                                                                    |
|        |                                                                     |         |               |      |          | Tens place: Al2 input curve selection                                                                                                    |
|        |                                                                     |         |               |      |          | Hundreds place: AI3 input curve selection                                                                                                    |
|        |                                                                     |         |               |      |          | Thousands place: DI input curve selection                                                                                                    |
| P6.01  | Curve 1 input point A0                                              | 0.0     | 0.0 ~ 110.0   | %    | 0        | 0.0 ~ 110.0%                                                                                                    |
| P6.02  | Reference frequency f0<br>corresponding to curve1<br>input point A0 | 0.00    | 0.00 ~ 300.00 | Hz   | 0        | 0.00 ~ 300.00Hz                                                                                                    |
| P6.03  | Curve 1 input point A1                                              | 100.0   | 0.0 ~ 110.0   | %    | 0        | 0.0 ~ 110.0%                                                                                                    |
| P6.04  | Reference frequency f1<br>corresponding to curve1<br>input point A1 | 50.00   | 0.00 ~ 300.00 | Hz   | 0        | 0.00 ~ 300.00Hz                                                                                                    |
| P6.05  | Curve2 input point A0                                               | 0.0     | 0.0 ~ 110.0   | %    | 0        | 0.0 ~ 110.0%                                                                                                    |
| P6.06  | Reference frequency f0<br>corresponding to curve2<br>input point A0 | 0.00    | 0.00 ~ 300.00 | Hz   | 0        | 0.00 ~ 300.00Hz                                                                                                    |
| P6.07  | Curve2 input point A1                                               | 100.0   | 0.0 ~ 110.0   | %    | 0        | 0.0 ~ 110.0%                                                                                                    |
| P6.08  | Reference frequency f1<br>corresponding to curve2<br>input point A1 | 50.00   | 0.00 ~ 300.00 | Hz   | 0        | 0.00 ~ 300.00Hz                                                                                                    |
| P6.09  | Curve3 input point A0                                               | 0.0     | 0.0 ~ 110.0   | %    | 0        | 0.0~110.0%                                                                                                    |
| P6.10  | Per unit value B0<br>corresponding to curve3<br>input point A0      | 0.0     | 0.0 ~ 110.0   | %    | 0        | 0.0~110.0%                                                                                                    |
| P6.11  | Curve3 input point A1                                               | 100.0   | 0.0 ~ 110.0   | %    | 0        | 0.0~110.0%                                                                                                    |
| P6.12  | Per unit value B1<br>corresponding to curve3<br>input point A1      | 100.0   | 0.0 ~ 110.0   | %    | 0        | 0.0~110.0%                                                                                                    |
| P6.13  | Curve4 input point A0                                               | 0.0     | 0.0 ~ 110.0   | %    | 0        | 0.0~110.0%                                                                                                    |
| P6.14  | Per unit value B0<br>corresponding to curve4<br>input point A0      | 0.0     | 0.0 ~ 110.0   | %    | 0        | 0.0~110.0%                                                                                                    |
| P6.15  | Curve4 input point A1                                               | 25.0    | 0.0 ~ 110.0   | %    | 0        | 0.0~110.0%                                                                                                    |
| P6.16  | Per unit value B1<br>corresponding to curve4<br>input point A1      | 25.0    | 0.0 ~ 110.0   | %    | 0        | 0.0~110.0%                                                                                                    |
| P6.17  | Curve4 input point A2                                               | 50.0    | 0.0 ~ 110.0   | %    | 0        | 0.0~110.0%                                                                                                    |

| No.   | Name                                                           | Default | Range         | Unit  | Property  | Description                                                                                                    |
|-------|----------------------------------------------------------------|---------|---------------|-------|-----------|----------------------------------------------------------------------------------------------------|
| P6.18 | Per unit value B2<br>corresponding to curve4<br>input point A2 | 50.0    | 0.0 ~ 110.0   | %     | 0         | 0.0~110.0%                                                                                                    |
| P6.19 | Curve4 input point A3                                          | 100.0   | 0.0 ~ 110.0   | %     | 0         | 0.0~110.0%                                                                                                    |
| P6.20 | Per unit value B3<br>corresponding to curve4<br>input point A3 | 100.0   | 0.0 ~ 110.0   | %     | 0         | 0.0~110.0%                                                                                                    |
| P6.21 | AI1 ~ AI3、DI analog<br>channel function<br>selection           | 0000    | 0000 ~ 6666   | 1     | ×         | 0: Open loop frequency reference<br>Close loop analog reference<br>Close loop analog feedback<br>1: Torque reference 1 (torque control)<br>2: Torque reference 2 (torque control)<br>3~4: Reserved<br>5: Motor temperature feedback<br>6: Speed limit (torque control)<br>Ones place: Al1 function selection<br>Tens place: Al2 function selection<br>Hundreds place: Al3 function selection<br>Thousands place: DI function selection                                                                                                    |
| P6.22 | AI1 filter time                                                | 0.004   | 0.000 ~ 1.000 | s     | ×         | 0.000 ~ 1.000s                                                                                                    |
| P6.23 | AI2 filter time                                                | 0.004   | 0.000 ~ 1.000 | s     | ×         | 0.000 ~ 1.000s                                                                                                    |
| P6.24 | AI3 filter time                                                | 0.004   | 0.000 ~ 1.000 | s     | ×         | 0.000 ~ 1.000s                                                                                                    |
|       |                                                                | Gi      | oup P7 Multi- | funct | tion Outp | out Parameters                                                                                                    |
| P7.00 | Y1 output function<br>selection                                | 0       | 0 ~ 47        | /     | 0         | 0: Running (RUN)<br>1: Frequency arrive(FAR)                                                                                                    |
| P7.01 | Y2/DO output function selection                                | 1       | 0 ~ 71        | /     | 0         | 2: Frequency level detection (FDT1)<br>3: Frequency level detection 2 (FDT2)                                                                                                    |
| P7.02 | Relay output function selection                                | 14      | 0 ~ 47        | 1     | o         | <ul> <li>a: Pre-overload warning detection (DL)</li> <li>4: Pre-overload warning detection (OL)</li> <li>5: Under voltage (LU)</li> <li>6: External fault stop(EXT)</li> <li>7: Frequency upper limit (FHL)</li> <li>8: Frequency lower limit (FLL)</li> <li>9: Zero speed running</li> <li>10-12: Reserved</li> <li>13: Ready</li> <li>14: Fault</li> <li>15: Alarm</li> <li>19: Output X1 state</li> <li>20: Output X2 state</li> <li>22: Zero current detected</li> <li>23: Stop command indication</li> <li>32: Mechanical brake control</li> <li>33-47: Reserved</li> </ul> |
| P7.03 | AO1 output function<br>selection                               | 48      | 48 ~ 71       | /     | 0         | 48: Running frequency       49: Reference frequency         50: Output current       51: Motor current                                                                                                    |
| No.   | Name                                                   | Default | Range         | Unit | Property | Description                                                                                                    |
|-------|--------------------------------------------------------|---------|---------------|------|----------|----------------------------------------------------------------------------------------------------|
| P7.04 | AO2 output function selection                          | 49      | 48 ~ 71       | /    | 0        | 52: Output Torque         53: Voltage           54: DC voltage         55: Al1           56: Al2         57: Al3           58: DI         59: Output Power                                                                                       |
| P7.05 | AO1 gain                                               | 100.0   | 0.0 ~ 200.0   | %    | 0        | 0.0 ~ 200.0%                                                                                                    |
| P7.06 | AO1 bias                                               | 0.0     | 0.0 ~ 200.0   | %    | 0        | 0.0 ~ 200.0%                                                                                                    |
| P7.07 | AO2 gain                                               | 100.0   | 0.0 ~ 200.0   | %    | 0        | 0.0 ~ 200.0%                                                                                                    |
| P7.08 | AO2 bias                                               | 0.0     | 0.0 ~ 200.0   | %    | 0        | 0.0 ~ 200.0%                                                                                                    |
| P7.09 | Positive or negative<br>selection for gain and<br>bias | 0000    | 0~1111        | 1    | o        | Ones place: AO1 gain:<br>0: Positive 1: Negative<br>Tens place: AO1 bias:<br>0: Positive 1: Negative<br>Hundreds place: AO2 gain:<br>0: Positive 1: Negative<br>Thousands place: AO2 bias:<br>0: Positive 1: Negative                            |
| P7.10 | Y2/DO maximum output<br>pulse frequency                | 10.0    | 0.1 ~ 50.0    | kHz  | 0        | 0.1 ~ 50.0kHz                                                                                                    |
| P7.18 | Zero current detection<br>level                        | 0.0     | 0.0 ~ 50.0    | %    | 0        | 0.0 ~ 50.0%                                                                                                    |
| P7.19 | Running frequency<br>arrival detection level           | 2.50    | 0.00 ~ 300.00 | Hz   | 0        | 0.00 ~ 300.00Hz                                                                                                    |
| P7.20 | FDT1 level upper limit                                 | 50.00   | 0.00 ~ 300.00 | Hz   | 0        | 0.00 ~ 300.00Hz                                                                                                    |
| P7.21 | FDT1 level lower limit                                 | 49.00   | 0.00 ~ 300.00 | Hz   | 0        | 0.00 ~ 300.00Hz                                                                                                    |
| P7.22 | FDT2 level upper limit                                 | 25.00   | 0.00 ~ 300.00 | Hz   | 0        | 0.00 ~ 300.00Hz                                                                                                    |
| P7.23 | FDT2 level lower limit                                 | 24.00   | 0.00 ~ 300.00 | Hz   | 0        | 0.00 ~ 300.00Hz                                                                                                    |
| P7.24 | Virtual terminal<br>selection                          | 000     | 000 ~ 111     | /    | 0        | Ones place: Multi function input terminal Xi:<br>0: Real terminal is enabled<br>1: Virtual terminal is enabled<br>Tens place: Reserved<br>Hundreds place: Y1/Y2/Relay terminal:<br>0: Real terminal is enabled<br>1: Virtual terminal is enabled |

| No.   | Name                                                   | Default | Range          | Unit | Property | Description                                                                                                    |  |  |  |  |
|-------|--------------------------------------------------------|---------|----------------|------|----------|----------------------------------------------------------------------------------------------------|--|--|--|--|
| P7.25 | Input and output<br>terminal active state<br>selection | 0000    | 000 ~ 1131     | /    | 0        | Ones place: Multi function input terminal Xi:<br>0: Xi is active if current flowing through Xi<br>1: Xi is active if no current flowing through Xi<br>Tens place: Multi function output terminal Yi:<br>0: Y1 is active if current flowing through Y1<br>Y2 is active if current flowing through Y2<br>1: Y1 is active if no current flowing through Y2<br>2: Y1 is active if current flowing through Y1<br>Y2 is active if current flowing through Y2<br>2: Y1 is active if current flowing through Y1<br>Y2 is active if no current flowing through Y1<br>Y2 is active if no current flowing through Y1<br>Y2 is active if no current flowing through Y1<br>Y2 is active if no current flowing through Y2<br>3: Y1 is active if no current flowing through Y2<br>Hundreds place: Relay terminal:<br>0: Relay is active if in magnetizing status<br>1: Relay is active if not in magnetizing status<br>Thousands place: Reserved |  |  |  |  |
|       | Group P8 Monitoring parameters                         |         |                |      |          |                                                                                                    |  |  |  |  |
| P8.00 | Over speed detect level                                | 110.0   | 0.0~200.0      | %    | 0        | 100.0% = P0.11 maximum speed                                                                                                    |  |  |  |  |
| P8.01 | Over speed detect time                                 | 0.200   | 0.000~60.000   | s    | 0        |                                                                                                    |  |  |  |  |
| P8.02 | Speed error detect level                               | 8.00    | 0.00~300.00    | Hz   | 0        |                                                                                                    |  |  |  |  |
| P8.03 | Speed error detect time                                | 0.200   | 0.000~60.000   | s    | 0        |                                                                                                    |  |  |  |  |
| P8.04 | Zero current detect level                              | 10.0    | 0.0~200.0      | %    | 0        | 100.0 = inverter rated current                                                                                                    |  |  |  |  |
| P8.05 | Zero current detect time                               | 1.000   | 0.000~60.000   | s    | 0        |                                                                                                    |  |  |  |  |
|       |                                                        |         | Group P9       | ) Mo | tor Para | meters                                                                                                    |  |  |  |  |
| P9.01 | Motor poles                                            | 4       | 2 ~ 128        | /    | ×        | 2 ~ 128                                                                                                    |  |  |  |  |
| P9.02 | Motor rated speed                                      | 1500    | 0 ~ 30000      | rpm  | ×        | 0 ~ 30000rpm                                                                                                    |  |  |  |  |
| P9.03 | Motor rated power                                      | Factory | 0.4 ~ 999.9    | kW   | ×        | 0.4 ~ 999.9kW                                                                                                    |  |  |  |  |
| P9.04 | Motor rated current                                    | Factory | 0.1 ~ 999.9    | А    | ×        | 0.1 ~ 999.9A                                                                                                    |  |  |  |  |
| P9.05 | No-load current I0                                     | Factory | 0.1 ~ 999.9    | А    | ×        | Set to about 40% of P9.04.                                                                                                    |  |  |  |  |
| P9.06 | Stator resistance R1                                   | Factory | 0.000 ~ 65.000 | Ω    | ×        | The parameters from P9.05 to P9.14 are obtained                                                                                                    |  |  |  |  |
| P9.07 | Stator leakage<br>inductance L1                        | Factory | 0.0 ~ 2000.0   | mH   | ×        | disconnected, choose complete motor data                                                                                                    |  |  |  |  |
| P9.08 | Rotor resistance R2                                    | Factory | 0.000 ~ 65.000 | Ω    | ×        | identification, otherwise only motor data identification                                                                                                    |  |  |  |  |
| P9.09 | Mutual inductance L2                                   | Factory | 0.0 ~ 2000.0   | mΗ   | ×        |                                                                                                    |  |  |  |  |
| P9.10 | Magnetic flux saturation<br>coefficient 1              | 87.00   | 0.00 ~ 100.00  | %    | ×        | The steps for motor data identification are as follows:<br>1. Input motor parameters: P0.12 rated voltage, P0.15                                                                                                    |  |  |  |  |
| P9.11 | Magnetic flux saturation<br>coefficient 2              | 80.00   | 0.00 ~ 100.00  | %    | ×        | rated frequency, P9.01 poles, P9.02 rated speed,<br>P9.03 rated power, P9.04 rated current, P9.05 no-load                                                                                                    |  |  |  |  |
| P9.12 | Magnetic flux saturation<br>coefficient 3              | 75.00   | 0.00 ~ 100.00  | %    | ×        | current (set to 40% of P9.04)<br>2. Set P0.06=0, P9.15=1 or 2, and then press the RUN                                                                                                    |  |  |  |  |

| No.   | Name                                        | Default                  | Range         | Unit | Property | Description                                                                                                    |  |  |  |
|-------|---------------------------------------------|--------------------------|---------------|------|----------|----------------------------------------------------------------------------------------------------|--|--|--|
| P9.13 | Magnetic flux saturation<br>coefficient 4   | 72.00                    | 0.00 ~ 100.00 | %    | ×        | key for motor data identification.<br>Note: During motor data identification, the motor may                                                                                                    |  |  |  |
| P9.14 | Magnetic flux saturation<br>coefficient 5   | 70.00                    | 0.00 ~ 100.00 | %    | ×        | rotate. Please pay attention to safety                                                                                                    |  |  |  |
| P9.15 | Motor data identification                   | 0                        | 0 ~ 2         | /    | ×        | 0: No action<br>1: Motor data identification at standstill<br>2: Complete motor data identification                                                                                                    |  |  |  |
| P9.16 | Motor overload<br>protection                | 00                       | 00 ~ 12       | /    | ×        | Ones place: Protection mode:<br>0: Motor current 1: Sensor mode 2: Inactive<br>Tens place: Low speed de-rated:<br>0: Active 1: Inactive                                                                                                 |  |  |  |
| P9.17 | Motor over temperature protection threshold | 10.00                    | 0.00 ~ 10.00  | v    | ×        | 0.00 ~ 10.00V                                                                                                    |  |  |  |
| P9.18 | Motor overload<br>protection time           | 10.0                     | 0.5 ~ 30.0    | min  | ×        | 0.5 ~ 30.0min                                                                                                    |  |  |  |
|       | Group PA Control Parameters                 |                          |               |      |          |                                                                                                    |  |  |  |
| PA.00 | Switching frequency                         | 8.0<br>4.0<br>3.0<br>2.0 | 0.7 ~ 16.0    | kHz  | 0        | 15kW and below power class : 0.7kHz ~ 16.0kHz<br>18.5kW ~ 45kW power class : 0.7kHz ~ 10.0kHz<br>55kW ~ 75kW power class: 0.7kHz ~ 8.0kHz<br>90kW and above power class: 0.7kHz ~ 3.0kHz                                                |  |  |  |
| PA.01 | Switching frequency automatic adjustment    | 1                        | 0 ~ 1         | /    | 0        | 0: No auto adjustment<br>1: Auto adjustment                                                                                                    |  |  |  |
| PA.02 | Reserved                                    |                          |               |      |          |                                                                                                    |  |  |  |
| PA.03 | Droop control                               | 0.00                     | 0.00 ~ 10.00  | Hz   | 0        | 0.00 ~ 10.00Hz                                                                                                    |  |  |  |
| PA.04 | Current limit selection                     | 1                        | 0 ~ 1         | /    | ×        | 0: Current limit function is disabled<br>1: Current limit function is enabled                                                                                                    |  |  |  |
| PA.05 | Current limit level                         | 200.0                    | 20.0 ~ 200.0  | %    | ×        | Constant torque: 20.0 ~ 200.0%<br>Variable torque: 20.0 ~ 150.0%                                                                                                    |  |  |  |
| PA.06 | Auto voltage regulation                     | 000                      | 000 ~ 111     | /    | ×        | Ones place: Over voltage regulation         0: Disabled       1: Enabled         Tens place: Under voltage regulation         0: Disabled       1: Enabled         Hundreds place: Over modulation         0: Disabled       1: Enabled |  |  |  |
| PA.07 | Energy saving coefficient                   | 0                        | 0 ~ 50        | %    | 0        | 0 ~ 50%                                                                                                    |  |  |  |
| PA.08 | Magnetic flux braking                       | 1                        | 0 ~ 1         | /    | ×        | 0: Disabled 1: Enabled                                                                                                    |  |  |  |
| PA.09 | Dynamic braking                             | 1                        | 0 ~ 1         | /    | ×        | 0: Disabled 1: Enabled                                                                                                    |  |  |  |
| PA.10 | Braking unit hysteresis                     | 000                      | 0 ~ 100       | V    | ×        |                                                                                                    |  |  |  |
| PA.11 | Braking unit action voltage                 | 720                      | 650 ~ 750     | V    | ×        | 650 ~ 750V                                                                                                    |  |  |  |

| No.   | Name                                        | Default | Range        | Unit | Property | Description                                                                                                    |
|-------|---------------------------------------------|---------|--------------|------|----------|----------------------------------------------------------------------------------------------------|
| PA.12 | Special fault activated selection           | 100     | 000 ~ 111    | /    | ×        | Ones place: Under voltage fault<br>0: Disabled 1: Enabled<br>Tens place: During automatic reset<br>0: Disabled 1: Enabled<br>Hundreds place: Fault locking<br>0: Disabled 1: Enabled                                                                                                    |
| PA.13 | Inverter or motor<br>overload pre-alarm     | 000     | 000 ~ 111    | /    | ×        | <ul> <li>Ones place: Detected mode selection:</li> <li>0: Motor overload pre-alarm, relative to motor rated current</li> <li>1: Inverter overload pre-alarm, relative to inverter rated current</li> <li>Tens place: Action after overload pre-alarm:</li> <li>0: Continue running</li> <li>1: Report overload fault and stop</li> <li>Hundreds place: Detecting condition selection</li> <li>0: Detect all the time</li> <li>1: Only detect at constant speed</li> </ul> |
| PA.14 | Overload pre-alarm<br>detection level       | 130.0   | 20.0 ~ 200.0 | %    | ×        | 20.0 ~ 200.0%                                                                                                    |
| PA.15 | Overload pre-alarm<br>detection time        | 5.0     | 0.1 ~ 60.0   | s    | ×        | 0.1 ~ 60.0s                                                                                                    |
| PA.16 | Faults shield and alarm attribute setting 1 | 0020    | 0000 ~ 2222  | 1    | ×        | Ones place: Motor or motor output cable is short<br>circuited to ground<br>Tens place: Power supply is switched off during<br>running process<br>Hundreds place: Power supply is abnormal<br>Thousands place: Output phase loss                                                                                                    |
| PA.17 | Faults shield and alarm attribute setting 2 | 0000    | 0000 ~ 2222  | /    | ×        | Ones place: EEPROM fault<br>Tens place: Pre-charging contactor fault<br>Hundreds place: Temperature sensor abnormal<br>Thousands place: Encoder disconnection                                                                                                    |
| PA.18 | Faults shield and alarm attribute setting 3 | 2000    | 0000 ~ 2222  | /    | ×        | Ones place: +10V output error<br>Tens place: Analog input error<br>Hundreds place: Motor over temperature(PTC)<br>Thousands place: Communication fault 1 (Keypad)                                                                                                    |
| PA.19 | Faults shield and alarm attribute setting 4 | 0002    | 0000 ~ 2222  | /    | ×        | Ones place: Communication fault 2 (terminal 485)<br>Tens place: Software version incompatible<br>Hundreds place: Reserve<br>Thousands place: Reserve                                                                                                    |
| PA.20 | Fault locking function<br>selection         | 0       | 0 ~ 1        | /    | ×        | 0: Fault is not locked<br>1: Fault is locked                                                                                                    |
| PA.21 | Automatic reset times                       | 0       | 0 ~ 20       | /    | ×        | 0 ~ 20                                                                                                    |
| PA.22 | Automatic reset interval                    | 2.0     | 2.0 ~ 20.0   | s    | ×        | 2.0 ~ 20.0s                                                                                                    |

| No.   | Name                                  | Default | Range         | Unit | Property | Description                                                                                                    |  |  |  |  |
|-------|---------------------------------------|---------|---------------|------|----------|----------------------------------------------------------------------------------------------------|--|--|--|--|
|       | Group Pb Enhanced Function Parameters |         |               |      |          |                                                                                                    |  |  |  |  |
| Pb.00 | Jump frequency 1 lower<br>limit       | 0.00    | 0.00 ~ 300.00 | Hz   | ×        | Upper/ lower frequency limit (P0.13 ~ P0.14)                                                                                                    |  |  |  |  |
| Pb.01 | Jump frequency 1 upper<br>limit       | 0.00    | 0.00 ~ 300.00 | Hz   | ×        | Upper/ lower frequency limit (P0.13 ~ P0.14)                                                                                                    |  |  |  |  |
| Pb.02 | Jump frequency 2 lower<br>limit       | 0.00    | 0.00 ~ 300.00 | Hz   | ×        | Upper/ lower frequency limit (P0.13 ~ P0.14)                                                                                                    |  |  |  |  |
| Pb.03 | Jump frequency 2 upper<br>limit       | 0.00    | 0.00 ~ 300.00 | Hz   | ×        | Upper/ lower frequency limit (P0.13 ~ P0.14)                                                                                                    |  |  |  |  |
| Pb.04 | Jump frequency 3 lower<br>limit       | 0.00    | 0.00 ~ 300.00 | Hz   | ×        | Upper/ lower frequency limit (P0.13 ~ P0.14)                                                                                                    |  |  |  |  |
| Pb.05 | Jump frequency 3 upper<br>limit       | 0.00    | 0.00 ~ 300.00 | Hz   | ×        | Upper/ lower frequency limit (P0.13 ~ P0.14)                                                                                                    |  |  |  |  |
| Pb.15 | Automatic restart                     | 0       | 0 ~ 1         | /    | ×        | 0: Disabled 1: Enabled                                                                                                    |  |  |  |  |
| Pb.16 | Automatic restart<br>waiting time     | 0.5     | 0.0 ~ 20.0    | s    | 0        | 0.0 ~ 20.0s                                                                                                    |  |  |  |  |
| Pb.23 | Parameters copy                       | 0       | 0 ~ 5         | /    | ×        | <ol> <li>No function</li> <li>Parameter upload</li> <li>Parameter download (without motor parameters)</li> <li>Parameter download (with motor parameters)</li> <li>Parameter upload is not allowed</li> <li>Parameter upload is allowed</li> </ol>                                                                                                    |  |  |  |  |
|       |                                       |         | Group PC Co   | mmu  | nication | Parameters                                                                                                    |  |  |  |  |
| PC.00 | Communication baud rate               | 6       | 4 ~ 8         | bps  | 0        | 4: 4800 bps 5: 9600 bps 6: 19200 bps<br>7: 38400 bps 8: 57600 bps                                                                                                    |  |  |  |  |
| PC.01 | Data format                           | 0       | 0~2           | /    | 0        | 0: 1–8–1 format, no parity<br>1: 1–8–1 format, even parity<br>2: 1–8–1 format, odd parity                                                                                                    |  |  |  |  |
| PC.02 | Local address                         | 1       | 1 ~ 247       | /    | 0        | 1 ~ 247, 0 is broadcasting address                                                                                                    |  |  |  |  |
| PC.03 | Communication<br>parameters setting   | 303     | 303 ~ F0F     | 1    | ο        | Ones place: Terminal RS485 setting<br>bit0=0: Without reply<br>bit0=1: Reply if communication with host computer<br>bit1=0: Will not reply if communication disconnected<br>bit1=1: Reply if communication disconnected<br>bit2=0: Communication will not detect password<br>bit2=1: Communication will detect password<br>bit3=0: 0x06 and 0x10 command communication<br>write RAM<br>bit3=1: 0x06 and 0x10 command communication<br>write EEPROM<br>Tens place: Reserved<br>Hundreds place: Operation panel RS485 setting: same<br>as ones place |  |  |  |  |

| No.   | Name                                                    | Default      | Range          | Unit | Property | Description                                                                                                    |  |  |  |
|-------|---------------------------------------------------------|--------------|----------------|------|----------|----------------------------------------------------------------------------------------------------|--|--|--|
|       | Group Pd Vector Control 2 Parameters                    |              |                |      |          |                                                                                                    |  |  |  |
| Pd.00 | Speed/torque control                                    | 00           | 00 ~ 21        | /    | 0        | Ones place: Speed/torque control selection:<br>0: Speed control<br>1: Torque control<br>Tens place: Torque direction:<br>0: Torque direction determine by analog input<br>1: The same as run command direction<br>2: Reverse run command direction |  |  |  |
| Pd.01 | Speed loop proportional gain 1 (ASR_P1)                 | 2.00<br>3.00 | 0.000 ~ 30.00  | /    | 0        | Vector control 2 without encoder: 2.00 by default<br>Vector control 2 with encoder: 3.00 by default                                                                                                    |  |  |  |
| Pd.02 | Speed loop integral time<br>1 (ASR_I1)                  | 0.200        | 0.000 ~ 6.000  | s    | 0        | 0.000 ~ 6.000s                                                                                                    |  |  |  |
| Pd.03 | Speed loop proportional gain 2 (ASR_P2)                 | 2.00<br>3.00 | 0.000 ~ 30.00  | /    | 0        | Vector control 2 without encoder:2.00 by default<br>Vector control 2 with encoder: 3.00 by default                                                                                                    |  |  |  |
| Pd.04 | Speed loop integral time 2 (ASR_I2)                     | 0.200        | 0.000 ~ 6.000  | s    | 0        | 0.000 ~ 6.000s                                                                                                    |  |  |  |
| Pd.05 | ASR switchover<br>frequency                             | 5.00         | 0.00 ~ 300.00  | Hz   | 0        | 0.00 ~ frequency upper limit P0.13                                                                                                    |  |  |  |
| Pd.06 | Forward max. speed<br>limit in torque control           | 50.00        | 0.00 ~ 300.00  | Hz   | 0        | 0.00 ~ frequency upper limit P0.13                                                                                                    |  |  |  |
| Pd.07 | Reverse max. speed<br>limit in torque control           | 50.00        | 0.00 ~ 300.00  | Hz   | 0        | 0.00 ~ frequency upper limit P0.13                                                                                                    |  |  |  |
| Pd.08 | Max. torque limit in<br>speed control (motoring)        | 180.0        | 0.0 ~ 200.0    | %    | 0        | Constant torque: 0.0 ~ 200.0%<br>Variable torque: 0.0 ~ 150.0%                                                                                                    |  |  |  |
| Pd.09 | Max. torque limit in<br>speed control<br>(regenerating) | 180.0        | 0.0 ~ 200.0    | %    | 0        | Constant torque: 0.0 ~ 200.0%<br>Variable torque: 0.0 ~ 150.0%                                                                                                    |  |  |  |
| Pd.10 | Reserved                                                | 4            | 0 ~ 65535      | /    | 0        | Reserved                                                                                                    |  |  |  |
| Pd.11 | Reserved                                                | 0.010        | 0.000 ~ 65.535 | s    | 0        | Reserved                                                                                                    |  |  |  |
| Pd.12 | Torque acceleration time                                | 0.10         | 0.00 ~ 120.00  | s    | 0        | 0.00 ~ 120.00s                                                                                                    |  |  |  |
| Pd.13 | Torque deceleration time                                | 0.10         | 0.00 ~ 120.00  | s    | 0        | 0.00~120.00s                                                                                                    |  |  |  |
| Pd.14 | Pre-excitation time                                     | 0.300        | 0.000 ~ 8.000  | s    | 0        | 0.000 ~ 8.000s                                                                                                    |  |  |  |
| Pd.15 | Current loop<br>proportional coefficient<br>(ACR_P)     | 1000         | 0 ~ 2000       | /    | 0        | 0 ~ 2000                                                                                                    |  |  |  |
| Pd.16 | Current loop integral<br>coefficient (ACR_I)            | 1000         | 0 ~ 6000       | /    | 0        | 0 ~ 6000                                                                                                    |  |  |  |
| Pd.17 | Vector control 2 slip<br>compensation (motoring)        | 100.0        | 10.0 ~ 300.0   | %    | 0        | 10.0 ~ 300.0%                                                                                                    |  |  |  |
| Pd.18 | Vector control 2 slip<br>compensation<br>(regenerating) | 100.0        | 10.0 ~ 300.0   | %    | 0        | 10.0 ~ 300.0%                                                                                                    |  |  |  |
| Pd.19 | ASR input filter time                                   | 0.5          | 0.0 ~ 500.0    | ms   | 0        | 0.0 ~ 500.0                                                                                                    |  |  |  |
| Pd.20 | ASR output filter time                                  | 0.5          | 0.0 ~ 500.0    | ms   | 0        | 0.0 ~ 500.0                                                                                                    |  |  |  |

| No.   | Name                                           | Default | Range          | Unit | Property | Description                                                                                                    |  |  |
|-------|------------------------------------------------|---------|----------------|------|----------|----------------------------------------------------------------------------------------------------|--|--|
| Pd.21 | Encoder pluse                                  | 1024    | 1 ~ 9999       | /    | *        | 1 to 9999 pulses/rev                                                                                                    |  |  |
| Pd.22 | Encoder direction selection                    | 0       | 0 ~ 1          | /    | *        | 0: Forward<br>1: Reverse                                                                                                    |  |  |
| Pd.23 | Encoder disconnection detection time           | 2.0     | 0.0 ~ 8.0      | s    | *        | 0.0 ~ 8.0                                                                                                    |  |  |
| Pd.24 | Ratio between motor<br>and encoder             | 1.000   | 0.001 ~ 65.535 | /    | o        | 0.001 ~ 65.535                                                                                                    |  |  |
|       | Group d0 Fault Record Parameters               |         |                |      |          |                                                                                                    |  |  |
| d0.00 | Fault record 2                                 | 0       | 0 ~ 62         | /    | *        |                                                                                                    |  |  |
| d0.01 | Fault record 1                                 | 0       | 0 ~ 62         | /    | *        | Defense 7.4 fewilk and eleven information list                                                                                                    |  |  |
| d0.02 | Fault record 0 of latest fault                 | 0       | 0 ~ 62         | /    | *        | Refer to 7.1 fault and alarm information list                                                                                                    |  |  |
| d0.03 | DC voltage of latest fault                     | 0       | 0 ~ 65535      | V    | *        | 0 ~ 999V                                                                                                    |  |  |
| d0.04 | Current of latest fault                        | 0.0     | 0.0 ~ 6553.5   | А    | *        | 0.0 ~ 999.9V                                                                                                    |  |  |
| d0.05 | Running frequency of<br>latest fault           | 0.00    | 0.00 ~ 300.00  | Hz   | *        | 0.00 ~ 300.00Hz                                                                                                    |  |  |
| d0.06 | Total power-on time                            | 0.000   | 0.000 ~ 65.535 | kh   | *        | 0.000 ~ 65.535kh                                                                                                    |  |  |
| d0.07 | Total running time                             | 0.000   | 0.000 ~ 65.535 | kh   | *        | 0.000 ~ 65.535kh                                                                                                    |  |  |
| d0.08 | Heat-sink Max. temp                            | 0.0     | 0.0 ~ 100.0    | ٥C   | *        | 0.0 ~ 100.0°C                                                                                                    |  |  |
| d0.09 | Bus voltage maximum<br>fluctuation record      | 0       | 0 ~ 1000       | v    | *        | 0 ~1000V                                                                                                    |  |  |
| d0.10 | Reserved                                       | 0.00    | 0.00 ~ 300.00  | Hz   | *        | 0.00 ~ 300.00Hz                                                                                                    |  |  |
| d0.11 | E.FAL protection type                          | 0       | 0~5            | /    | *        | <ol> <li>None</li> <li>Module protection</li> <li>Over current</li> <li>Over voltage</li> <li>Short circuited to ground</li> <li>Vagueness state, interfere or all of above are possible</li> </ol> |  |  |
|       |                                                |         | Group d1 Pro   | duct | Identity | Parameters                                                                                                    |  |  |
| d1.00 | Serial number                                  | Factory | 0.0 ~ FFF.F    | /    | *        | 0 ~ FFF.F                                                                                                    |  |  |
| d1.01 | Software version of<br>control board           | Factory | 0.00 ~ 99.99   | /    | *        | 0.0 ~ 99.99                                                                                                    |  |  |
| d1.02 | Software non-standard version of control board | Factory | 0.00 ~ FF.FF   | /    | *        | 0.00 ~FF.FF                                                                                                    |  |  |
| d1.03 | Software version of<br>operation panel         | Factory | 0.000 ~ F.FFF  | /    | *        | 0.000 ~F.FFF                                                                                                    |  |  |
| d1.04 | Software version of<br>extension card          | Factory | 0.000 ~ F.FFF  | /    | *        | 0.000 ~F.FFF                                                                                                    |  |  |
| d1.05 | Manufacture's bar<br>code 1                    | Factory | 0 ~ 9999       | /    | *        | 0 ~ 9999                                                                                                    |  |  |
| d1.06 | Manufacture's bar<br>code 2                    | Factory | 0 ~ 9999       | /    | *        | 0 ~ 9999                                                                                                    |  |  |

| No.                 | Name                                             | Default | Range         | Unit               | Property | Description                                                                                                    |  |  |
|---------------------|--------------------------------------------------|---------|---------------|--------------------|----------|----------------------------------------------------------------------------------------------------|--|--|
| d1.07               | Manufacture's bar<br>code 3                      | Factory | 0 ~ 9999      | /                  | *        | 0 ~ 9999                                                                                                    |  |  |
| d1.08               | Manufacture's bar<br>code 4                      | Factory | 0 ~ 9999      | /                  | *        | 0 ~ 9999                                                                                                    |  |  |
| d1.09               | Operation panel copy<br>identification code      | Factory | 0.00 ~ 655.35 | /                  | *        | 0.00 ~ 655.35                                                                                                    |  |  |
| d1.10               | Control board software<br>identification code    | Factory | 0 ~ 65535     | /                  | *        | 0 ~ 65535                                                                                                    |  |  |
| d1.11               | Reserved                                         | Factory | 0 ~ 65535     | /                  | *        | 0 ~ 65535                                                                                                    |  |  |
|                     |                                                  |         | Group d2      | Display Parameters |          |                                                                                                    |  |  |
| d2.00               | Heat-sink 1 temperature                          | 0.0     | 0.0 ~ 100.0   | ٥C                 | *        | 0.0 ~ 100.0⁰C                                                                                                    |  |  |
| d2.01               | Terminal count value                             | 0       | 0 ~ 65535     | /                  | *        | 0 ~ 65535                                                                                                    |  |  |
| d2.02               | AI1 percentage after<br>curve transformation     | 0.0     | 0.0 ~ 100.0   | %                  | *        | 0.0 ~ 100.0%                                                                                                    |  |  |
| d2.03               | AI2 percentage after<br>curve transformation     | 0.0     | 0.0 ~ 100.0   | %                  | *        | 0.0 ~ 100.0%                                                                                                    |  |  |
| d2.04               | AI3 percentage after<br>curve transformation     | 0.0     | 0.0 ~ 100.0   | %                  | *        | 0.0 ~ 100.0%                                                                                                    |  |  |
| d2.05               | DI percentage after<br>curve transformation      | 0.0     | 0.0 ~ 100.0   | %                  | *        | 0.0 ~ 100.0%                                                                                                    |  |  |
| d2.06               | Operation panel <pre>^ /v</pre> adjustment value | 0       | 0 ~ 65535     | /                  | *        | 0 ~ 65535                                                                                                    |  |  |
| d2.07               | Terminal UP/DN<br>adjustment value               | 0       | 0 ~ 65535     | /                  | *        | 0 ~ 65535                                                                                                    |  |  |
| d2.08               | Software compile date                            | Factory | 0 ~ FFFF      | /                  | *        | 0 ~ FFFF                                                                                                    |  |  |
| d2.09               | Xi terminal status                               | 0000    | 0 ~ FFFF      | /                  | *        | 0: OFF<br>1: ON<br>Bit 0 ~ bit 7 corresponds to X1 ~ X7                                                                                |  |  |
| d2.10               | Reference voltage 1                              | Factory | 0.0 ~ 100.0   | %                  | *        | 0.0 ~ 100.0%                                                                                                    |  |  |
| d2.11               | Reference voltage 2                              | Factory | 0.0 ~ 100.0   | %                  | *        | 0.0 ~ 100.0%                                                                                                    |  |  |
| d2.12               | Al fault source display                          | Factory | 0~5           | 1                  | *        | 1: Al1 exceeding limit<br>2: Al2 exceeding limit<br>3: Al3 exceeding limit<br>4: AV4/Al4 exceeding limit<br>5: AV5/Al5 exceeding limit |  |  |
| d2.13               | Output current detection fault source display    | Factory | 0~6           | /                  | *        | 2: Phase W abnormal<br>4: Phase V abnormal<br>6: Phase U abnormal                                                                      |  |  |
| d2.14               | Frequency corresponds to motor rotation speed    | 0.00    | 0 ~ 655.35    | Hz                 | *        | 0 ~ 655.35Hz                                                                                                    |  |  |
| d2.15               | Encoder pulse display                            | 0       | 0 ~ 65535     | /                  | *        | 0 ~ 65535                                                                                                    |  |  |
| d2.16<br>~<br>d2.24 | Reserved                                         | Factory | 0 ~ 65535`    | /                  | *        | 0 ~ 65535                                                                                                    |  |  |

| No.   | Name                                              | Default | Range        | Unit | Property | Description                                                                                                    |  |  |  |
|-------|---------------------------------------------------|---------|--------------|------|----------|----------------------------------------------------------------------------------------------------|--|--|--|
|       | Group H0 Mechanical brake control parameters      |         |              |      |          |                                                                                                    |  |  |  |
| H0.00 | Mechanical brake<br>control function<br>selection | 0003    | 0000~FFFF    | /    | 0        | Bit0: Brake control enable<br>0: Not enabled;<br>1: Enable<br>Bit1: Acceleration to the reference frequency<br>0: Not necessary to wait the brake is opened;<br>1: Wait until the brake is opened.<br>Bit2: REV start model<br>0: Start from REV direction<br>0: Start from FWD direction<br>Bit3-bit11: Reserved<br>Bit12: Brake feedback enable<br>0: Not enabled; 1: Enable<br>Bit13: FWD and REV switching<br>0: Brake will close<br>1: Brake keep open<br>Bit14-bit15: Reserved |  |  |  |
| H0.01 | Forward brake open<br>frequency                   | 3.00    | 0.00~300.00  | Hz   | 0        | After the inverter receives a start command, the output                                                                                                    |  |  |  |
| H0.02 | Forward brake open<br>torque                      | 10.0    | 0.0~200.0    | %    | 0        | trequency will increase. If the output frequency reaches<br>the brake open frequency, the output current reaches<br>the brake open current, and the output torque reaches                                                                                                    |  |  |  |
| H0.03 | Forward brake open<br>current                     | 30.0    | 0.0~200.0    | %    | 0        | the brake output torque, it means the conditions for<br>opening the brake are met, after brake open delay time,                                                                                                    |  |  |  |
| H0.04 | Reverse brake open<br>frequency                   | 3.00    | 0.00~300.00  | Hz   | 0        | the inverter will send the brake open command to open the brake.                                                                                                    |  |  |  |
| H0.05 | Reverse brake open<br>torque                      | 0.0     | 0.0~200.0    | %    | 0        | When the start command is received, if the brake open<br>condition is not reached after the time reaches the set                                                                                                    |  |  |  |
| H0.06 | Reverse brake open<br>current                     | 30.0    | 0.0~200.0    | %    | 0        | time of H0.16, a brake open fault will be reported.                                                                                                    |  |  |  |
| H0.07 | Forward start delay<br>frequency                  | 3.00    | 0.00~300.00  | Hz   | 0        | H0.07 $\geq$ H0.01, H0.08 $\geq$ H0.04, after reaching the start delay frequency, the frequency remains at the brake                                                                                                    |  |  |  |
| H0.08 | Reverse start delay<br>frequency                  | 3.00    | 0.00~300.00  | Hz   | 0        | delay frequency. If the brake opening condition is reached, delay the time defined bu H0.09 and send a                                                                                                    |  |  |  |
| H0.09 | Brake open delay time 1                           | 0.000   | 0.0~60.000   | s    | 0        | brake opening command, then accelerate to the                                                                                                    |  |  |  |
| H0.10 | Brake open delay time 2                           | 0.000   | 0.0~60.000   | s    | 0        | reference frequency after the time delay by H0.10.                                                                                                    |  |  |  |
| H0.11 | Forward brake close<br>frequency                  | 3.00    | 0.00~300.00  | Hz   | 0        | When decelerating, if the frequency is less than the                                                                                                    |  |  |  |
| H0.12 | Reverse brake close<br>frequency                  | 3.00    | 0.00~300.00  | Hz   | 0        | a command to close the brake.                                                                                                    |  |  |  |
| H0.13 | Forward brake close<br>delay frequency            | 3.00    | 0.00~300.00  | Hz   | 0        | H0.11 $\ge$ H0.13, H0.12 $\ge$ H0.14. When decelerating, if the frequency drops to the (forward / reverse) brake                                                                                                    |  |  |  |
| H0.14 | Reverse brake close<br>delay frequency            | 3.00    | 0.00~300.00  | Hz   | 0        | close delay frequency, maintain the delay frequency.<br>After reaching the brake close delay time, decelerate                                                                                                    |  |  |  |
| H0.15 | Brake close delay time                            | 0.000   | 0.000~65.535 | Hz   | 0        | to 0.                                                                                                    |  |  |  |

| No.   | Name                            | Default | Range       | Unit     | Property   | Description                                                                                                    |
|-------|---------------------------------|---------|-------------|----------|------------|----------------------------------------------------------------------------------------------------|
| H0.16 | Brake open fault time           | 3.000   | 0.0~60.000  | s        | 0          | Detection delay time from receive a start signal to<br>brake opening                                                                                                    |
| H0.17 | Brake acknowledge fault<br>time | 3.000   | 0.0~60.000  | S        | 0          | If brake acknowledge (bit 12 of H0.00) is enabled,<br>when the inverter controls the brake to release, the<br>brake feedback signal is closed; When the inverter<br>controls the brake to be closed, the brake feedback<br>signal is open.<br>Brake feedback signal should be connected to a digital<br>input terminal, and the function is set to 【32: brake<br>acknowledge】<br>If the brake command sent by the inverter is<br>inconsistent with the brake feedback, the brake fault<br>will be reported after the brake fault detection time. |
|       |                                 |         | Group H2 Ex | ion card | parameters |                                                                                                    |
| H2.01 | RA1output function              | 32      | 00~47       | /        | x          | The selections refer to parameter P7.00 P7.02                                                                                                    |
| H2.02 | RA2 output function             | 35      | 00~47       | /        | x          |                                                                                                    |

# **Chapter 6 Commissioning Steps**

### 6.1 Confirm the Wiring

- Please confirm everything is in the power-off state before wiring, live operation is strictly prohibited.
- Main circuit: the input power supply is connected to R/S/T, motor terminal is connected to U/V/W; If the brake chopper is built-in, please ensure that the brake resistor wiring is correct.
   If brake chopper is installed external, please ensure that the wiring of the brake chopper is correct and the wiring of the brake resistor is correct.
- Control circuit: confirm the correct wiring of forward signal, reverse signal, speed reference signal, fault reset signal, safety interlock signal, fault output, mechanical brake control, etc; Ensure that all external wiring is correct.
- After wiring, please confirm that the wiring is reliable and free from looseness.
- ◆ Digntal input terminal support AC input methods wiring method (support voltage range: from AC 24V to AC 48V, if digital input terminal for AC36V to AC 48V is required, please add −67 suffix for the ordering model)

Note: Please remove the short connector between + 24V and PLC.

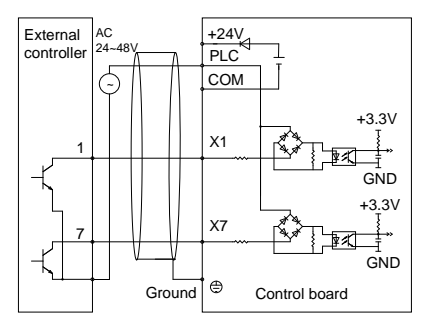

# 6.2 Auto Tune Steps

- Please disconnect the load of the motor for rotate tune. The motor will rotate during rotate tune. Please pay attention to safety.
- After auto-tune, please write down all the motor parameters and set to motor parameters. If the parameters are reset later, you can input the motor parameters directly without auto-tune again.
- For hoist, please confirm that the forward rotation is in the upward direction and the reverse rotation is in the downward direction; If the direction is opposite, please replacing any twophase motor wires.
- In order to ensure safety, it is better to start the commissioning with the motor without load. If

the motor cannot be disconnected from the load, do not hang heavy things on the hook for commissioning.

| Parameters | Value | Description                                                                                                    |
|------------|-------|----------------------------------------------------------------------------------------------------|
| P0.01      | 5     | Reset to default value (if necessary, reset to default value )                                                                                                    |
| P0.03      |       | Motor control model<br>0= sensor-less vector control 1 (without encoder)<br>4 = sensor-less vector control 2 (without encoder)<br>8 = sensor vector control (with encoder)                                                                                                    |
| Pd.21      |       | Incremental encoder PPR                                                                                                    |
| Pd.22      |       | Incremental encoder direction 0- forward direction; 1-reverse direction                                                                                                    |
| P0.12      |       | Motor rated voltage (V), value setting according to motor nameplate                                                                                                    |
| P0.15      |       | Motor rated frequency (Hz), value setting according to motor nameplate                                                                                                    |
| P9.01      |       | Motor poles                                                                                                    |
| P9.02      |       | Motor rated speed (rpm), value setting according to motor nameplate                                                                                                    |
| P9.03      |       | Motor rated power (kW), value setting according to motor nameplate                                                                                                    |
| P9.04      |       | Motor rated current (A), value setting according to motor nameplate                                                                                                    |
| P9.05      |       | Motor no-load current (A), Set to about 40% of P9.04                                                                                                    |
| P9.15      |       | <ul> <li>The static auto-tune can be used when the motor is loaded and it is not possible to remove the load from the motor shaft.</li> <li>The motor must be free from load for the rotate auto-tune. A rotating auto-tune first performs a static auto-tune, before rotating the motor at 70% of rated speed in the forward direction for several seconds, please be careful.</li> </ul> |

### 6.3 Operation with Encoder

- In order to ensure safety, it is necessary to ensure that the motor is disconnected from the load. If it is not possible, it is not allowed to hang a load for commissioning.
- After the parameter auto tune, press the RUN key on the keyboard to see if the motor operates normally. If there is any abnormality, press the stop and M keys at the same time, and the the motor will coast to stop immediately.
- If it is impossible to determine whether the encoder is normal, please change the motor control mode P0.03 to 0, and check whether the encoder feedback value display in P2.02 is normal under VF control. After confirming that the encoder feedback is normal, change P0.03 to 8 (closed loop vector operation mode)
- After the closed-loop vector control operates normally, the next step of the crane function commissioning can be carried out.
- If there is without encoder control, make sure it operates normally before the next commissioning.

# 6.4 Start and Stop Parameters Setting

If digital input terminal is used to start and stop the motor, set P0.06 = 1; If communication is used to start and stop the motor, set P0.06 = 2.

| P0.06       | 1/2 | 1 - Digital input start and stop<br>2 - Modbus-RTU communication to start and stop |
|-------------|-----|------------------------------------------------------------------------------------|
| P1.00       |     | FWD acceleration time                                                              |
| P1.01       |     | FWD deceleration time                                                              |
| P1.02       |     | REV acceleration time                                                              |
| P1.03       |     | REV deceleration time                                                              |
| P5.00~P5.06 |     | X1~X7 terminal function                                                            |

### 6.5 Speed Reference

| P0.04       | 0 | Speed reference channel<br>0: Multi-step speed reference<br>1: Analog Al1 |
|-------------|---|---------------------------------------------------------------------------|
| P0.05       |   | Low speed setting. Please set it according to the actual situation.       |
| P4.22~P4.36 |   | Multi-step speed reference setting                                        |

### 6.6 Mechanical Brake Control

Set acceleration time and deceleration time

set the output function of the control mechanical brake is "32":

If Y1 output is used to control the mechanical brake, P7.00 = 32;

If Y2 output is used to control the mechanical brake, P7.01 = 32;

If relay 1 output is used to control the mechanical brake, P7.02 = 32;

If relay 1 on the extension card output is used to control the mechanical brake, P7.02 = 32;

| P7.02  | 32 | relay 1 (RA-RC) output is used to control the mechanical brake                                                                                    |
|--------|----|----------------------------------------------------------------------------------------------------|
| H0.00  |    | Crane control selection<br>0000: Crane control is disabled<br>0003: Control logic for main hoist<br>2007: Control logic for construction elevator |
| H0.01  |    | Forward brake open frequency, This value should be set to $\leqslant$ E1–007                                                                      |
| H0.02  |    | Forward brake open current / main trolley or main long travel should set to 0                                                                     |
| НО. 03 |    | Forward brake open torque                                                                                                    |
| H0.04  |    | Reverse brake open frequency, This value should be set to $\leqslant$ E1-008                                                                      |
| H0.05  |    | Reverse brake open current / main trolley or main long travel should set to 0                                                                     |
| H0.06  |    | Reverse brake open torque                                                                                                    |
| H0.07  |    | Forward brake open delay frequency                                                                                                    |
| H0.08  |    | Reverse brake open delay frequency                                                                                                    |
| НО. 09 |    | Brake open delay time 1                                                                                                    |
| H0.10  |    | Brake open delay time                                                                                                    |
| H0.11  |    | Forward brake close frequency                                                                                                    |
| H0.12  |    | Reverse brake close frequency                                                                                                    |
| H0.13  |    | Forward brake close delay frequency                                                                                                    |
| H0.14  |    | Reverse brake close delay frequency                                                                                                    |
| H0.15  |    | Brake close delat time                                                                                                    |
| H0.16  |    | Brake open fault time                                                                                                    |

## 6.7 Conical Motor Control

- Conical motor does not have an external brake, but has an internal brake, the brake open and close according to the motor flux level. The brake opens when the motor flux level is higher than the normal flux level and closes when the flux level is below the normal flux level.
- For conical motor brake control, please set the brake open torque, brake open current to 0.
- Increase torque boost.
- Set motor control mode to vector control mode.

### 6.8 Run without Motor

- The current and torque detection function of V5-GA series inverter are activated by default. Under the default parameters, the inverter will give an error if run without a motor.
- If you need to run the inverter without a motor, please set the following parameters to 0: P8.04, H0.02, H0.03, H0.05, H0.06 and set P0.03 = 0

### 6.9 Parameters Copy Function Steps

- It must be ensured that the machine has been stopped before operation.
- Please make sure that the software version are consistent with the inverter uploaded before copying the parameters, otherwise it may cause parameter confusion.
- Install the keypad on the inverter that has been adjusted OK.
- ◆ Set Pb.23 = 1 to start parameters upload.
- Install the keypad with parameters uploaded just now on the inverter that has not been adjusted.
- Set Pb.23 = 3 to start parameters download.
- Completely power off and then power on again. Be sure to completely power off, and then power on after the inverter keypad is completely off.

### 6.10 Digital Input Monitoring

D2.09: The digital input status is identified by binary and display in hexadecimal, 0-OFF, 1-ON

| d2.09 one position | X4 | X3 | X2 | X1 |
|--------------------|----|----|----|----|
| 0                  | 0  | 0  | 0  | 0  |
| 1                  | 0  | 0  | 0  | 1  |
| 2                  | 0  | 0  | 1  | 0  |
| 3                  | 0  | 0  | 1  | 1  |
| 4                  | 0  | 1  | 0  | 0  |
| 5                  | 0  | 1  | 0  | 1  |
| 6                  | 0  | 1  | 1  | 0  |
| 7                  | 0  | 1  | 1  | 1  |
| 8                  | 1  | 0  | 0  | 0  |
| 9                  | 1  | 0  | 0  | 1  |
| А                  | 1  | 0  | 1  | 0  |
| b                  | 1  | 0  | 1  | 1  |
| С                  | 1  | 1  | 0  | 0  |
| D                  | 1  | 1  | 0  | 1  |
| E                  | 1  | 1  | 1  | 0  |
| F                  | 1  | 1  | 1  | 1  |

| d2.09 tens position | X7 | X6 | X5 |
|---------------------|----|----|----|
| 0                   | 0  | 0  | 0  |
| 1                   | 0  | 0  | 1  |
| 2                   | 0  | 1  | 0  |
| 3                   | 0  | 1  | 1  |
| 4                   | 1  | 0  | 0  |
| 5                   | 1  | 0  | 1  |
| 6                   | 1  | 1  | 0  |
| 7                   | 1  | 1  | 1  |

# **Chapter 7 Troubleshooting**

# 7.1 List of Fault and Alarm Information

This chapter lists all the fault and alarm messages including the possible causes and corrective actions, Once a fault is detected, the following fault code will be displayed on the operation panel, the fault contact output operates, and the output to motor is disable, the motor will coast to stop. For details, refer to the following table to identify and correct the cause of the fault.

For damages on units or questions that can't be resolved, please contact with local distributors/agents, service centers or manufacturer for solutions.

| Fault<br>No. | Fault<br>display<br>on panel | Fault description                           | Possible causes                                                      | Corrective actions                                                     |
|--------------|------------------------------|---------------------------------------------|----------------------------------------------------------------------|------------------------------------------------------------------------|
|              |                              |                                             | Low grid voltage                                                     | Check input power supply                                               |
|              |                              |                                             | Start when the motor is spinning                                     | Restart after the motor at standstill                                  |
|              |                              |                                             | Rotating inertial of load is too<br>large or shock load is too heavy | Increase the acceleration time and<br>reduce the sudden change of load |
| 1            | E.oc1                        | Over current<br>during                      | Improper setting motor<br>parameters                                 | Set motor parameters properly                                          |
|              |                              | acceleration                                | Set start frequency too high                                         | Decrease start frequency                                               |
|              |                              |                                             | Acceleration time too short                                          | Prolong acceleration time                                              |
|              |                              |                                             | V/F curve setting are not correct                                    | Adjust V/F setting and torque boost                                    |
|              |                              |                                             | Output power is too small                                            | Replace inverter with higher model                                     |
|              |                              |                                             | Low grid voltage                                                     | Check input power supply                                               |
|              |                              | Over current                                | Rotating inertial of load is too<br>large                            | Choose appropriate dynamic<br>braking unit and braking resistor        |
| 2            | E.oc2                        | during<br>deceleration                      | Improper setting motor<br>parameters                                 | Set motor parameters properly                                          |
|              |                              |                                             | Deceleration time is too short                                       | Prolong deceleration time                                              |
|              |                              |                                             | Output power is too small                                            | Replace inverter with higher model                                     |
|              |                              | Over current at<br>constant speed           | Sudden load change of during<br>operation                            | Decrease load's abrupt frequency<br>change and amplitude               |
| 3            | E.oc3                        |                                             | Improper setting motor<br>parameters                                 | Set motor parameters properly                                          |
|              |                              |                                             | Output power is too small                                            | Replace inverter with higher model                                     |
|              |                              | .oV1 Over voltage<br>during<br>acceleration | Motor short-circuit to ground                                        | Check motor wiring                                                     |
| 4            | E.oV1                        |                                             | Abnormal input power supply                                          | Check input power supply                                               |
|              |                              |                                             | Start when the motor is still<br>rotating                            | Restart after the motor at standstill                                  |
|              |                              | Overveltage                                 | Motor short-circuit to ground                                        | Check motor wiring                                                     |
| 5            | E.oV2                        | during                                      | Rotating inertial of load is too<br>large                            | Choose appropriate dynamic<br>braking unit and braking resistor        |
|              |                              | deceleration                                | Deceleration time is too short                                       | Prolong deceleration time                                              |
|              |                              |                                             | Motor short-circuit to ground                                        | Check motor wiring                                                     |
| 6            | E.oV3                        | Over voltage at                             | Abnormal input power supply                                          | Check input power supply                                               |
| 2 2.000      | constant speed               | Rotating inertial of load is too<br>large   | Choose appropriate dynamic<br>braking unit and braking resistor      |                                                                        |

| Fault<br>No. | Fault<br>display<br>on panel | Fault description                             | Possible causes                                                                                                    | Corrective actions                                                                                                    |
|--------------|------------------------------|-----------------------------------------------|----------------------------------------------------------------------------------------------------|----------------------------------------------------------------------------------------------------|
| 7            | E.PCU                        | Interference<br>protection                    | Severely interfered by exterior<br>signal                                                                                                    | Ask professional technicians to maintain                                                                                                    |
|              |                              |                                               | Loose connection of connectors<br>inside the inverter                                                                                                    | Ask professional technicians to maintain                                                                                                    |
| 8            | E.rEF                        | Abnormal<br>comparison level                  | Abnormal switching power supply                                                                                                    | Seek for technical support                                                                                                    |
|              |                              |                                               | Abnormal signal sampling and<br>comparison circuit                                                                                                    | Seek for technical support                                                                                                    |
|              |                              |                                               | Enabled motor data identification<br>function during motor spinning                                                                                             | Perform motor data identification after the motor at standstill                                                                                            |
| 9            | E.AUt                        | Motor data<br>identification<br>failure       | Motor data identification overtime                                                                                                    | Check whether motor wiring are<br>well connected<br>Length of motor wiring within 100m                                                                     |
|              |                              |                                               | Incorrect setting of motor<br>parameters in group P9                                                                                                    | Set motor parameters according to the nameplate on the motor                                                                                               |
|              |                              |                                               | Output over current                                                                                                    | Check whether the motor the<br>output connection are short<br>circuited<br>Check whether ground is short<br>circuited and whether the load is<br>too heavy |
| 10 E.FAL     | Module protection            | DC BUS over-voltage                           | Check the mains power supply<br>Check whether the large inertia<br>load and quickly stop<br>Check the braking unit and braking<br>resistor is property selected |                                                                                                    |
|              |                              |                                               | Output terminal short circuited to<br>ground                                                                                                    | Check the motor wiring                                                                                                    |
|              |                              |                                               | Loose connection of connectors<br>inside the inverter                                                                                                    | Ask professional technicians to maintain                                                                                                    |
|              |                              | Heat-sink 1 over<br>temperature<br>protection | Ambient over-temperature                                                                                                    | Lower the ambient temperature<br>and strengthen ventilation and heat<br>dissipation.                                                                       |
|              |                              |                                               | Blockage of air duct                                                                                                    | Clean the dusts, wool and other foreign matters in the air duct.                                                                                           |
| 11           | E.oH1                        |                                               | Fan failure                                                                                                    | Check whether fan wiring are well<br>connected<br>Replace a new fan                                                                                        |
|              |                              |                                               | Inverter module failure                                                                                                    | Seek for technical support                                                                                                    |
|              |                              |                                               | Temperature detection circuit<br>failure                                                                                                    | Seek for technical support                                                                                                    |
|              |                              |                                               | Ambient over-temperature                                                                                                    | Lower the ambient temperature<br>and strengthen ventilation and heat<br>dissipation.                                                                       |
| 10           |                              | Heat-sink 2 over                              | Blockage of air duct                                                                                                    | Clean the dusts, wool and other<br>foreign objects in the air duct                                                                                         |
| 12           | E.UNZ                        | E.oH2 temperature<br>protection               | Fan failure                                                                                                    | Check whether fan wiring is well<br>connected.<br>Replace a new fan of the same<br>model                                                                   |
|              |                              | Rectifier module failure                      | Seek for technical support                                                                                                    |                                                                                                    |

| Fault<br>No. | Fault<br>display<br>on panel | Fault description                          | Possible causes                                                                    | Corrective actions                                                                                                    |
|--------------|------------------------------|--------------------------------------------|------------------------------------------------------------------------------------|----------------------------------------------------------------------------------------------------|
|              |                              |                                            | Temperature detection circuit failure                                              | Seek for technical support                                                                                                    |
|              |                              |                                            | Input power under voltage                                                          | Check input power supply                                                                                                    |
|              |                              |                                            | Start when motor is spinning                                                       | Start again after the motor at standstill                                                                                                |
|              |                              | to other conduct                           | Keep overloading for a long period<br>of time                                      | Shorten the overloading time and reduce load                                                                                             |
| 13           | E.oL1                        | protection                                 | Too short acceleration or                                                          | Prolong the acceleration or                                                                                                    |
|              |                              |                                            | V/F curve setting are not correct                                                  | Adjust V/F curve setting and torque<br>boost                                                                                             |
|              |                              |                                            | Output power is too small                                                          | Replace with higher model                                                                                                    |
|              |                              |                                            | Input power under voltage                                                          | Check input power supply                                                                                                    |
|              |                              |                                            | Motor rotation is blocked or load suddenly changed                                 | Prevent the motor rotation from<br>blocking and reduce the load<br>suddenly changed                                                      |
| 14           | E.oL2                        | Motor overload<br>protection               | Common motor maintains running<br>under heavy load for a long period<br>of time    | Replace the common motor with<br>variable frequency motor or<br>increase the running frequency                                           |
|              |                              |                                            | Motor overload protection time is<br>set too small                                 | Increase the motor overload<br>protection time                                                                                           |
|              |                              |                                            | V/F curve setting are not correct                                                  | Adjust V/F curve setting and torque<br>boost                                                                                             |
|              |                              |                                            | DC braking current is set too high                                                 | Reduce the DC braking current                                                                                                    |
|              |                              | Poriphoral                                 | External terminal fault active                                                     | Check the external failure terminal status                                                                                               |
| 15           | E.oUt                        | protection                                 | Over voltage stall or over current<br>stall time lasts for more than one<br>minute | Check whether the external load is normal                                                                                                |
| 19           | E.CUr                        | Current detection<br>fault                 | Current detection circuit failure                                                  | Seek for technical support                                                                                                    |
|              |                              |                                            | Wrong connection                                                                   | Correct the connection error as per the user manual                                                                                      |
| 20           | E GdE                        | Output short                               | Motor abnormal                                                                     | Replace the motor after performing<br>ground insulation test                                                                             |
| 20           | L.Gui                        | ground                                     | Invert module fault                                                                | Seek for technical support                                                                                                    |
|              |                              |                                            | Ground leakage current at the output side is too large                             | Seek for technical support                                                                                                    |
| 21           | E.LV1                        | Abnormal power<br>off in running<br>status | Mains power fluctuation or<br>momentary power failure                              | Check the mains power supply                                                                                                    |
| 22           | E.ILF                        | Input power fault                          | Abnormal connection, missing<br>connection or disconnection at the<br>power supply | Check the power connections as<br>per the operational regulations and<br>eliminate the errors of missing<br>connection and disconnection |
|              |                              |                                            | Serious imbalance of three phases power supply                                     | Check whether the imbalance of<br>three phases power comply with<br>the requirements                                                     |

| Fault<br>No. | Fault<br>display<br>on panel | Fault description                 | Possible causes                                                                   | Corrective actions                                                                                                    |
|--------------|------------------------------|-----------------------------------|-----------------------------------------------------------------------------------|----------------------------------------------------------------------------------------------------|
|              |                              |                                   | Capacitor aging                                                                   | Seek for technical support                                                                                                    |
|              |                              |                                   | Abnormal snubber circuit                                                          | Seek for technical support                                                                                                    |
|              |                              |                                   | Abnormal connection, missing<br>connection or disconnection at the<br>output side | Check the three phase output<br>whether exits missing connection<br>or disconnection                                                                                 |
| 23           | E.oLF                        | Abnormal output<br>phase loss     | Imbalance of output three phases                                                  | Check whether motor is kept well<br>Switch off the power supply to<br>check whether the terminal<br>characteristics at the output side<br>and DC side are consistent |
| 24           | E.EEP                        | EEPROM failure                    | EEPROM reading and writing<br>failure                                             | Seek for technical support                                                                                                    |
| 25           | E.dL3                        | Pre-charging<br>contactor contact | Loose connection inside the inverter                                              | Ask professional technicians to<br>maintain                                                                                                    |
| -            |                              | failure                           | Abnormal snubber circuit                                                          | Seek for technical support                                                                                                    |
| 26           | E.dL2                        | Temperature sensor                | Ambient under temperature                                                         | Check whether the ambient<br>temperature complies with the<br>requirements                                                                                           |
|              |                              | disconnection                     | The temperature sampling circuit<br>inside the inverter is faulty                 | Seek for technical support                                                                                                    |
|              |                              | Encoder cable disconnection       | Encoder connection is incorrect                                                   | Change the encoder cable<br>connection                                                                                                    |
| 27           | E dl 1                       |                                   | Encoder has no signal output                                                      | Check whether the encoder and<br>power supply are normal.                                                                                                    |
|              | 2.02.                        |                                   | Encoder cable disconnection                                                       | Reconnect                                                                                                    |
|              |                              |                                   | Abnormal parameter setting                                                        | Confirm the relevant parameters of<br>encoder are set properly                                                                                                    |
| 28           | E.P10                        | +10V power<br>output abnormal     | +10V power overload                                                               | Increase +10V power load<br>impedance<br>Use externally independent power<br>supply                                                                                  |
|              |                              |                                   | +10V and GND is short circuited                                                   | Eliminate the short circuit failure                                                                                                    |
|              |                              |                                   | +10V power terminal circuit failure                                               | Seek for technical support                                                                                                    |
|              |                              |                                   | Analog input voltage is too large                                                 | Check whether the analog input<br>voltage complies with the<br>requirements                                                                                          |
| 29           | E.AIF                        | abnormal                          | Analog input circuit failure                                                      | Seek for technical support                                                                                                    |
|              |                              |                                   | Analog input circuit signal is<br>interfered                                      | Increase the P6.22 ~ P6.24 AI filter time                                                                                                    |
|              |                              |                                   | The motor temperature signal<br>reaches the alarm setting value                   | Strengthen ventilation and heat<br>dissipation                                                                                                    |
| 30           | E.Ptc                        | Motor over<br>temperature(PTC)    | Thermistor resistance failure                                                     | Check the thermistor                                                                                                    |
|              |                              | temperature(FTC)                  | The sensor protection threshold of the motor is set improperly                    | Adjust the sensor protection<br>threshold of the motor                                                                                                    |
| 31           | E.SE1                        | Communication<br>abnormal 1       | The communication of operation<br>panel RS485 is disconnected                     | Check the connection of the equipment communications                                                                                                    |

| Fault<br>No. | Fault<br>display<br>on panel | Fault description                             | Possible causes                                                                    | Corrective actions                                                                                                    |
|--------------|------------------------------|-----------------------------------------------|------------------------------------------------------------------------------------|----------------------------------------------------------------------------------------------------|
|              |                              | (Operation panel<br>RS485)                    | Communication failure of<br>operation panel RS485                                  | Check whether the data receiving<br>and transmission complies with the<br>protocol, whether the check sum is<br>correct and whether the receiving<br>and transmission interval complies<br>with the requirements |
|              |                              |                                               | The inverter is set to master mode                                                 | Set the inverter to slave mode                                                                                                    |
|              |                              |                                               | The communication of terminal<br>RS485 is disconnected                             | Check the connection of the<br>equipment communications                                                                                                    |
|              |                              |                                               | The baud rate is set improperly                                                    | Set compatible baud rate                                                                                                    |
| 32           | E.SE2                        | Communication<br>abnormal 2<br>(Terminal 485) | Communication failure of terminal<br>RS485                                         | Check whether the data receiving<br>and transmission complies with the<br>protocol, whether the check sum is<br>correct and whether the receiving<br>and transmission interval complies<br>with the requirements |
|              |                              | (Terminai 485)                                | The communication of terminal RS485 is time-out                                    | Check whether the communication<br>timeout is set properly and confirm<br>the communication cycle of the<br>application program                                                                                  |
|              |                              |                                               | Improper setting of failure alarm<br>parameters                                    | Adjust the failure alarm parameter                                                                                                    |
|              |                              |                                               | The inverter is set to master mode                                                 | Set the inverter to slave mode                                                                                                    |
| 33           | E.VEr                        | Version<br>incompatibility                    | Incompatible software version of<br>the operation panel                            | Seek for technical support                                                                                                    |
|              |                              |                                               | The data error when uploading                                                      | Check connection of operation<br>panel                                                                                                    |
| 34           | E.CPy                        | Copy fault                                    | The data error when downloading                                                    | Check connection of operation<br>panel                                                                                                    |
|              |                              |                                               | Operation panel no parameters is<br>uploaded                                       | Upload the parameters to<br>operation panel first                                                                                                    |
|              |                              |                                               | Software version incompatible                                                      | Check if d1.09 is consistent                                                                                                    |
| 36           | E.dL4                        | Expansion card<br>connection                  | Expansion card disconnection                                                       | Ask professional technicians to<br>maintain                                                                                                    |
|              |                              | abnormal                                      | Expansion card failure                                                             | Seek for technical support                                                                                                    |
| 37           | E.loF                        | Terminal mutual<br>exclusion check<br>failed  | The functions of X1 to X7, Al1,<br>Al2 and DI terminals are set a<br>same function | Modify the settings of X1 to X7,<br>AI1, AI2 and DI terminals and<br>ensure the setting functions are not<br>repeated (excluding null function)                                                                  |
|              |                              | Hardware                                      | Abnormal load                                                                      | Check whether motor is stalled<br>Replace inverter with higher model                                                                                                    |
| 38           | E.oL3                        | overload                                      | Abnormal input power supply                                                        | Check whether there is phase loss                                                                                                    |
|              |                              | protection                                    | Output failure                                                                     | Check whether the output phase loss or short circuit                                                                                                    |
| 39           | E.tPF                        | Torque prove<br>fault                         | The brake opening condition is not met                                             | Check mechanical brake<br>parameters setting<br>Check motor cable connection                                                                                                    |
| 40           | E.bLF                        | Brake open fault                              | There is a brake open command<br>but no brake open feedback<br>signal received     | Check mechanical brake<br>Check feedback signal connection                                                                                                    |
| 41           | E.bEF                        | Brake close fault                             | There is a brake closing command<br>but no closing feedback signal<br>received     | Check mechanical brake<br>Check feedback signal connection                                                                                                    |

| Fault<br>No. | Fault<br>display<br>on panel | Fault description  | Possible causes                                                                                                 | Corrective actions                                                                                                    |
|--------------|------------------------------|--------------------|----------------------------------------------------------------------------------------------------|----------------------------------------------------------------------------------------------------|
| 42           | E.oPF                        | Over speed fault   | Speed exceeds the over speed detect value                                                                       | Check if the over speed<br>parameters setting are reasonable<br>Check if the encoder signal normal<br>Check if the drive operates<br>normally |
| 43           | E.PbF                        | Speed error fault  | There is a deviation between the<br>output speed and the actual<br>feedback speed                               | Check for mechanical malfunctions<br>Check the encoder and connection                                                                         |
| 44           | E.0cF                        | Zero current fault | The motor output current is less<br>than the zero current detection<br>value P8.04 for the time set by<br>P8.05 | Check if the motor cable is<br>connected properly<br>Check if the value of P8.04 and<br>P8.05 setting correctly                               |
| 63           | -LU-                         | Power supply       | The power supply voltage is lower<br>than the minimum operating<br>voltage                                      | Check input power supply                                                                                                    |
|              |                              | under verlage      | Abnormal internal switching power<br>supply                                                                     | Seek for technical support                                                                                                    |

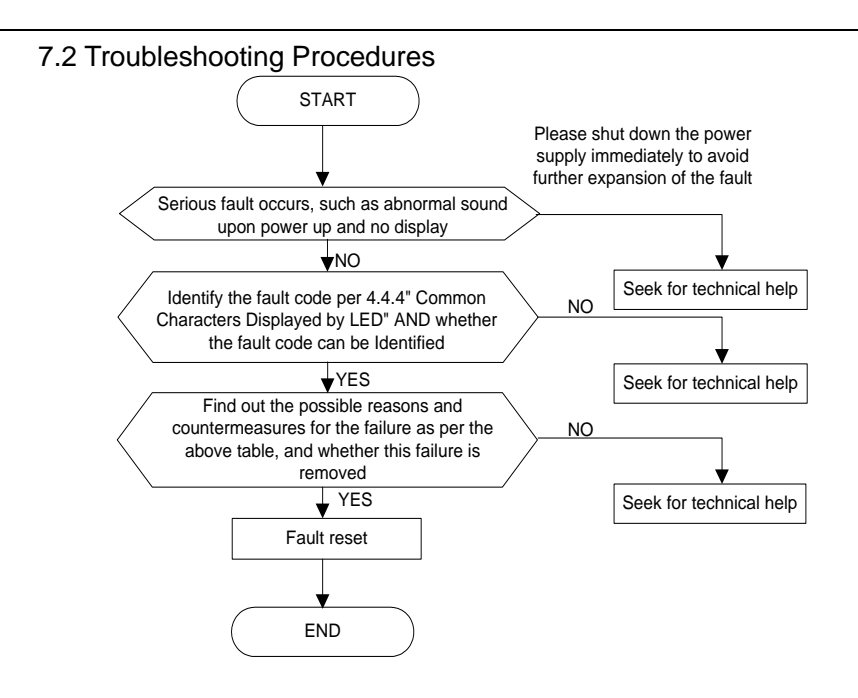

# 7.3 FAQ

### I. Why occur over current trip or over load trip in vector control 2 with encoder speed feedback? Check the parameter settings:

- (1) Check if the motor parameters are properly set
- (2) Check if the encoder pulse Pd.21 is properly set
- (3) Check if the encoder direction parameter of Pd.22 is properly set
- (4) Check if the ratio between motor and encoder Pd.24 is properly set
- Check the hardware connection
- (1) Check if the PG card matches the encoder
- (2) Check if the PG card and the encoder are properly connected
- (3) Check if the encoder in good condition
- (4) Check if the lines for Hall sensor is loosen or dislocated for V5-GA-4T18.5G and above power class

### II. Why have abnormal operation in vector control 2 without encoder speed feedback?

- (1) Check if there exists large difference between the motor rated current and inverter rated current
- (2) Check if complete motor data identification has been performed
- (3) Check if the lines for Hall sensor is loosen or dislocated for V5-GA-4T18.5G and above power class

### III. Why have abnormal in open loop torque control or close loop torque control ?

- (1) Check if there exists large difference between the motor rated current and inverter rated current
- (2) Check if complete motor data identification has been performed
- (3) Check if the torque reference channel and speed limit channel are properly set
- (4) Check if the lines for Hall sensor is loosen or dislocated for V5-GA-4T18.5G and above power class

#### IV. Why have abnormal operation in vector control 1?

- (1) Check if motor data identification has been performed
- (2) Check if the lines for Hall sensor is loosen or dislocated for V5-GA-4T18.5G and above power class

#### V. Why the running frequency kept at 0Hz when run reverse ?

- (1) Check if the frequency is set to 0
- (2) Check if the parameter value of P3.09 is set to 0. If not, change it to 0

### VI. Why the braking resistor didn't it work?

- (1) Check if the braking resistor is connected between the main circuit terminals B1 and B2
- (2) Check if the parameter value of PA.09 is set to 1. If not, change it to 1
- (3) If external braking unit check braking unit is selected, ensure the wiring is correct
- (4) Even if external braking unit is installed, PA.09 need to set to 1 too

### VII. Why there is large deviation between the analog input and the setting frequency?

- (1) Check if the analog input type is correct and the jumpers of control board for select 0 ~ 10V or 0 ~ 20mA are properly set. For the analog voltage input, the jumper turn to V side and for the analog current input, the jumper turn to I side
- (2) Check if the analog input curve is properly set, for details, refer to parameters of P6.00 to P6.20

### VIII. Why there is large deviation between the analog output and the running frequency?

 Check if the analog output type is correct and the jumpers of control board for select 0 ~ 10V or 0 ~ 20mA are properly set. For the analog voltage output, the jumper turn to V side and for the analog current output, the jumper turn to I side

- (2) Check if the analog output curve is properly set, for details, refer to parameters of P7.05 to P7.09
- IX. Why report E.AIF analog input abnormal error?
- (1) Check if the analog input type is correct and the jumpers of control board for select 0 ~ 10V or 0 ~ 20mA are properly set. For the analog voltage input, the jumper turn to V side and for the analog current input, the jumper turn to I side
- (2) Check if the analog input voltage exceeds 11V
- (3) When the analog power supply is inner +10V of the control board, check if the voltage of +10V is lower than 9V or higher than 11V. If yes, check if the resistance value between the +10V and the GND is less than  $1K\Omega$  after powered off completely

### X. Why report E.P10 abnormal error?

(1) Check if the voltage of +10V on the control board is lower than 9V or higher than 11V. If yes, check if the resistance value between +10V and GND is less than  $1K\Omega$  after power off completely

### XI. Why the host computer and inverter have abnormal communication?

- (1) Check if the data format, address and baud rate are consistent with the host computer
- (2) Check if the host computer address needs to be added by 1 (that is,"Address +1")
- (3) Check if the host computer adopts Modbus RTU format
- (4) Check if the register address of the host computer is converted to hexadecimal format
- (5) Check if the 485 wires are properly connected

### XII. Why there exist abnormality when perform parameter copy?

- (1) The parameters for V5 series and V6 series cannot be copied between each other
- (2) The copy operation can be performed only when the parameter value of d1.09 are consistent
- (3) After download, should completely power off and power on again, the parameters copy is completed

### XIII. Why the operation panel displayed "8.8.8.8" or no display?

- (1) Check if the operation panel are properly connected to the control board
- (2) Check if the network cable adopt straight-through connection between the operation panel and control board

### XIV. Why the operation panel can not see the parameter or can not change parameter value?

- (1) If the parameter value can not changed, check if P0.01 is set to 1. If is set to 1, change it to 0
- (2) Check if the parameter is only read
- (3) If change parameter in running status, check if the parameter could not be changed in running status
- (4) When display is not available, check if the parameter has been encrypted
- (5) When display is not available, check if the operation panel has been locked

### XV. How the motor keep the locking force in static status?

- (1) Running at 0 frequency in the control mode of vector control 2 with encoder speed feedback
- (2) Enabled the zero-servo function in the control mode of vector control 2 with encoder speed feedback

### XVI. How to change the motor direction?

- (1) If P0.06=0, setting P0.07 or press FWD/REV key to change the running direction in real time
- (2) If P0.06=1, motor running direction is determine by the terminal command
- (3) Operation panel UP/DN key or terminal UP/DN can change the running direction, for details, refer to the parameter of Pb.08 and Pb.10 descriptions

(4) PID control and composite control can change the motor direction, or details, refer to the parameter of P8.08 description

### XVII. Why some model inverter, the fans will run after power on, and some not after power on?

- (1) 15kW and below power class: The fan will run after power on
- (2) 18.5kW to 45kW : The fan is controlled by the heat-sink temperature
- (3) 55kW to 75kW : The fan will run after power on
- (4) 90kW and above power class: The fan is controlled by the heat-sink temperature and running command. The fan will run when in running status or the heat-sink temperature reach fan running temperature

### XVIII. What will happen if the CN1 busbar of the control board is loose or damaged?

 If the CN1 busbar of the control board is loose or damaged, the cannot run or will report various errors. Such as the may display "-LU-", E.oc1, E.FAL, E.oH1, E.oH2, E.Cur and E.dL3,etc.

### XIV. How to solve the trouble if occur E.FAL fault?

- (1) When the inverter trip by over current, over voltage, short circuited to ground, output phase imbalance, etc. There may be occur E.FAL fault.
- (2) Check the fault record of d0.00 to d0.05 and d0.11 E.FAL protection type:
  - d0.11 E.FAL protection type:
    - 0: None
    - 1: Module protection
    - 2: Over current
    - 3: Over voltage
    - 4: Short circuited to ground
    - 5: Vagueness state, interfere and all of above are possible
- (3) Check when occur E.FAL fault:
- A. Report E.FAL when power on
- B. Report E.FAL when start to run
- C. Report E.FAL during running status

Integrated above data, parameter settings, hardware and the load to solve the problem.

## 7.4 Crane Common Problems Solving

- The phenomenon of slippage occurs when starting, and the low frequency torque is insufficient
  - Confirm that the power selection of the inverter is correct. The selection of the inverter should be selected according to the rated current of the motor. The rated current of the inverter is required to be amplified by a power level based on the rated current of the corresponding motor. In addition, both the inverter and the motor need to have a certain margin;
  - 2) Make sure that the lifted weight is within the rated weight range of the crane.
  - 3) To ensure that there is no problem with the machine;
  - 4) Do not switch the running direction during operation;
  - If the external brake control is used, it is necessary to confirm whether the control sequence of the brake is correct, and whether the output torque of the inverter is sufficient when the brake open;
  - 6) If it is a conical motor, check whether the torque boost is enough so that the flux current is enough to open the brake;
  - 7) Confirm that the parameters of the motor are setting correctly and auto tune is performed;
  - 8) Increase the starting frequency of the inverter;
  - If the open-loop VF control mode is used, increase the low-speed torque boost; if the vector control mode is used, adjust the speed speed loop parameters.

#### The speed is too fast in downwards direction

- Confirm that the power selection of the inverter is correct. The selection of the inverter should be selected according to the rated current of the motor. The rated current of the inverter is required to be amplified by a power level based on the rated current of the corresponding motor. In addition, both the inverter and the motor need to have a certain margin;
- 2) Make sure that the lifted weight is within the rated weight range of the crane.
- 3) To ensure that the selection of the brake chopper and brake resistor is correct, to ensure that the brake chopper and brake resistor wiring is correct, to ensure the brake chopper function is actived.
- 4) Confirm that the parameters of the motor are setting correctly and auto tune is performed;
- 5) To ensure whether the output current of the inverter is sufficient, and the rated output torque of the motor is sufficient;
- 6) Make sure the brake chopper function is ON;
- 7) Please confirm that the overvoltage control function is invalid.
- The phenomenon of slippage occurs when stops
  - Confirm that the power selection of the inverter is correct. The selection of the inverter should be selected according to the rated current of the motor. The rated current of the inverter is required to be amplified by a power level based on the rated current of the corresponding motor. In addition, both the inverter and the motor need to have a certain margin;
  - 2) Make sure the load is within the rated load;
  - 3) make sure that the brake pads of the brake have no problem;
  - 4) Confirm that the braking action is timely. If it is caused by the slow braking action, try to extend the brake close delay time; try the DC braking stop mode;

- 5) Increase the brake closefrequency.
- 6) For the conical motor, ensure that the motor maintains sufficient output torque when during stop, and ensure that the mechanical braking torque of the conical motor is sufficient;
- For the conical motor, if the mechanical brake is open during the DC braking time, please set it to coast to stop mode;
- 8) Confirm that the parameters of the motor are setting correctly and auto tune is performed;

#### The phenomenon of overcurrent and overload occurs

- Confirm that the power selection of the inverter is correct. The selection of the inverter should be selected according to the rated current of the motor. The rated current of the inverter is required to be amplified by a power level based on the rated current of the corresponding motor. In addition, both the inverter and the motor need to have a certain margin;
- 2) Make sure the load is within the rated load;
- 3) Confirm that the parameters of the motor are setting correctly and auto tune is performed;
- Make sure that the mechanical brake working well and the logic for opening and closing mechanical brake is correct;
- 5) Ensure reasonable acceleration and deceleration time.
- The upwards direction running is normal, but downwards direction running report the overvoltage protection
  - 1) Check the wiring of brake chopper and brake resistor if are normal;
  - 2) Check the brake resistor and brake chopper in good condition;

#### Reasons for brake chopper damaged

- 1) Check whether there is a short circuit in the brake resistor;
- Check whether the connecting wires of the brake resistor and the brake chopper are shortcircuited or short-circuited to ground;
- 3) Check whether the selection of brake resistor matches that of brake chooper;
- Check whether the braking conditions on site match the selection of brake chopper and brake resistor;
- 5) How to measure whether the built-in brake chopper is damaged: first cut off the power supply, remove the wiring of brake resistors B1 and B2, and set the multimeter to 1-ohm resistance or diode. The red probe connect to "B2"; the black probe is connected to "B1", if the value is about 0.4V, which is normal.

### • The phenomenon of tripping occurs as soon as the power is turned on

- 1) Check whether there is a short circuit in the three-phase input power supply;
- 2) Check whether the rectifier bridge is normal. The measurement method is as follows, first cut off the power supply, remove the R, S, T wiring, and set the multimeter to 1-ohm resistance or diode. Connect the black probe of the multimeter to the "+1" terminal of the DC bus, and the red probe to R, S, and T to observe the three values; then use the red probe of the multimeter to connect the "-" terminal, and the black probe to R, S, and T respectively. Observe these 3 values, the deviation of these 6 values should not be too large, and the general value is normal between 0.3 and 0.5V.

#### -LU- occurs at start

- Check whether the three-phase input power is normal, whether the three-phase input voltage and voltage are normal, whether the three-phase input power is balanced; whether there is a loose wiring, etc.;
- 2) Check whether the pre-charge circuit of the inverter is normal.

#### • E.FAL protection appears as soon as it is started

- 1) Check whether there is a phase-to-phase short circuit in the motor cable;
- 2) Check whether there is a short circuit to ground in the three phases of the motor;
- 3) Check whether the insulation level of the motor is normal;
- 4) Check whether the inverter module of the inverter is normal. The measurement method is as follows, first cut off the power supply, remove the U, V, W wiring, and set the multimeter to 1-ohm resistance or diode.

The black probe is connected to "+", and the red probe is connected to U, V, and W respectively to observe these 3 values;

The red probe is connected to "-", and the black probe is connected to U, V, and W respectively to observe these 3 values;

The six value should about 0.28~0.5V is normal.

#### Suggestions on improving safety

- The circuit design must ensure fault safety. In the event of any external safety circuit, inverter, mechanical brake, motor or any safety device losing power, short circuit, fault and other abnormal conditions, it must ensure safety, immediately realize the fastest shutdown and prohibit operation;
- 2) There must be enough margin in the selection of inverter and motor;
- 3) Auxiliary contacts of external machinery can also be connected in series to the safety circuit;
- Regularly check whether the mechanical brakes are in good condition and whether the brake pads are worn;
- 5) Regularly check whether the peripheral safety equipment is in good condition and working normally;
- 6) Without rigorous verification, it is recommended not to operate in the constant power area.

## **Chapter 8 Maintenance and Inspection**

The application environment (such as temperature, humidity, dust and powder, wool, smoke and oscillation), burning and wearing of internal devices and other factors may reduces the service life. To reduce the fault and prolong the service life, it is necessary to perform daily inspections and periodic maintenance.

# Note

1. Only the professionals can dismantle and replace the inverter components.

2. Before inspection and maintenance, please make sure that the power supply to the has been shut down for at least ten minutes or the CHARGER indicator is OFF, otherwise, electric shock may be happened (the power level of V5–GA–4T11G or above has CHARGER indicator).

3. Do not leave metal components and parts in the inner of inverter, otherwise, inverter me be damaged.

### 8.1 Daily Inspections

The inverter should be used under the allowable conditions as recommended in this manual and its daily inspections should be performed as the table.

| Item        | Inspection Contents       | Inspection Means                                            | Criteria                                                                                                    |
|-------------|---------------------------|-------------------------------------------------------------|----------------------------------------------------------------------------------------------------|
|             | Temperature               | Thermometer                                                 | -10 ~ +40°C<br>De-rated at 40 to 50°C, and the rated<br>output current shall be decreased by<br>1% for every temperature rise of 1°C. |
|             | Humidity                  | hygrometer                                                  | 5 ~ 95%, no condensing                                                                                                    |
| Environment | Dust, oil, water and drop | Visual check                                                | There are no dust, oil, water and drop                                                                                                |
|             | Vibration                 | Special test instrument                                     | 3.5m/s <sup>2</sup> , 2 ~ 9Hz<br>10m/s <sup>2</sup> ,9 ~ 200Hz<br>15m/s <sup>2</sup> ,200 ~ 500Hz                                     |
|             | Gas                       | Special test instrument,<br>smell check and visual<br>check | There are no abnormal smell and smoke                                                                                                 |
|             | Heat dissipation effect   | Special test instrument                                     | Exhaust normal                                                                                                    |
|             | Noise                     | Listen                                                      | There is no abnormal noise                                                                                                    |
|             | Gas                       | Smell and visual check                                      | There are no abnormal smell and<br>smoke                                                                                              |
|             | Physical appearance       | Visual check                                                | The physical appearance is kept<br>intact                                                                                             |
| Inverter    | Heat-sink fan ventilation | Visual check                                                | There are no fouling and wool that<br>block the air duct                                                                              |
|             | Input current             | Ampere-meter                                                | In the allowable operating range, refer to the nameplate                                                                              |
|             | Input voltage             | Voltmeter                                                   | In the allowable operating range, refer to the nameplate                                                                              |
|             | Output current            | Ampere-meter                                                | In the rated value range. It can be<br>overloaded for a short while                                                                   |
|             | Output voltage            | Voltmeter                                                   | In the rated value range                                                                                                    |
| Motor       | Heat dissipation effect   | Special test instrument and smell                           | There are no over temperature and<br>burning smell                                                                                    |
| NIOTOF      | Noise                     | Listen                                                      | There is no abnormal noise                                                                                                    |
|             | Vibration                 | Special test instrument                                     | There is no abnormal oscillation                                                                                                    |

### 8.2 Periodic Maintenance

It needs to perform periodic maintenance every three to six months according to the application environment and work conditions.

| Item     | Inspection Contents                                      | Inspection Means         | Criteria                                                 |
|----------|----------------------------------------------------------|--------------------------|----------------------------------------------------------|
|          | Main circuit terminal                                    | Screwdriver/sleeve       | The screws are tightened and the<br>cables are kept well |
|          | PE terminal                                              | Screwdriver/sleeve       | The screws are tightened and the<br>cables are kept well |
| Inverter | Control circuit terminal                                 | Screwdriver              | The screws are tightened and the<br>cables are kept well |
|          | Reliability of internal<br>connections and<br>connectors | Screwdriver and hands    | Connection is firm and reliable                          |
|          | Expansion card<br>connector                              | Screwdriver and<br>hands | Connection is firm and reliable                          |
|          | Mounting screws                                          | Screwdriver/sleeve       | The screws are tightened                                 |
|          | Cleaning the dusts<br>and powders                        | Cleaner                  | There are no dusts and wool                              |
|          | Internal foreign matter                                  | Visual check             | There are no foreign matter                              |
| Motor    | Insulation test                                          | 500VDC megger            | Normal                                                   |

# 8.3 Component Replacement

Different types of components have different service lives. The service lives of the components are subject to the environment and application conditions. Better working environment may prolong the service lives of the components. The cooling fan and electrolytic capacitor are vulnerable components and should be periodic maintenance. If any fault occurs, the component should be replaced.

| Vulnerable<br>Components | Damage Causes                                         | Solutions | Items for Routine Inspection                                                                                                    |
|--------------------------|-------------------------------------------------------|-----------|----------------------------------------------------------------------------------------------------|
| Fan                      | Bearing worn, blade aging                             | Replace   | The fan blade has no cracks and rotates<br>normally. The screws are tightened                                                                                                    |
| Electrolytic capacitor   | High ambient temperature and electrolyte volatilizes. | Replace   | There are no electrolyte leakage, color<br>change, crack and shell inflation. The<br>safety valve is normal<br>Static capacity is equal to or higher than<br>the initial value *0.85 |

### /!\Note

When the inverter is stored for a long time, power connection test should be conducted once within two years and last at least five hours. It can use voltage regulator to gradually increase the value to the rated value after power connection is performed.

### 8.4 Insulation Test

Insulation test had been perform before leaving-factory, the user should not perform such test as much as possible under general condition. If the test is unavoidable, please perform the test strictly according to the following procedures, or inverter may be damaged.

High voltage testing is strictly prohibited, or inverter may be damaged. If the test is unavoidable, please contact the manufacture.

- Main Circuit Insulation Test
  - Utilize 500VDC megger to perform test under condition of main power shutdown.
  - Disconnect all the control board circuits to prevent the control circuits from connecting with the test voltage. For the power level of V5-GA-4T11G and V5-GA-4T15G, it must disconnect between the terminal J1 on the drive board and the PE. For the power level of V5- GA- 4T18.5G or above, it must disconnect three cables of the surge absorption circuit. Pack the disconnected cable heads with insulating tapes properly.
  - The main circuit terminal should be connected with public conducting wires:

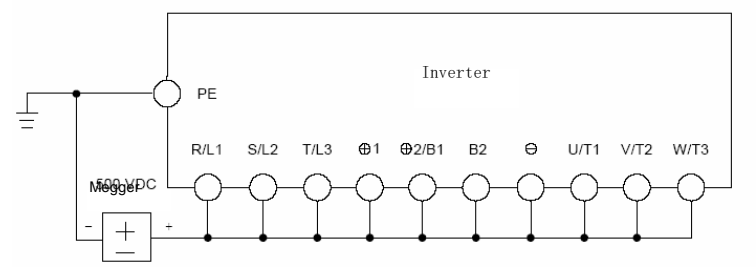

Figure8-1 Main Circuit Insulation Test forV5-GA-4T0.75G to V5-GA-4T15G

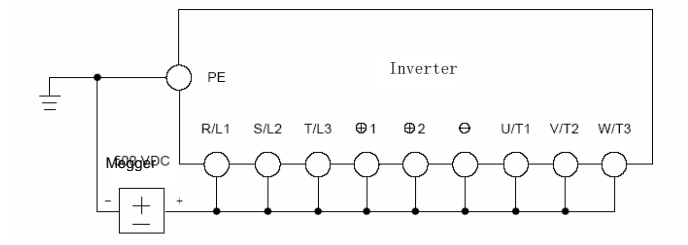

Figure8-2 Main Circuit Insulation Test for V5-GA-4T18.5G to V5-GA-4T500G

- Megger voltage can only be imposed between the public conducting wire of the main circuit and the PE terminal.
- The normal indication value of the Megger is 200MΩ or above.

# Appendix A Modbus Communication

## 1. Support Protocol

Support Modbus RTU protocol, broadcast address is 0, the slave address range is1 to 247, 248 to 255 is reserved.

### 2. Interface mode

RS485: Asynchronous, half duplex, LSB sending priority. Low byte is follow the high byte.

Communication port A (Operation Panel RJ45 interface) default data format: 8-N-1, 38400 bps

Communication port B (terminal RS485+/-) default data format: 8-N-1, 19200 bps, see group PC description.

It is recommended to adopt EIA/TIA T568B network cable straight-through connection, the interface of port A is defined as:

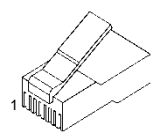

Appendix Figure 1 RJ45 interface

| Pin of communication<br>port A    | 1           | 2      | 3               | 4    | 5             | 6      | 7              | 8     |
|-----------------------------------|-------------|--------|-----------------|------|---------------|--------|----------------|-------|
| Signal of<br>communication port A | +5V         | GND    | 485+            | 485- | 485+          | 485-   | GND            | +5V   |
| EIA/TIA T568A                     | White green | Green  | White<br>orange | Blue | White<br>blue | Orange | White<br>brown | Brown |
| EIA/TIA T568B                     | White       | Orange | White           | Blue | White         | Green  | White          | Brown |

# 3. Protocol Format

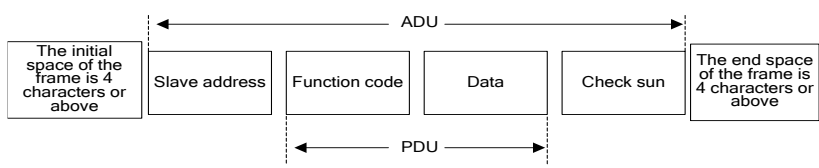

Appendix Figure 2 Protocol Format

ADU (Application Data Unit) check sum is the CRC16 check sum of the front three parts of ADU (slave address, function code and data), through exchange of high byte and low byte.

If the communication request response error, the feedback of PDU(Protocol Data Unit) will be error code and abnormal code. Error code is 0x80, abnormal code shows the error type.

| Abnormal code | Definition                                                                             | Abnormal code | Definition                                                                                 |
|---------------|----------------------------------------------------------------------------------------|---------------|--------------------------------------------------------------------------------------------|
| 0x01          | Illegal command                                                                        | 0x20          | Frame error: frame length error, check sum<br>error                                        |
| 0x02          | Illegal data address                                                                   | 0x21          | Parameters are unchangeable                                                                |
| 0x03          | Illegal data, data beyond upper limit or lower limit                                   | 0x22          | Parameter is unchangeable in running status                                                |
| 0x04          | Slave operation failure, the data is in the normal range, but it is invalid            | 0x23          | The parameter is protected by password                                                     |
| 0x05          | Command is valid, and is in process,<br>mainly occurs when storing data into<br>EEPROM | 0x24          | Run command source is not through<br>communication, Communication command<br>is not useful |
| 0x06          | Slave is busy, mainly occurs when<br>storing data into EEPROM                          |               |                                                                                            |

### Abnormal codes:

# 4. Function Interpretation

#### • Function 0x03 reads multiple parameters and status words

| PDU Part Contents         | Data Length (Byte)    | Range                 |
|---------------------------|-----------------------|-----------------------|
| Request:                  |                       |                       |
| Function code             | 1                     | 0x03                  |
| Start address of register | 2                     | 0x0000 ~ 0xFFFF       |
| Number of registers       | 2                     | 0x0001 ~ 0x0010       |
| Response:                 |                       |                       |
| Function code             | 1                     | 0x03                  |
| Read bytes                | 1                     | 2*Number of registers |
| Read contents             | 2*Number of registers |                       |

#### ◆ Function 0x06(0x41) write single parameter

| PDU Part Contents | Data Length (Byte) | Range           |
|-------------------|--------------------|-----------------|
| Request:          |                    |                 |
| Function code     | 1                  | 0x06(0x41)      |
| Register address  | 2                  | 0x0000 ~ 0xFFFF |
| Register data     | 2                  | 0x0000 ~ 0xFFFF |
| Response:         |                    |                 |
| Function code     | 1                  | 0x06(0x41)      |
| Register address  | 2                  | 0x0000 ~ 0xFFFF |
| Register data     | 2                  | 0x0000 ~ 0xFFFF |

### ◆ Function 0x10(0x42) write multiple parameters

| PDU Part Contents          | Data Length (Byte)    | Range                 |
|----------------------------|-----------------------|-----------------------|
| Request:                   |                       |                       |
| Function code              | 1                     | 0x10(0x42)            |
| Start address of register  | 2                     | 0x0000 ~ 0xFFFF       |
| Number of register         | 2                     | 0x0001 ~ 0x0010       |
| Bytes of register contents | 1                     | 2*Number of registers |
| Register contents          | 2*Number of registers |                       |
| Response:                  |                       |                       |
| Function code              | 1                     | 0x10(0x42)            |
| Start address of register  | 2                     | 0x0000 ~ 0xFFFF       |
| Number of register         | 2                     | 0x0001 ~ 0x00100      |

Function 0x17 read and write multiple parameters

| PDU Part Contents                     | Data Length (Byte)    | Range                 |
|---------------------------------------|-----------------------|-----------------------|
| Request (Response):                   |                       |                       |
| Function code                         | 1                     | 0x17                  |
| The start address of reading register | 2                     | 0x0000 ~ 0xFFFF       |
| The number of reading register        | 2                     | 0x01 ~ 0x10           |
| The start address of writing register | 2                     | 0x0000 ~ 0xFFFF       |
| The number of writing register        | 2                     | 0x01 ~ 0x10           |
| The number of writing register bytes  | 1                     | 2*Number of registers |
| The writing register contents         | 2*Number of registers |                       |
| Response:                             |                       |                       |
| Function code                         | 1                     | 0x17                  |
| Read the number of register bytes     | 1                     | 0x02 ~ 0x20           |
| Read data contents                    | 2*Read bytes          | 0x0000 ~ 0xFFFF       |

Operating sequence: Read firstly and rewrite secondly, but the register 0xF080 is an exception, which shall be written firstly and read secondly so as to facilitate the management of the operation panel.

### 🕳 Note:

- In case continuous storage is required, will store from the lower address to upper address, with maximum of 16 parameters being stored in one command.
- If change parameter frequently, such as change setting frequency repeat, the parameter PC.03 should be set to 303, so the communication change in RAM or use 0x41(0x42) command replace 0x06 (10) to not stored the value into EEPROM, prevent from damage inner EEPROM.
- The life of EEPROM is about 100000 times, if change parameters frequently, EEPROM service life will be reduced quickly.

# 5. Parameters Address Definition

#### Appendix Table-1

| Address range      |                                                                                                    |          |        |          |          | Ме       | aning    |          |          |          |          |          |          |          |
|--------------------|----------------------------------------------------------------------------------------------------|----------|--------|----------|----------|----------|----------|----------|----------|----------|----------|----------|----------|----------|
| 0x0000 ~           | All the parameters with a address, and the parameter values can be read and written through<br>series communication (the write function according to the parameter property define in<br>Chapter 5). The address express with hexadecimal.<br>High-order bytes: Parameter group number<br>Low-order bytes: Index in group, convert to hexadecimal                                                                                                    |          |        |          |          |          |          |          |          |          |          |          |          |          |
| 0x1A00             | Group<br>number                                                                                                    | P0       |        | PE       | d0       | d1       | 42       | HO       | H1       | H2       | AO       | 00       | UO       | U1       |
|                    | High-order<br>bytes                                                                                                    | 0x<br>00 |        | 0x<br>0e | 0x<br>Of | 0x<br>10 | 0x<br>11 | 0x<br>12 | 0x<br>13 | 0x<br>14 | 0x<br>15 | 0x<br>16 | 0x<br>17 | 0x<br>18 |
|                    | For example, the Modbus address of Pb.23 is : (0x0b<<8)+23=0x0b17                                                                                                    |          |        |          |          |          |          |          |          |          |          |          |          |          |
| 0x4000 ~<br>0x5A00 | The parameter address with an attribute word address. The attribute word address:<br>High-order bytes: Parameter group number+0x40<br>Low-order bytes: Index in group, convert to hexadecimal<br>For example,the attribute word address of Pb.23 is : ((0x0b+0x40)<<8)+23=0x4b17<br>The attribute words are defined in the following order: bit0 ~ bit2 are unit, bit3 ~ bit4 are<br>modifying attribute, bit5 ~ bit6 are precision and bit7 ~ bit15 are reserved. |          |        |          |          |          |          |          |          |          |          |          |          |          |
| 0x8000~ 0x800D     | Control word r                                                                                                    | egiste   | r      |          |          |          |          |          |          |          |          |          |          |          |
| 0x810B ~ 0x819F    | Status word re                                                                                                    | gister   |        |          |          |          |          |          |          |          |          |          |          |          |
| 0xF000 ~<br>0xF002 | Special registe                                                                                                    | er for i | nput   | passwo   | rd aut   | hentic   | ation    |          |          |          |          |          |          |          |
| 0xF080~ 0xF084     | Read the curre                                                                                                    | ent va   | lue, u | pper lir | nit, Iov | ver lim  | it and   | factory  | v settin | g of p   | arame    | ter      |          |          |

 Control word registers: 0x8000 ~ 0x800D Register Name of Parameters Register Name of Parameters 0x8000 Control command word 0x8007 AO2 output host computer percentage 0x8001 0x8008 Open loop digital frequency reference Y2 output host computer percentage 0x8002 Run command reference source selection 0x8009 Slave setting frequency coefficient 0x8003 Open loop main reference mode 0x800A Virtual terminal Close loop digital voltage reference (analog 0x8004 0x800B Y1 terminal output function feedback) Close loop digital rotation reference(single 0x8005 0x800C Acceleration time 0 phase pulse feedback) 0x8006 0x800D AO1 output host computer percentage Deceleration time 0 Note: The virtual terminals from LSB to MSB are X1, X2, X3, X4, X5, X6, X7, AI1, AI2, AI3, Y1, Y2 and relay, bit13

~ bit15 are reserved.

#### Status word registers: 0x810B ~ 0x819F

| Register | Name of Parameters       | Precision    | Registe | Name of Parameters                      | Precision                  |
|----------|--------------------------|--------------|---------|-----------------------------------------|----------------------------|
| 0x810B   | Equipment status word 1  |              | 0x8114  | Display parameters in<br>stop status    | According to<br>parameters |
| 0x810E   | Equipment status word 4  |              | 0x8116  | Display parameters in<br>running status | According to<br>parameters |
| 0x8120   | Reference frequency (Hz) | 0.01Hz       | 0x8180  | Reference frequency<br>(Hz)             | 0.01Hz                     |
| 0x8122   | Bus voltage(V)           | 1V           | 0x8182  | Bus voltage(V)                          | 1V                         |
| 0x8124   | Al1 (V)                  | 0.01V        | 0x8184  | Al1 (V)                                 | 0.01V                      |
| 0x8126   | Al2 (V)                  | 0.01V        | 0x8186  | Al2 (V)                                 | 0.01V                      |
| 0x8128   | AI3 (V)                  | 0.01V        | 0x8188  | AI3 (V)                                 | 0.01V                      |
| 0x812A   | DI (%)                   | 0.1%         | 0x818A  | DI (%)                                  | 0.1%                       |
| 0x812C   | External counts          | 1            | 0x818C  | External counts                         | 1                          |
| 0x812E   | Motor speed              | 1            | 0x818E  | Motor speed                             | 1                          |
| 0x8130   | Close loop reference (%) | 0.1%         | 0x8190  | Close loop reference (%)                | 0.1%                       |
| 0x8132   | Close loop feedback (%)  | 0.1%         | 0x8192  | Close loop feedback (%)                 | 0.1%                       |
| 0x8134   | Reference torque(%)      | 0.1%         | 0x8194  | Reference torque (%)                    | 0.1%                       |
| 0x8136   | Running frequency (Hz)   | 0.01Hz       | 0x8196  | Reserved                                |                            |
| 0x8138   | Output current(A)        | 0.1 or 0.01A | 0x8198  | Reserved                                |                            |
| 0x813A   | Output torque (%)        | 0.1%         | 0x819A  | Reserved                                |                            |
| 0x813C   | Output power (kW)        | 0.1kW        | 0x819C  | Reserved                                |                            |
| 0x813E   | Output voltage(V)        | 1V           | 0x819E  | Reserved                                |                            |

Note:

> 0x8121 ~ 0x813F odd numbers are attribute word of status word 0x8120 ~ 0x813E, 0x8181 ~ 0x819F odd numbers are attribute word of status word 0x8180 ~ 0x819E

Attribute use to describe status word, the attribute words from LSB to MSB are Hex/Dec for 1 bit, precision for 2bit, modification for 2 bits and unit for 3 bits

The register addresses 0x8120 ~ 0x813F refer to the display parameters corresponding to P2.02, the register addresses 0x8180 ~ 0x8193 refer to the display parameters corresponding to P2.03

> 3.7kW and below power class, output current precision is 0.01A

5.5kW and above power class output current precision is 0.1A

#### Control command word description: 0x8000 Bit Meaning Bit Meaning 0: Stop command 0: Jog running is inactive 0 3 1: Run command 1: Jog running is active 0: Run forward 0: Emergency stop is inactive 1 14 1: Run reverse 1: Emergency stop is active 0: Fault reset is inactive 0: Coast to stop is inactive 2 15 1: Fault reset is active 1: Coast to stop is active Note: Bit 4 to bit 13 are reserved.

Status word 1 description: 0x810B

| Bit  | Meaning                              | Bit  | Meaning                       |
|------|--------------------------------------|------|-------------------------------|
| 0    | 0: Stop status                       |      | Run command channel selection |
| 0    | 1: Running status                    |      | 0: Operation panel reference  |
| 2    | 0: Forward running status            | o~ c | 1: Terminal reference         |
| 3    | 1: Reverse running status            |      | 2: Host computer reference    |
|      | 0: Operation panel keys are unlocked | 0 45 | 0: Normal                     |
| 4    | 1: Operation panel keys are locked   | 8~15 | Others: Fault code            |
| Note |                                      |      |                               |

Bit 1,bit 2 and bit 7 are reserved

Status word 4 description: 0x810E

| Bit    | Meaning                                        | Bit | Meaning                                            |
|--------|------------------------------------------------|-----|----------------------------------------------------|
|        | 0: Non-jog running                             | F   | 0: Non-open loop multi-step voltage running        |
| 0      | 1: Jog running                                 | 5   | 1: Open loop multi-step voltage running            |
|        | 0: Non-close loop operation                    |     | 0: Normal voltage                                  |
| 1      | 1: Close loop operation                        | 6   | 1: Under voltage                                   |
| ~      | 0: Non-open loop multi-step frequency running  | -   | 0: Non-single phase pulse input close loop running |
| 2      | 1: Open loop multi-step frequency running      | 1   | 1: Single phase pulse input close loop running     |
| 2      | 0: Non-close loop multi-step frequency running | 4.4 | 0: Speed control                                   |
| 3      | 1: Close loop multi-step frequency running     | 14  | 1: Reserved                                        |
|        | 0: Non-common operation                        | 45  | 0: Vector control 1                                |
| 4      | 1: Common operation                            | 15  | 1: Vector control 2                                |
| Note   |                                                |     |                                                    |
| Bits 8 | 8 ~ 13 are reserved.                           |     |                                                    |

#### Register for input password authentication

| Sub function<br>code of PDU | Meaning                                                                                                    |
|-----------------------------|----------------------------------------------------------------------------------------------------|
| 0xF000                      | User password P0.00 authentication and it will be closed automatically if no operation is<br>performed within five minutes                                                                        |
| 0xF001                      | PE.00 password authentication for the display and hidden areas of the specially authenticated<br>parameters, and it will be closed automatically if no operation is performed within five minutes |
| 0xF002                      | A0.00 password authentication for the display and hidden attributes customized areas of the<br>parameters, and it will be closed automatically if no operation is performed within five minutes   |

| <ul> <li>Register for parameter attributes</li> </ul> |                                   |                      |                           |  |  |  |  |  |
|-------------------------------------------------------|-----------------------------------|----------------------|---------------------------|--|--|--|--|--|
| Register<br>address                                   | Meaning Range                     |                      | Read (R) and<br>Write (W) |  |  |  |  |  |
| 0xF080                                                | Relative address of the parameter | See Appendix Table-1 | R/W                       |  |  |  |  |  |
| 0xF081                                                | Current value                     | 0 ~ 65535            | R/W                       |  |  |  |  |  |
| 0xF082                                                | Upper limit                       | 0 ~ 65535            | R                         |  |  |  |  |  |
| 0xF083                                                | Lower limit                       | 0 ~ 65535            | R                         |  |  |  |  |  |
| 0xF084                                                | Factory setting                   | 0 ~ 65535            | R                         |  |  |  |  |  |

Write the parameter address into 0xF080 by reading and writing multiple register command 0x17 firstly and then read attributes of the parameter.

### 6. CRC16 Function

```
unsigned int crc16(unsigned char *data, unsigned char length)
{
    int i,crc_result=0xffff;
    while(length--) {
        crc_result^=*data++;
        for(i=0; i<8; i++) {
            if(crc_result&0x01)
                crc_result=(crc_result>>1) ^0xa001;
            else
                crc_result=crc_result>>1;
        }
    }
    return (crc_result=((crc_result&0xff) <<8) |(crc_result>>8));
```

}

# 7. Modbus Communication Exemplified

| Start the 1# inverter to run forward and set the frequency to 50.00Hz (indicating 5,000 internally) |         |               |                           |                   |       |                      |           |  |  |
|----------------------------------------------------------------------------------------------------|---------|---------------|---------------------------|-------------------|-------|----------------------|-----------|--|--|
|                                                                                                    | Address | Function code | Register start<br>address | Number            | Bytes | Register<br>contents | Check sum |  |  |
| Request                                                                                             | 0x01    | 0x10          | 0x8000                    | 0x0002            | 0x04  | 0x0001,0x1388        | 0xCEFF    |  |  |
| Response                                                                                            | 0x01    | 0x10          | 0x8000                    | 0x0004            | None  | None                 | 0xE80A    |  |  |
| Read the 1# inverter running frequency of and the response running frequency is 50.00Hz             |         |               |                           |                   |       |                      |           |  |  |
|                                                                                                    | Address | Function code | Register start<br>address | Number            |       | Register contents    | Check sum |  |  |
| Request                                                                                             | 0x01    | 0x03          | 0x8136                    | 0x0               | 0001  | None                 | 0x4C38    |  |  |
| Response                                                                                            | 0x01    | 0x03          | None                      | 0x02              |       | 0x1388               | 0xB512    |  |  |
| Stop the 1# inverter in default mode                                                                |         |               |                           |                   |       |                      |           |  |  |
|                                                                                                    | Address | Function code | Register<br>Address       | Register Contents |       | Check Sum            |           |  |  |
| Request                                                                                             | 0x01    | 0x06          | 0x8000                    | 0x0000            |       | 0xA00A               |           |  |  |
| Response                                                                                            | 0x01    | 0x06          | 0x8000                    | 0x0000            |       | 0xA00A               |           |  |  |

#### Solution Note:

It needs to set P0.06 to 2 first.
## 8. Communication Bus Topology

Bus topology of master and slave

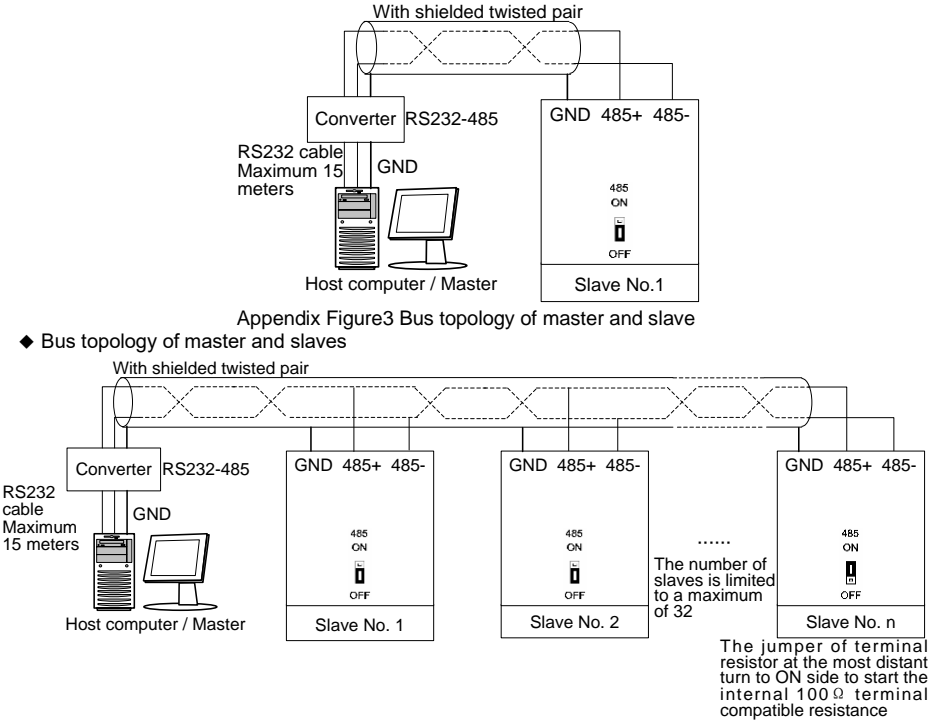

Appendix Figure 4 Bus topology of master and slaves